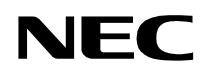

ND-70926 (E) ISSUE 1 PART OF STOCK # 151969

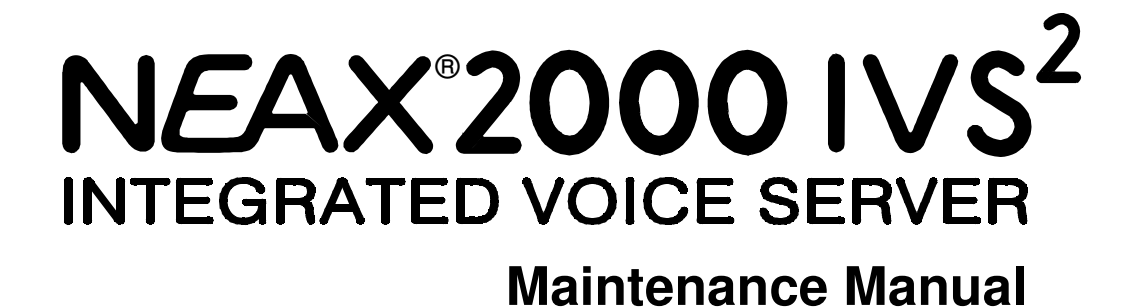

JANUARY, 2000

NEC America, Inc.

#### LIABILITY DISCLAIMER

NEC America, Inc. reserves the right to change the specifications, functions, or features, at any time, without notice.

NEC America, Inc. has prepared this document for use by its employees and customers. The information contained herein is the property of NEC America, Inc. and shall not be reproduced without prior written approval from NEC America, Inc.

NEAX and D<sup>term</sup> are registered trademarks of NEC Corporation. MATWorX is a trademark of NEC Corporation.

Copyright 2000

NEC America, Inc.

Printed in U.S.A.

|                      |                |                        | ISSU | E No. |   |      |   | DIOFN | ISSUE No. |       |   |   |      |    |       |         |                  |
|----------------------|----------------|------------------------|------|-------|---|------|---|-------|-----------|-------|---|---|------|----|-------|---------|------------------|
| PAGE NO.             | 1              | 2                      | 3    | 4     | 5 | 6    | 7 | 8     | PAGE NO.  | 1     | 2 | 3 | 4    | 5  | 6     | 7       | 8                |
| i                    | 1              |                        |      |       |   |      |   |       | 35        | 1     |   |   |      |    |       |         |                  |
| ii                   | 1              |                        |      |       |   |      |   |       | 36        | 1     |   |   |      |    |       |         |                  |
| iii                  | 1              |                        |      |       |   |      |   |       | 37        | 1     |   |   |      |    |       |         |                  |
| iv                   | 1              |                        |      |       |   |      |   |       | 38        | 1     |   |   |      |    |       |         |                  |
| 1                    | 1              |                        |      |       |   |      |   |       | 39        | 1     |   |   |      |    |       |         |                  |
| 2                    | 1              |                        |      |       |   |      |   |       | 40        | 1     |   |   |      |    |       |         |                  |
| 3                    | 1              |                        |      |       |   |      |   |       | 41        | 1     |   |   |      |    |       |         |                  |
| 4                    | 1              |                        |      |       |   |      |   |       | 42        | 1     |   |   |      |    |       |         |                  |
| 5                    | 1              |                        |      |       |   |      |   |       | 43        | 1     |   |   |      |    |       |         |                  |
| 6                    | 1              |                        |      |       |   |      |   |       | 44        | 1     |   |   |      |    |       |         |                  |
| 7                    | 1              |                        |      |       |   |      |   |       | 45        | 1     |   |   |      |    |       |         |                  |
| 8                    | 1              |                        |      |       |   |      |   |       | 46        | 1     |   |   |      |    |       |         |                  |
| 9                    | 1              |                        |      |       |   |      |   |       | 47        | 1     |   |   |      |    |       |         |                  |
| 10                   | 1              |                        |      |       |   |      |   |       | 48        | 1     |   |   |      |    |       |         |                  |
| 11                   | 1              |                        |      |       |   |      |   |       | 49        | 1     |   |   |      |    |       |         |                  |
| 12                   | 1              |                        |      |       |   |      |   |       | 50        | 1     |   |   |      |    |       |         |                  |
| 13                   | 1              |                        |      |       |   |      |   |       | 51        | 1     |   |   |      |    |       |         |                  |
| 14                   | 1              |                        |      |       |   |      |   |       | 52        | 1     |   |   |      |    |       |         |                  |
| 15                   | 1              |                        |      |       |   |      |   |       | 53        | 1     |   |   |      |    |       |         |                  |
| 16                   | 1              |                        |      |       |   |      |   |       | 54        | 1     |   |   |      |    |       |         |                  |
| 17                   | 1              |                        |      |       |   |      |   |       | 55        | 1     |   |   |      |    |       |         |                  |
| 18                   | 1              |                        |      |       |   |      |   |       | 56        | 1     |   |   |      |    |       |         |                  |
| 19                   | 1              |                        |      |       |   |      |   |       | 57        | 1     |   |   |      |    |       |         |                  |
| 20                   | 1              |                        |      |       |   |      |   |       | 58        | 1     |   |   |      |    |       |         |                  |
| 21                   | 1              |                        |      |       |   |      |   |       | 59        | 1     |   |   |      |    |       |         |                  |
| 22                   | 1              |                        |      |       |   |      |   |       | 60        | 1     |   |   |      |    |       |         |                  |
| 23                   | 1              |                        |      |       |   |      |   |       | 61        | 1     |   |   |      |    |       |         |                  |
| 24                   | 1              |                        |      |       |   |      |   |       | 62        | 1     |   |   |      |    |       |         |                  |
| 25                   | 1              |                        |      |       |   |      |   |       | 63        | 1     |   |   |      |    |       |         |                  |
| 26                   | 1              |                        |      |       |   |      |   |       | 64        | 1     |   |   |      |    |       |         |                  |
| 27                   | 1              |                        |      |       |   |      |   |       | 65        | 1     |   |   |      |    |       |         |                  |
| 28                   | 1              |                        |      |       |   |      |   |       | 66        | 1     |   |   |      |    |       |         |                  |
| 29                   | 1              |                        |      |       |   |      |   |       | 67        | 1     |   |   |      |    |       |         |                  |
| 30                   | 1              |                        |      |       |   |      |   |       | 68        | 1     |   |   |      |    |       |         |                  |
| 31                   | 1              |                        |      |       |   |      |   |       | 69        | 1     |   |   |      |    |       |         |                  |
| 32                   | 1              |                        |      |       |   |      |   |       | 70        | 1     |   |   |      |    |       |         |                  |
| 33                   | 1              |                        |      |       |   |      |   |       | 71        | 1     |   |   |      |    |       |         |                  |
| 34                   | 1              |                        |      |       |   |      |   |       | 72        | 1     |   |   |      |    |       |         |                  |
| IS                   | SUE 1          |                        |      |       | l | SSUE | 2 |       | IS        | SUE 3 |   |   |      | IS | SUE 4 |         |                  |
| DATE J               | IANUAF         | RY, 200                | 00   | DATE  |   |      |   |       | DATE      |       |   |   | DATE |    |       |         |                  |
| IS                   | SUE 5          |                        |      |       | 1 | SSUE | 6 |       | IS        | SUE 7 |   |   |      | IS | SUE 8 | 3       |                  |
| DATE                 |                |                        |      | DATE  |   |      |   |       | DATE      |       |   |   | DATE |    |       |         |                  |
| NEAX200<br>Maintenar | 0 IVS<br>nce M | S <sup>2</sup><br>Nanu | al   |       |   |      |   |       |           |       |   |   |      | 1  | Revis | ion She | eet 1/2<br>6 (E) |

|                       | ISSUE No.                                                 |   |   |      |   |      |   |   |      | ISSUE No. |       |   |   |      |   |       |   |   |
|-----------------------|-----------------------------------------------------------|---|---|------|---|------|---|---|------|-----------|-------|---|---|------|---|-------|---|---|
| PAGE NO.              | 1                                                         | 2 | 3 | 4    | 5 | 6    | 7 | 8 | PAGE | INO.      | 1     | 2 | 3 | 4    | 5 | 6     | 7 | 8 |
| 73                    | 1                                                         |   |   |      |   |      |   |   | 111  |           | 1     |   |   |      |   |       |   |   |
| 74                    | 1                                                         |   |   |      |   |      |   |   | 112  | 2         | 1     |   |   |      |   |       |   |   |
| 75                    | 1                                                         |   |   |      |   |      |   |   | 113  | 3         | 1     |   |   |      |   |       |   |   |
| 76                    | 1                                                         |   |   |      |   |      |   |   | 114  | Ļ         | 1     |   |   |      |   |       |   |   |
| 77                    | 1                                                         |   |   |      |   |      |   |   | 115  | 5         | 1     |   |   |      |   |       |   |   |
| 78                    | 1                                                         |   |   |      |   |      |   |   | 116  | 6         | 1     |   |   |      |   |       |   |   |
| 79                    | 1                                                         |   |   |      |   |      |   |   | 117  | 7         | 1     |   |   |      |   |       |   |   |
| 80                    | 1                                                         |   |   |      |   |      |   |   | 118  | }         | 1     |   |   |      |   |       |   |   |
| 81                    | 1                                                         |   |   |      |   |      |   |   | 119  | )         | 1     |   |   |      |   |       |   |   |
| 82                    | 1                                                         |   |   |      |   |      |   |   | 120  | )         | 1     |   |   |      |   |       |   |   |
| 83                    | 1                                                         |   |   |      |   |      |   |   | 121  |           | 1     |   |   |      |   |       |   |   |
| 84                    | 1                                                         |   |   |      |   |      |   |   | 122  | 2         | 1     |   |   |      |   |       |   |   |
| 85                    | 1                                                         |   |   |      |   |      |   |   | 123  | }         | 1     |   |   |      |   |       |   |   |
| 86                    | 1                                                         |   |   |      |   |      |   |   | 124  | Ļ         | 1     |   |   |      |   |       |   |   |
| 87                    | 1                                                         |   |   |      |   |      |   |   |      |           |       |   |   |      |   |       |   |   |
| 88                    | 1                                                         |   |   |      |   |      |   |   |      |           |       |   |   | 1    |   |       |   |   |
| 89                    | 1                                                         |   |   |      |   |      |   |   |      |           |       |   |   |      |   | 1     | 1 |   |
| 90                    | 1                                                         |   |   |      |   |      |   |   |      |           |       |   |   |      |   |       |   |   |
| 91                    | 1                                                         |   |   |      |   |      |   |   |      |           |       |   |   |      |   |       |   |   |
| 92                    | 1                                                         |   |   |      |   |      |   |   |      |           |       |   |   | 1    |   |       |   |   |
| 93                    | 1                                                         |   |   |      |   |      |   |   |      |           |       |   |   |      |   |       |   |   |
| 94                    | 1                                                         |   |   |      |   |      |   |   |      |           |       |   |   |      |   |       |   |   |
| 95                    | 1                                                         |   |   |      |   |      |   |   |      |           |       |   |   |      |   |       |   |   |
| 96                    | 1                                                         |   |   |      |   |      |   |   |      |           |       |   |   |      |   |       |   |   |
| 97                    | 1                                                         |   |   |      |   |      |   |   |      |           |       |   |   |      |   |       |   |   |
| 98                    | 1                                                         |   |   |      |   |      |   |   |      |           |       |   |   |      |   |       |   |   |
| 99                    | 1                                                         |   |   |      |   |      |   |   |      |           |       |   |   |      |   |       |   |   |
| 100                   | 1                                                         |   |   |      |   |      |   |   |      |           |       |   |   |      |   |       |   |   |
| 101                   | 1                                                         |   |   |      |   |      |   |   |      |           |       |   |   |      |   |       |   |   |
| 102                   | 1                                                         |   |   |      |   |      |   |   |      |           |       |   |   |      |   |       |   |   |
| 103                   | 1                                                         |   |   |      |   |      |   |   |      |           |       |   |   |      |   |       |   |   |
| 104                   | 1                                                         |   |   |      |   |      |   |   |      |           |       |   |   |      |   |       |   |   |
| 105                   | 1                                                         |   |   |      |   |      |   |   |      |           |       |   |   | 1    |   |       |   |   |
| 106                   | 1                                                         |   |   |      |   |      |   |   |      |           | 1     |   |   | 1    |   | 1     | 1 |   |
| 107                   | 1                                                         |   |   |      |   |      |   |   |      |           |       |   |   |      |   |       |   |   |
| 108                   | 1                                                         |   |   |      |   |      |   |   |      |           |       |   |   |      |   |       |   |   |
| 109                   | 1                                                         |   |   |      |   |      |   |   |      |           |       |   |   | 1    |   |       |   |   |
| 110                   | 1                                                         |   |   |      |   |      |   |   |      |           |       |   |   |      |   |       |   |   |
| ISS                   | SUE 1                                                     |   |   |      | l | SSUE | 2 |   |      | ISS       | SUE 3 |   |   |      |   | SUE 4 | Ļ |   |
| DATE J.               | DATE JANUARY, 2000 DATE DATE DATE                         |   |   |      |   |      |   |   |      |           |       |   |   |      |   |       |   |   |
| ISS                   | ISSUE 5 ISSUE 6 ISSUE 7 ISSUE 8                           |   |   |      |   |      |   |   |      |           |       |   |   |      |   |       |   |   |
| DATE                  |                                                           |   |   | DATE |   |      |   |   | DATE |           |       |   |   | DATE |   |       |   |   |
| NEAX2000<br>Maintenan | VEAX2000 IVS <sup>2</sup> Vaintenance Manual ND_70926 (E) |   |   |      |   |      |   |   |      |           |       |   |   |      |   |       |   |   |

# NEAX2000 IVS<sup>2</sup> Maintenance Manual

## **TABLE OF CONTENTS**

| Pa                                     | ige |
|----------------------------------------|-----|
| LIST OF FIGURES                        | iii |
| LIST OF TABLES                         | iv  |
| INTRODUCTION                           | 1   |
| PURPOSE                                | 1   |
| USING THIS MANUAL                      | 1   |
| REFERENCE MANUALS                      | 2   |
| CHAPTER 1 MAINTENANCE SERVICE FEATURES | 3   |
| HOW TO READ THIS CHAPTER.              | 4   |
| FAULT MESSAGES                         | 5   |
| General Description                    | 5   |
| Service Conditions                     | 6   |
| Programming Procedure                  | 7   |
| Operating Procedure                    | 11  |
| STATION LINE STATUS DISPLAY            | 32  |
| General Description                    | 32  |
| Service Conditions                     | 32  |
| Programming Procedure                  | 32  |
| Operating Procedure                    | 32  |
| BATTERY RELEASE CONTROL                | 34  |
| General Description                    | 34  |
| Service Conditions                     | 34  |
| Programming Procedure                  | 34  |
| Operating Procedure                    | 35  |
| STATION/TRUNK STATUS DISPLAY           | 36  |
| General Description                    | 36  |
| Service Conditions                     | 36  |
| Programming Procedure                  | 37  |
| Operating Procedure                    | 37  |
| DIAGNOSTICS                            | 38  |
| General Description                    | 38  |
| Service Conditions                     | 38  |
| Programming Procedure                  | 39  |
| Operating Procedure                    | 39  |
| BATTERY REPLACEMENT                    | 46  |
| PERIODIC ALARM                         | 47  |
| General Description                    | 47  |
| Service Conditions                     | 47  |
| Programming Procedure                  | 48  |

## TABLE OF CONTENTS

#### Page

| CHAPTER 2 TROUBLESHOOTING                           | 51            |
|-----------------------------------------------------|---------------|
| PRECAUTIONS                                         | 52            |
| Procedure for Unplugging/Plugging Circuit Cards     | 52            |
| Static Electricity Guard                            | 53            |
| Turning Power ON                                    | 56            |
| Turning Power OFF                                   | 57            |
| OUTLINE OF TROUBLESHOOTING                          | 58            |
| FAULT DETECTION.                                    | 59            |
| FAULT DIAGNOSIS AND TROUBLESHOOTING                 | 65            |
| Display on MAT/CAT                                  | 65            |
| Fault Message                                       | 65            |
| Station Line Status Display                         | 80            |
| Lamp Indication on Cards                            | 83            |
| Troubleshooting by Contents of Complaint            | 95            |
| Explanation of Symbols in Troubleshooting Procedure | 96            |
| How to Follow the "Tree"                            | 96            |
| Station Line Fault                                  | 98            |
| C.O. Line/Tie Line Fault                            | 101           |
| Power Failure Transfer (PFT) Fault                  | 111           |
| D <sup>term</sup> Fault                             | 112           |
| ATTCON Fault                                        | 114           |
| DSS Console Fault                                   | 116           |
| ATTCON Self-Test Procedure                          | 117           |
| CHAPTER 3 MAINTENANCE OPERATION                     | 121           |
|                                                     | 122           |
|                                                     | 123           |
|                                                     | 124           |
|                                                     | 1 <u>C</u> -T |

## LIST OF FIGURES

| Figure     | Title                                     | Page  |
|------------|-------------------------------------------|-------|
| Figure 1-1 | System Diagram of Battery Release Control | . 34  |
| Figure 1-2 | Periodic Alarm Indications                | . 47  |
| Figure 2-1 | Static Electricity Guard (1 of 2)         | . 53  |
| Figure 2-1 | Static Electricity Guard (2 of 2)         | . 54  |
| Figure 2-2 | Troubleshooting Outline                   | . 58  |
| Figure 2-3 | Alarm Indication Routes                   | . 59  |
| Figure 2-4 | Sections for Troubleshooting Procedure    | . 95  |
| Figure 2-5 | How to Follow the "Tree"                  | . 97  |
| Figure 2-6 | SN610/SN708/SN709/SN712 ATTCON Key Number | . 120 |

# LIST OF TABLES

| Table      | Title                                                 | Page |
|------------|-------------------------------------------------------|------|
| Table 1-1  | Fault Occurrence Kind Number                          | . 12 |
| Table 1-2  | Fault Restoration Kind Number                         | . 13 |
| Table 1-3  | Standard Data Set of External Alarm Kind              | . 14 |
| Table 1-4  | Alarm Kind and Alarm Lamps                            | . 15 |
| Table 1-5  | Fault Information                                     | . 16 |
| Table 1-6  | Fault Restoration Information                         | . 17 |
| Table 1-7  | Examples of Fault Occurrence Display Using MATWorX    | . 25 |
| Table 1-8  | Example of Fault Restoration Display Using MATWorX    | . 30 |
| Table 1-9  | Status of Single Line Telephone and D <sup>term</sup> | . 33 |
| Table 1-10 | Station Status Information                            | . 40 |
| Table 1-11 | Trunk Status Information                              | . 43 |
| Table 1-12 | Alarm Information                                     | . 45 |
| Table 2-1  | Procedure for Unplugging/Plugging Circuit Cards       | . 52 |
| Table 2-2  | Lamp Indications on Circuit Cards                     | . 61 |
| Table 2-3  | Remedial Action on Each Fault Kind                    | . 67 |
| Table 2-4  | Fault Restoration Information                         | . 78 |
| Table 2-5  | Line Status and Remedial Action                       | . 81 |
| Table 2-6  | Remedial Action on Each Lamp Status                   | . 83 |

# INTRODUCTION

# PURPOSE

This manual explains the maintenance service features provided with the NEAX2000 IVS<sup>2</sup>, and the recommended troubleshooting procedure when a fault has occurred, for maintenance personnel of this system.

# **USING THIS MANUAL**

This manual contains the following chapters:

### CHAPTER 1 MAINTENANCE SERVICE FEATURES

This chapter describes the general description, service conditions, programming, and operating procedures of the maintenance service features.

#### CHAPTER 2 TROUBLESHOOTING

This chapter describes the precautions before troubleshooting and the troubleshooting procedure flowchart.

#### CHAPTER 3 MAINTENANCE OPERATION

This chapter explains how to save the office data and how to load and verify the office data.

# **REFERENCE MANUALS**

Refer to the following manuals during maintenance and troubleshooting:

| Command Manual                | Describes the Customer Administration Terminal (CAT) op-<br>eration, command function, and setting data required for<br>programming the PBX system.                                                                                                    |
|-------------------------------|----------------------------------------------------------------------------------------------------|
| MATWorX Studio User's Guide   | Provides information to install and use the MATWorX Studio<br>program. Includes highlight about features of the program.<br>This guide is a supplement to the MATWorX Studio online<br>Help system, which provides context-sensitive information<br>and procedures to perform tasks using the MATWorX Studio. |
| Installation Procedure Manual | Provides the installation procedures for the PBX system.                                                                                                    |

# **CHAPTER 1**

# MAINTENANCE SERVICE FEATURES

This chapter describes the general description, service conditions, programming, and operating procedures of the maintenance service features.

# HOW TO READ THIS CHAPTER

In the programming procedure, the meaning of (1), (2), and marking are as follows:

- (1): 1st Data
- (2): 2nd Data
- ◄: Initial Data

With the system data clear command (CM00, CM01), the data with this marking is automatically assigned for each command.

# FAULT MESSAGES

## **General Description**

This feature stores fault information into the Fault Store Memory and displays the fault information on the Maintenance Administration Terminal (MAT) or the Customer Administration Terminal (CAT). The display format is shown below:

(1) Display Format on CAT/MAT by Command Operation The fault information is separated into four parts and displayed on four screens.

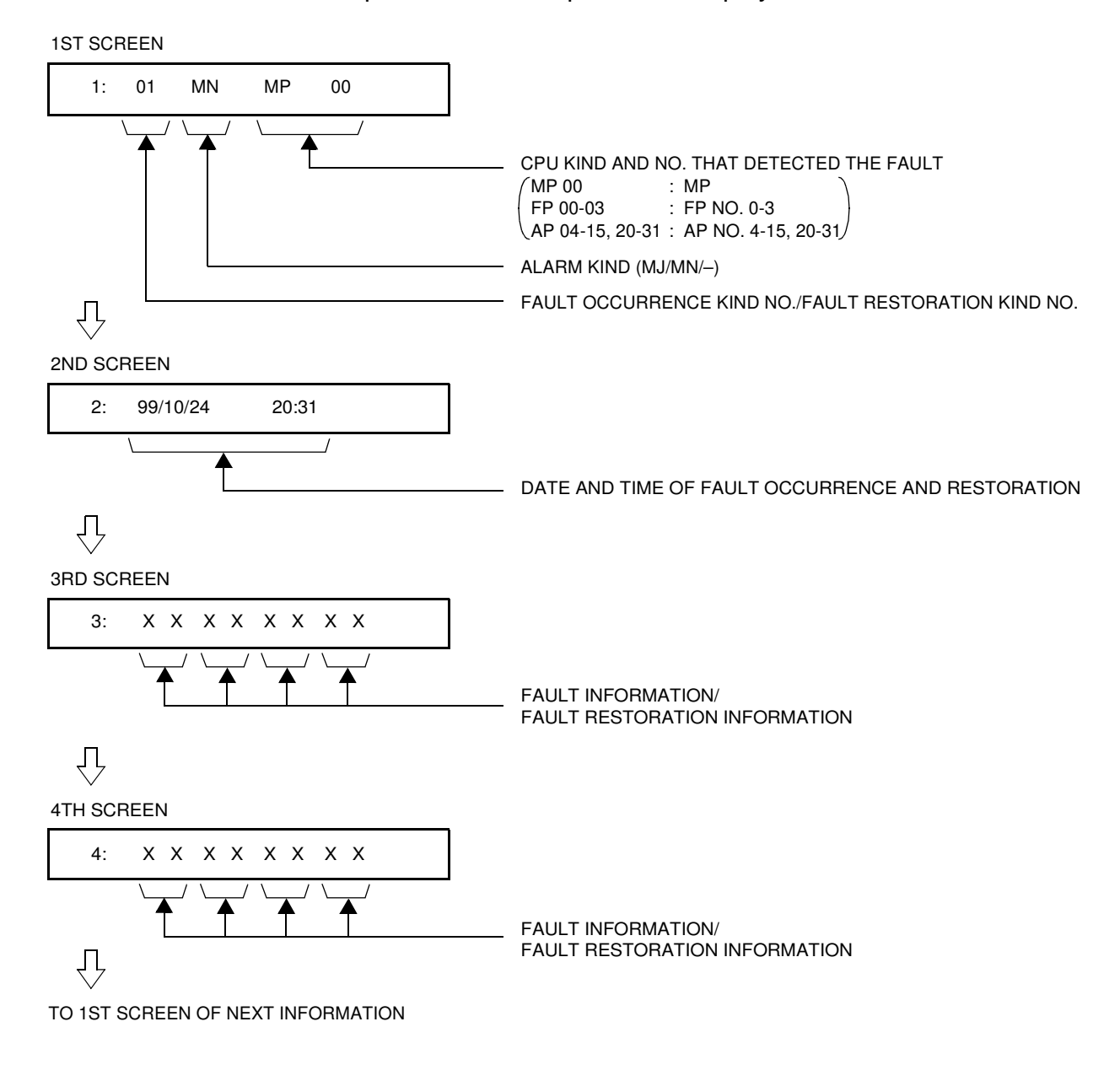

(2) Display Format using MATWorX Studio The fault information displays in the order that faults occur.

|      |                 |                     | [             | Fault Oc         | currenc            | e Kind No./Fault Restoration Kind No                        | Э.                  |                                                                          |
|------|-----------------|---------------------|---------------|------------------|--------------------|-------------------------------------------------------------|---------------------|--------------------------------------------------------------------------|
|      |                 |                     |               |                  |                    | CPU Kind and Number : CPU No. Do<br>Fault Resto<br>MP, APxx | etecting<br>pration | Fault Occurrence/                                                        |
| _    |                 | /                   | /             |                  |                    | Date and Time of Fault O<br>Year, Month, Date, Time         | ccurrend            | ce and Restoration:                                                      |
| N    | Fault D<br>1ATW | visplay (s<br>VorX® | Studi         | 0 /              |                    |                                                             | ×                   |                                                                          |
|      | Current L       | jstups:             |               |                  | Tir                | në Tag:                                                     |                     |                                                                          |
| 1000 | 9600            |                     |               |                  |                    | 1/17/00 10:55:59 AM 🔌                                       |                     | <ul> <li>Renewal Date of<br/>Fault Content</li> </ul>                    |
|      | Fault           | Alarm               | CPU           | Date/Time        |                    | Description                                                 |                     |                                                                          |
|      | 36              | MN                  | FP 00         | 2000/01/17 10:55 | DLC c              | ard returned to normal condition.                           |                     | <ul> <li>Fault Information/<br/>Fault Restoration Information</li> </ul> |
|      | 26              | MJ                  | FP 00         | 2000/01/17 10:55 | Statior<br>failure | n 202 on LEN 002 reported DLC<br>(Terminal was cut off.)    |                     |                                                                          |
|      | 26              | MJ                  | FP 00         | 2000/01/17 10:55 | Statior<br>failure | n 201 on LEN 001 reported DLC<br>(Terminal was cut off.)    |                     |                                                                          |
|      | 26              | MJ                  | FP 00         | 2000/01/17 10:55 | Station<br>failure | n 200 on LEN 000 reported DLC<br>(Terminal was cut off.)    |                     |                                                                          |
|      | 01              |                     |               | 2000/01/17 10:50 | Syster<br>reset b  | n initialization cause by pressing<br>putton.               |                     |                                                                          |
|      |                 |                     |               |                  |                    |                                                             | 101-101             |                                                                          |
| 100  | 5               | 1                   | $\mathcal{D}$ | <b>a</b> 1       | <b>É</b>           | and the second second                                       |                     |                                                                          |

# Service Conditions

- (1) Printout of fault information is possible through the printer connected to the MAT.
- (2) The maximum number of fault information that can be stored is 64. If the stored information exceeds 64, the storing method (either overwriting new data or not storing new data) can be selected by CM08>451.
- (3) To provide external alarm indication, equipment such as an Alarm Display Panel must be installed. External alarm indication is provided using a contact to ground at the main distribution frame. One contact is needed for minor alarms, and one contact is needed for major alarms.
- (4) The alarm kind (Major Alarm, Minor Alarm, or No Alarm Indication) can be programmed by CMEA Y=2 for each fault kind.

# **Programming Procedure**

| <u>START</u> | DESCRIPTION                                                                                                    | DATA                                                                                                    |  |  |  |  |
|--------------|----------------------------------------------------------------------------------------------------|----------------------------------------------------------------------------------------------------|--|--|--|--|
| CM08         | Enable the fault information storage feature.                                                                                                    | <ul> <li>(1) 450</li> <li>(2) 1 &lt; To be provided</li> </ul>                                                                                                    |  |  |  |  |
|              | Specify the processing at the time of fault storage memory overflow.                                                                                                    | <ul> <li>(1) 451</li> <li>(2) 0 : No fault information is registered in case of fault memory overflow</li> <li>1◄ : Fault information is overwritten in case of fault memory overflow</li> </ul>                                                                                                    |  |  |  |  |
| CMEA         | <ul> <li>Assign which kind of fault information is stored into the fault information memory, and which kind of fault indicates an alarm.</li> <li><b>NOTE 1:</b> Even if the external alarm may be set as MN or MJ alarm for system initialized (1st data=01), no alarm is output in the case of Power On, Reset key operated, initialization from the MAT/CAT, and initialization by MP SW3 switch selection.</li> <li><b>NOTE 2:</b> The External Alarm Kind for "Number of faulty trunks was more than predetermined number" is assigned by CM42&gt;06, 07. When CM42&gt;06, 07 is assigned, the 2nd data of CMEA Y=2 simply means the fault information is to be registered into Fault Memory. In this case, Alarm Kind cannot be changed.</li> </ul> | <ul> <li>Y=2</li> <li>(1) 01 : System initialization NOTE 1</li> <li>04 : MP-FP/AP communication failure</li> <li>08 : FP/AP card down</li> <li>09 : Power failure</li> <li>12 : CS/ZT fault occurred</li> <li>16 : Periodic alarm</li> <li>18 : FP/AP card returned to normal condition</li> <li>19 : Power failure returned to normal condition</li> <li>20 : DTI line failure</li> <li>21 : DCH/BRT/PRT D-channel link connection failure</li> <li>22 : CCH link connection failure</li> <li>24 : Number of faulty trunks was more than predetermined number NOTE 2 <ul> <li>[Australia Only]</li> </ul> </li> </ul> |  |  |  |  |

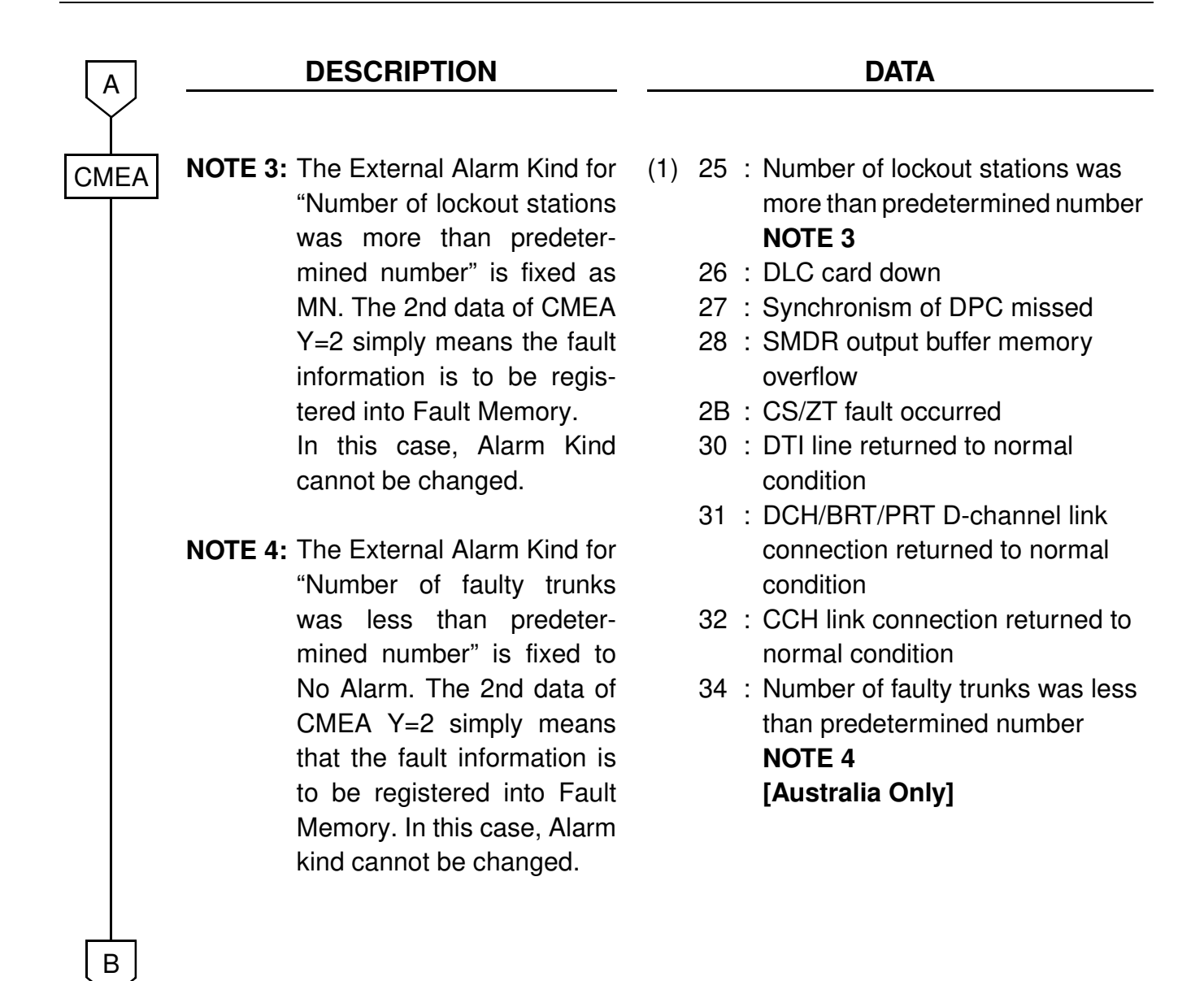

| В           | DESCRIPTION                                                                                                    | DATA                                                                                                    |
|-------------|----------------------------------------------------------------------------------------------------|----------------------------------------------------------------------------------------------------|
| CMEA        | <b>NOTE 5:</b> The External Alarm Kind for<br>"Number of lockout stations<br>was less than predeter-<br>mined number" is fixed to<br>No Alarm. The 2nd data of<br>CMEA Y=2 simply means<br>that the fault information is<br>to be registered into Fault<br>Memory. In this case, Alarm<br>Kind cannot be changed. | <ol> <li>(1) 35 : Number of lockout stations<br/>restored to less than pre-<br/>determined number NOTE 5</li> <li>36 : DLC card returned to normal<br/>condition</li> <li>37 : Synchronism of DPC returned to<br/>normal condition</li> <li>38: SMDR output buffer memory<br/>returned to normal condition</li> <li>38 : CS/ZT returned to normal<br/>condition</li> </ol>         |
|             | NOTE 6: CMEA programming can be<br>set using the Fault Storage<br>add-in of MATWorX.                                                                                                    | <ul> <li>(2) 0 : Fault memory store/No External<br/>Alarm output</li> <li>1 : Fault memory store/External<br/>Alarm is MN alarm</li> <li>2 : Fault memory store/External<br/>Alarm is MJ alarm</li> <li>3 : Fault memory store/External<br/>Alarm Kind is determined by<br/>standard data</li> <li>NONE 	</li> <li>: No fault memory store/No<br/>External Alarm output</li> </ul> |
| CM42<br>END | Assign the number of stations in line lockout to give MN (minor) alarm.                                                                                                    | <ul><li>(1) 01</li><li>(2) 01-99 : Number of lockout stations</li></ul>                                                                                                    |

To clear the MJ/MN alarm by external key, perform the following programming.

| <u>START</u>    | DESCRIPTION                                                                                                    | DATA |                                                                                                    |  |  |  |
|-----------------|----------------------------------------------------------------------------------------------------|------|----------------------------------------------------------------------------------------------------|--|--|--|
| CM10            | Assign the card number for external key interface (PN-DK00) to the                                                                                                    | (1)  | 000-763: LEN                                                                                                    |  |  |  |
|                 | desired LEN.                                                                                                    | (2)  | E900-E963:                                                                                                    |  |  |  |
|                 | <b>NOTE 1:</b> The card number of the ex-<br>ternal key interface (PN-<br>DK00) must be assigned to<br>the first LEN (LEVEL 0) and<br>third LEN (LEVEL 2) of each<br>card slot. |      | Card No. of external key interface<br>(PN-DK00)<br>For PIM0/1: E900-E915<br>For PIM2/3: E916-E931<br>For PIM4/5: E932-E947<br>For PIM6/7: E948-E963 |  |  |  |
|                 | NOTE 2: Circuit No. 3 of E963 is used<br>for built-in External Key In-<br>terface of MP card by set-<br>ting CM61.                                                              |      |                                                                                                    |  |  |  |
| CM61            | Assign the function of MJ/MN alarm                                                                                                    | •    | YY=30                                                                                                    |  |  |  |
|                 | clear key to the external key.                                                                                                    | (1)  | <ul> <li>XX Z</li> <li>XX : Card No. of PN-DK00 (00-63)</li> <li>Z : Circuit No. (0-3)</li> <li>633 : MP built-in External Key Interface</li> </ul> |  |  |  |
|                 |                                                                                                    | (2)  | 00: MJ/MN alarm clear key                                                                                                    |  |  |  |
| l<br><u>END</u> |                                                                                                    |      |                                                                                                    |  |  |  |

# **Operating Procedure**

(1) To Display Fault Message by CAT The following flowchart shows the operation procedure for displaying fault messages by entering a command code (CMEA Y=0) from the CAT or by using the MOC Terminal feature or the MAT function in the MATWorX Studio.

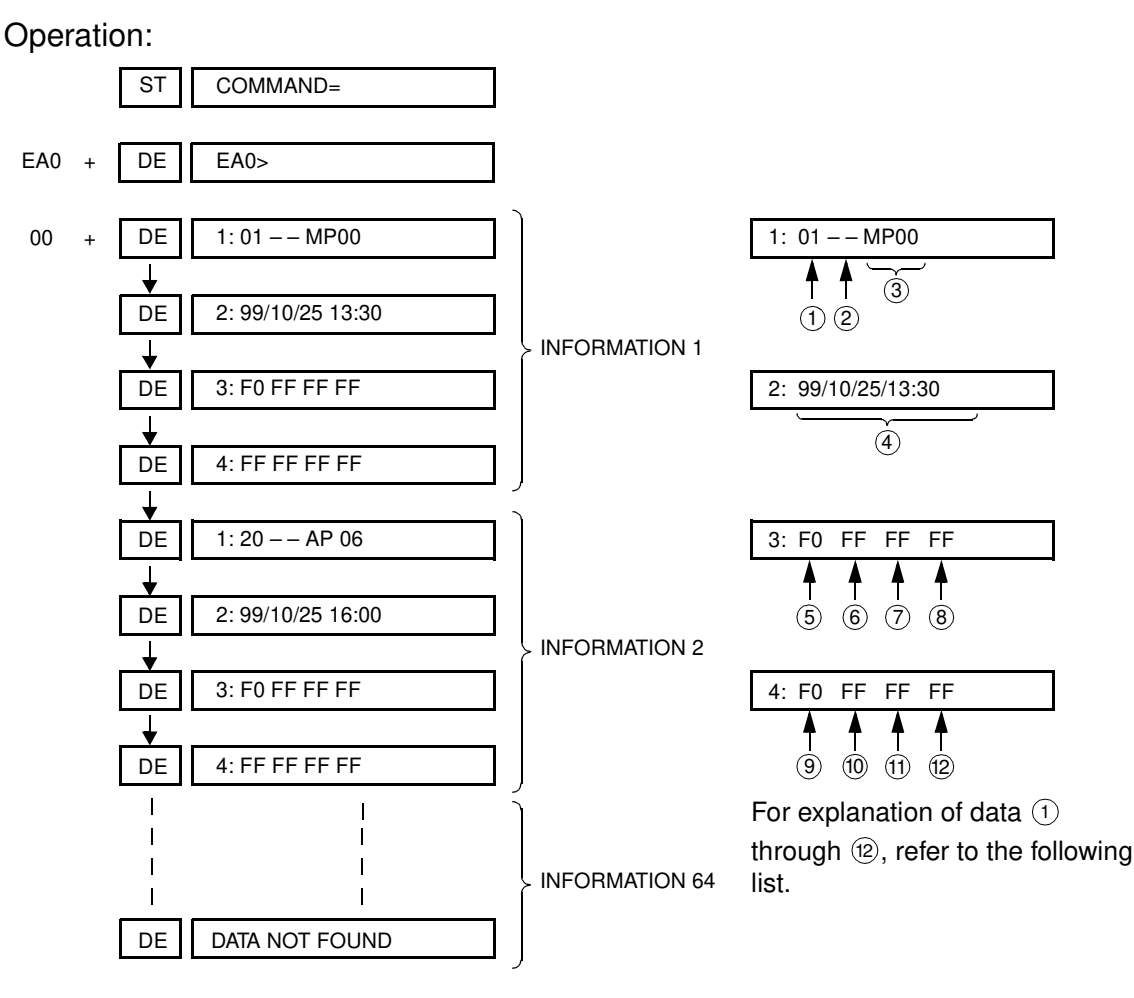

- ①: Fault Kind Number (See Table 1-1.)
- (2): External Alarm Kind (MJ/MN) (See Table 1-3.)
- ③ CPU Kind and Number that detected the fault MP00 : MP
   FP00-03 : FP Number 0-3
   AP04-15, 20-31 : AP Number 4-15, 20-31
- ④: Date and Time of Fault Occurrence and Restoration
- ⑤-⑫: Fault Information/Fault Restoration Information (See Table 1-5.)

#### ①: Fault Kind Number

| Table 1-1 | Fault Occurrence Kind Number |
|-----------|------------------------------|
|-----------|------------------------------|

| FAULT KIND NUMBER | FAULT CONTENT                                                 |
|-------------------|---------------------------------------------------------------|
| 01                | System initialization                                         |
| 04                | MP-FP/AP communication failure                                |
| 08                | FP/AP card down                                               |
| 09                | Power failure                                                 |
| 12                | CS/ZT fault occurred                                          |
| 16                | It is a day for periodic maintenance                          |
| 20                | DTI line failure                                              |
| 21                | DCH/BRT/PRT D-channel link connection failure                 |
| 22                | CCH link connection failure                                   |
| 24                | Number of faulty trunks was more than predetermined number    |
| [Australia Only]  |                                                               |
| 25                | Number of lockout stations was more than predetermined number |
| 26                | DLC card down                                                 |
| 27                | Synchronism of DPC missed                                     |
| 28                | SMDR output buffer memory overflow                            |
| 2B                | CS/ZT fault occurred                                          |

| FAULT KIND NUMBER | FAULT RESTORATION CONTENT                                          |
|-------------------|--------------------------------------------------------------------|
| 18                | FP/AP card returned to normal condition                            |
| 19                | Power failure returned to normal condition                         |
| 30                | DTI line returned to normal condition                              |
| 31                | DCH/BRT/PRT D-channel link connection returned to normal condition |
| 32                | CCH link connection returned to normal condition                   |
| 34                | Number of faulty trunks was less than predetermined number         |
| [Australia Only]  |                                                                    |
| 35                | Number of lockout stations was less than predetermined number      |
| 36                | DLC card returned to normal condition                              |
| 37                | Synchronism of DPC returned to normal condition                    |
| 38                | SMDR output buffer memory returned to normal condition             |
| 3B                | CS/ZT returned to normal condition                                 |

Table 1-2 Fault Restoration Kind Number

2: External Alarm Kind (MJ/MN/-)

External Alarm Kind—Minor (MN), Major (MJ), or no alarm (external alarm not provided) is programmed by CMEA Y=2. Table 1-3 shows the standard data set by the 2nd data=3 of CMEA Y=2.

| FAULT<br>KIND             | FAULT CONTENT                                                                                       | ALARM<br>KIND       |
|---------------------------|----------------------------------------------------------------------------------------------------|---------------------|
| 01                        | System Initialization                                                                               | MN ALARM            |
| 04                        | MP-FP/AP communication failure                                                                      | MN ALARM            |
| 08                        | FP/AP card down                                                                                     | MN ALARM            |
| 09                        | Power failure                                                                                       | MJ ALARM            |
| 12                        | CS/ZT fault occurred                                                                                | _                   |
| 16                        | It is a day for periodic maintenance                                                                | _                   |
| 18                        | FP/AP card returned to normal condition                                                             | _                   |
| 19                        | Power failure returned to normal condition                                                          | _                   |
| 20                        | DTI line failure                                                                                    | MN ALARM            |
| 21                        | DCH/BRT/PRT D-channel link connection failure                                                       | MN ALARM            |
| 22                        | CCH link connection failure                                                                         | MN ALARM            |
| 24<br>[Australia<br>Only] | Number of faulty trunks was more than predetermined number                                          | MJ/MN<br>ALARM      |
| 25                        | Number of lockout stations was more than predetermined number (Refer to CM42>01 in Command Manual.) | MN ALARM<br>(Fixed) |
| 26                        | DLC card down                                                                                       | _                   |
| 27                        | Synchronism of DPC missed                                                                           | MN ALARM            |
| 28                        | SMDR output buffer memory overflow                                                                  | MN ALARM            |
| 2B                        | CS/ZT fault occurred                                                                                | _                   |
| 30                        | DTI line returned to normal condition                                                               | _                   |
| 31                        | DCH/BRT/PRT D-channel link connection returned to normal condition                                  | _                   |
| 32                        | CCH link connection returned to normal condition                                                    | _                   |

Table 1-3 Standard Data Set of External Alarm Kind

| FAULT<br>KIND             | FAULT CONTENT                                                 | ALARM<br>KIND |
|---------------------------|---------------------------------------------------------------|---------------|
| 34<br>[Australia<br>Only] | Number of faulty trunks was less than predetermined number    | _             |
| 35                        | Number of lockout stations was less than predetermined number | _             |
| 36                        | DLC card returned to normal condition                         | _             |
| 37                        | Synchronism of DPC returned to normal                         | _             |
| 38                        | SMDR output buffer memory returned to normal condition        | _             |
| 3B                        | CS/ZT returned to normal condition                            | _             |

## Table 1-3 Standard Data Set of External Alarm Kind (Continued)

The alarm lamps in Table 1-4 are indicated according to the alarm kind.

| Alarm Lamp<br>Alarm Kind | External Alarm<br>Indication<br>MJ | External Alarm<br>Indication<br>MN | PZ-PW121<br>MJ | PZ-PW121<br>MN |
|--------------------------|------------------------------------|------------------------------------|----------------|----------------|
| MJ                       | Steady light                       | _                                  | Steady light   | _              |
| MN                       | _                                  | Steady light                       | _              | Steady light   |

## Table 1-4 Alarm Kind and Alarm Lamps

## ⑤-⑫: Fault Information/Fault Restoration Information

| FAULT<br>KIND<br>NUMBER | 5                                  | 6                                      | 7                    | 8      | 9           | 10 | (1) | (12) |
|-------------------------|------------------------------------|----------------------------------------|----------------------|--------|-------------|----|-----|------|
| 01                      | Initial Kind,                      | System I                               | nitialization Inforr | nation |             |    |     |      |
|                         | (a),(b)                            |                                        | C                    |        |             |    |     |      |
| 04                      | Communication<br>Failure Kind<br>@ | Number of<br>Communication<br>Failures | FP/AP No.<br>©       |        |             |    |     |      |
| 08                      | FP/AP No. 🖲                        |                                        |                      |        |             |    |     |      |
| 09                      | Power Failure                      | Power Failure                          | Power Failure        |        |             |    |     |      |
|                         | Kind 1 (f)                         | Kind 2 (f)                             | Kind 3 (f)           |        |             |    |     |      |
| 12                      | Fault Kind (9)                     | AP No. (h)                             | CS/ZT Interfac       | e No.  |             |    |     |      |
| 16                      | Inspection Kind                    |                                        |                      |        |             |    |     |      |
| 20                      | Fault Detail Kind                  |                                        |                      |        |             |    |     |      |
| 21                      | D-ch No. 🕅                         |                                        |                      |        |             |    |     |      |
| 22                      | CCH No. (1)                        |                                        |                      |        |             |    |     |      |
| 24                      |                                    |                                        |                      |        |             |    |     |      |
| 25                      |                                    |                                        |                      |        |             |    |     |      |
| 26                      | DLC Failure<br>Kind (0)            | LEN                                    | Ø                    | Static | on No.<br>J |    |     |      |
| 27                      | DPC Failure<br>Kind (r)            | DPC N                                  | lo. (S)              |        |             |    |     |      |
| 28                      | Memory Kind<br>(t)                 | Overflow Kind                          |                      |        |             |    |     |      |
| 2B                      | Fault Kind 🕖                       | AP No. 🛞                               | CS/ZT Interfac       | e No.  |             |    |     |      |

 Table 1-5
 Fault Information

| FAULT<br>KIND<br>NUMBER | 5                           | 6                           | 7                         | 8       | 9       | 10 | (1) | (12) |
|-------------------------|-----------------------------|-----------------------------|---------------------------|---------|---------|----|-----|------|
| 18                      | FP/AP<br>No. ම              |                             |                           |         |         |    |     |      |
| 19                      | Power Failure<br>Kind 1 (k) | Power Failure<br>Kind 2 (k) | Power Failure<br>Kind 3 依 |         |         |    |     |      |
| 30                      | Fault Detail<br>Kind ①      |                             |                           |         |         |    |     |      |
| 31                      | D-ch No. 🕅                  |                             |                           |         |         |    |     |      |
| 32                      | CCH No. 🕥                   |                             |                           |         |         |    |     |      |
| 34                      |                             |                             |                           |         |         |    |     |      |
| 35                      |                             |                             |                           |         |         |    |     |      |
| 36                      | DLC Failure<br>Kind (0)     | LEN                         | I (þ)                     | Station | No. (9) |    |     |      |
| 37                      | DPC Failure<br>Kind (r)     | DPC N                       | 10. S                     |         |         |    |     |      |
| 38                      | Memory<br>Kind (t)          |                             |                           |         |         |    |     |      |
| 3B                      | Fault Kind (y)              | AP No. (Z)                  | CS/ZT Interface           | e No. A |         |    |     |      |

Table 1-6 Fault Restoration Information

(a): Kind of System Initialization information (Upper digit)

- 1: Program address information
- 2: Receive command information
- F: No system initialization information

(b): Initial Kind (Lower digit)

- 0: Power On Initialize
- 1: Initialize by Reset Button (SW1)
- 2: Serious failure 1
- 3: Serious failure 2
- 4: Not used
- 5: Serious failure 3
- 6: Serious failure 4
- 7: Serious failure 5
- 8: Serious failure 6
- 9: SW3 was changed to 0
- A: Serious failure 7
- B: Initialize by CAT/MAT
- C: Not used
- D: Not used
- E: Not used
- F: Not used

©: System Initialization Information

The address of the program which caused system initialization

(d): Communication Failure Kind

- 00: Overflow of data sending buffer to the FP/AP
- 01: Invalid data received from FP/AP
- (e): FP/AP Number

00-03 : FP No. 0-3 04-15, 20-31 : AP No. 4-15, 20-31

#### (f): Power Failure Kind

- 00: AC input failure
- 01: Fuse break
- 02: PWR alarm

## (9): Fault Kind

- 00: Fault notice from CS/ZT
- 01: CS/ZT initial failure
- 02: CS/ZT condition read failure
- 03: CS/ZT condition unmatch
- 04: B channel condition unmatch
- 05: SYS-ID upload failure
- 06: SYS-ID download failure
- 07: CS/ZT make busy failure
- 08: CS/ZT data load failure
- 09: B channel make busy failure
- 0A: CS/ZT operation parameter change failure
- 0B: LCCH sending position failure
- 0C: Carrier selection failure [North America/Latin America Only]
- 0D: CS/ZT expansion data read failure
- 0E: CS/ZT expansion data setting failure
- 0F: CS/ZT operation parameter 2 change failure
- (h): AP No. of CS/ZT fault occurred 04-15, 20-31
- (i): CS/ZT Interface No. of fault occurred 000-255
- (j): Inspection Kind
  - 00: Battery check
- (k): Power Failure Restoration Kind
  - 00: AC input failure
  - 01: Fuse break
  - 02: PWR alarm

(): Fault Detail Kind

- 00: PCM loss
- 01: Frame loss
- 02: Multi frame loss
- 03: AIS error
- 04: Remote alarm
- 05: Multi remote alarm
- 06: S-bit error
- 07: Not used
- 08: CRC error
- 09: Slip detected
- 0A: Main signal all 1 (for BRT)
- 0B: INFO 0 (for BRT)
- 0C: INFO 2 (for BRT)
- 0D: Not used
- 0E: Not used
- 0F: Not used
- (m): D-channel Circuit No.

DCH/BRT/PRT: 00-07 =D-channel No. 0-7

- (n): CCH No.
  - 00-07=CCH No. 0-7
- (i): DLC Failure Kind
  - 00:Terminal was cut off
  - 02: Short circuit
  - 03: Ring wire was grounded
  - 04: Tip wire was grounded or terminal was unconnected
  - 05: Terminal failure
  - 08: Terminal circuit failure

(P): LEN (000-763)

(9): Station No. (X-XXXXXXXX)

### (r): DPC Failure Kind

- 00: DPC on the side of partner
- 01: DPC on the side of oneself
- (s): DPC No.
- (t): Memory Kind
  - 00: Billing memory block
  - 01: Host CPU No. 0 output Buffer memory block
  - 02: Host CPU No. 1 output Buffer memory block
  - 03: Automatic print Buffer memory block
  - 04: Notice of the rest of memory block numbers in the system
  - 05: CCIS output Buffer memory block
  - 06: CS report traffic data memory block
- (u): Overflow Kind

When setting CMD000>126:0

- 00: Memory accumulation exceeds the value set by CMD001>229 or CMD003>26-30
- 01: Memory overflowed

When setting CMD000>126:1

- 01: Memory accumulation exceeds the value set by CMD001>229 or CMD003>26-30
- For memory kind 04, regardless of CMD000>126
- 01: Memory accumulation exceeds the value set by CMD001>229 or CMD003>26-30
- (v): Fault Kind
  - 00: CS/ZT connection down
  - 01: CS/ZT carrier has no space
- (w): AP No. of CS/ZT fault occurred 04-15, 20-31
- (X): CS/ZT Interface No. of CS/ZT fault occurred 000-255

### (y): Fault Restoration Kind

- 00: CS/ZT connection returned
- 01: CS/ZT carrier has space
- (z): AP No. returned to normal condition
- (A): CS/ZT Interface No. returned to normal condition

#### (2) To Clear MJ/MN Alarm

• To clear both MJ/MN alarms

Operation:

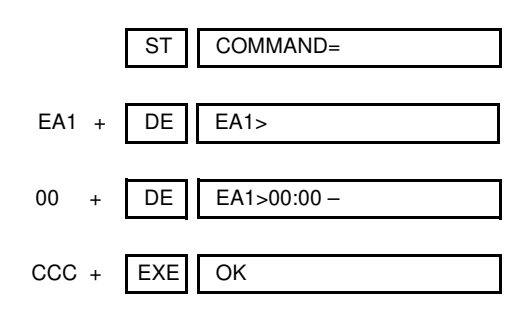

• To clear MJ alarm only

Operation:

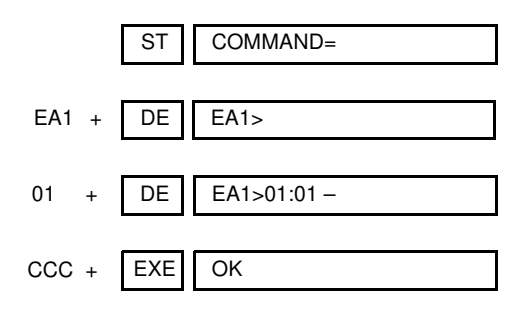

• To clear MN alarm only

Operation:

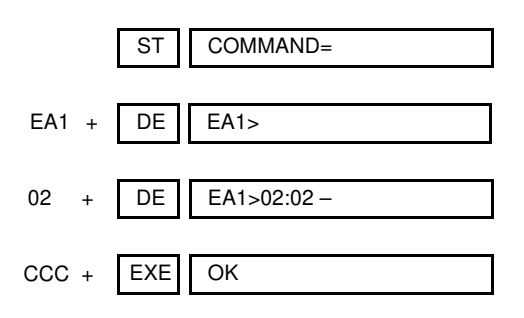

(3) To Display Fault Messages using MATWorX Studio Refer to the MATWorX Studio User's Guide or to the Fault Display online Help in the MATWorX Studio to display fault messages.

Table 1-5 provides an explanation of the 8-byte data that appears in the Description column. Table 1-7 shows examples of fault occurrence messages and Table 1-8 shows examples of fault restoration information that the Fault Display add-in may display.

| Table 1-7 | Examples | of Fault | Occurrence | Display | Using | MATWorX |
|-----------|----------|----------|------------|---------|-------|---------|
|-----------|----------|----------|------------|---------|-------|---------|

| Fault | Alarm | Date           | CPU | Description                                                                                                    |
|-------|-------|----------------|-----|----------------------------------------------------------------------------------------------------|
| 01    | -     | 99/01/08 13:26 | MP  | System initialization<br>Type : Power On Initialize<br>Data = (F0 FF FF FF FF FF FF FF)                                |
| 01    | -     | 99/01/08 13:26 | MP  | System initialization<br>Type : Initialize by Reset Button (SW1)<br>Data = (F1 FF FF FF FF FF FF FF)                   |
| 01    | MJ    | 99/01/08 13:26 | MP  | System initialization<br>Type : Serious failure 1<br>Data = (12 23 45 67 89 FF FF FF)                                  |
| 01    | MJ    | 99/01/08 13:26 | MP  | System initialization<br>Type : Serious failure 2<br>Data = (13 34 56 78 9A FF FF FF)                                  |
| 01    | MJ    | 99/01/08 13:26 | MP  | System initialization<br>Type : Serious failure 3<br>Data = (F5 FF FF FF FF FF FF FF)                                  |
| 01    | MJ    | 99/01/08 13:26 | MP  | System initialization<br>Type : Serious failure 4<br>Data = (16 67 89 AB CD FF FF FF)                                  |
| 01    | MJ    | 99/01/08 13:26 | MP  | System initialization<br>Type : Serious failure 5<br>Data = (F7 FF FF FF FF FF FF FF)                                  |
| 01    | MJ    | 99/01/08 13:26 | MP  | System initialization<br>Type : Serious failure 6<br>Data = (F8 FF FF FF FF FF FF FF)                                  |
| 01    | -     | 99/01/08 13:26 | MP  | System initialization<br>Type : SW3 Switch was changed to 0<br>Data = (F9 FF FF FF FF FF FF FF)                        |
| 01    | MJ    | 99/01/08 13:26 | MP  | System initialization<br>Type : Serious failure 7<br>Data = (2A 11 22 33 44 FF FF FF)                                  |
| 01    | -     | 99/01/08 13:26 | MP  | System initialization<br>Type : Initialize by CAT or MAT<br>Data = (FB FF FF FF FF FF FF FF)                           |
| 01    | MJ    | 99/01/08 13:26 | MP  | System initialization<br>Type : switching<br>Data = (FC FF FF FF FF FF FF FF)                                          |
| 03    | MN    | 99/01/08 13:26 | MP  | The number of hopper entry was more than the caution level<br>Hopper kind = H-rank<br>Data = (F0 FF FF FF FF FF FF FF) |
| 03    | MN    | 99/01/08 13:26 | MP  | The number of hopper entry was more than the caution level<br>Hopper kind = L-rank<br>Data = (F1 FF FF FF FF FF FF FF) |

# Table 1-7 Examples of Fault Occurrence Display Using MATWorX (Continued)

| Fault | Alarm | Date           | CPU | Description                                                                                                    |
|-------|-------|----------------|-----|----------------------------------------------------------------------------------------------------|
| 04    | MN    | 99/01/08 13:26 | MP  | MP-FP/AP communication failure<br>Overflow of data sending buffer to FP/AP. (Count = 10 FP/AP NO. = 04)<br>Data = (F0 0A 04 FF FF FF FF FF)     |
| 04    | MN    | 99/01/08 13:26 | MP  | MP-FP/AP communication failure<br>Invalid data received from FP/AP. (Count = 96 FP/AP NO. = 07)<br>Data = (F1 60 07 FF FF FF FF FF)             |
| 04    | MN    | 99/01/08 13:26 | MP  | MP-FP/AP communication failure<br>Invalid data received from FP/AP. (Count = 100 or more FP/AP NO. =<br>11)<br>Data = (F1 FF 0B FF FF FF FF FF) |
| 08    | MN    | 99/01/08 13:26 | MP  | FP/AP card down<br>(FP/AP NO. = 52)<br>Data = (F4 FF FF FF FF FF FF)                                                                            |
| 09    | MJ    | 99/01/08 13:26 | MP  | Power failure<br>Power Failure Kind : AC input failure<br>Data = (00 01 02 FF FF FF FF FF)                                                      |
| 09    | MJ    | 99/01/08 13:26 | MP  | Power failure<br>Power Failure Kind : Fuse break<br>Data = (01 02 00 FF FF FF FF FF)                                                            |
| 09    | MJ    | 99/01/08 13:26 | MP  | Power failure<br>Power Failure Kind : PWR alarm<br>Data = (02 00 01 FF FF FF FF FF)                                                             |
| 12    | MN    | 99/01/08 13:27 | MP  | CS/ZT fault occurred<br>Fault kind : Fault notice from CS/ZT (CS/ZT No. = 10)<br>Data = (00 04 00 10 31 01 FF FF)                               |
| 12    | MN    | 99/01/08 13:27 | MP  | CS/ZT fault occurred<br>Fault kind : CS/ZT initial failure (CS/ZT No. = 10)<br>Data = (01 04 00 10 31 01 FF FF)                                 |
| 12    | MN    | 99/01/08 13:27 | MP  | CS/ZT fault occurred<br>Fault kind : CS/ZT condition read failure (CS/ZT No. = 10)<br>Data = (02 04 00 10 31 01 FF FF)                          |
| 12    | MN    | 99/01/08 13:27 | MP  | CS/ZT fault occurred<br>Fault kind : CS/ZT condition unmatch (CS/ZT No. = 10)<br>Data = (03 04 00 10 31 01 FF FF)                               |
| 12    | MN    | 99/01/08 13:27 | MP  | CS/ZT fault occurred<br>Fault kind : Bch condition unmatch (CS/ZT No. = 10)<br>Data = (04 04 00 10 31 01 FF FF)                                 |
| 12    | MN    | 99/01/08 13:27 | MP  | CS/ZT fault occurred<br>Fault kind : SYS-ID upload failure (CS/ZT No. = 10)<br>Data = (05 04 00 10 31 01 FF FF)                                 |
| 12    | MN    | 99/01/08 13:27 | MP  | CS/ZT fault occurred<br>Fault kind : SYS-ID download failure (CS/ZT No. = 10)<br>Data = (06 04 00 10 31 01 FF FF)                               |
| 12    | MN    | 99/01/08 13:27 | MP  | CS/ZT fault occurred<br>Fault kind : CS/ZT make busy failure (CS/ZT No. = 10)<br>Data = (07 04 00 10 31 FF FF FF)                               |

# Table 1-7 Examples of Fault Occurrence Display Using MATWorX (Continued)

| Fault | Alarm | Date           | CPU  | Description                                                                                                    |
|-------|-------|----------------|------|----------------------------------------------------------------------------------------------------|
| 12    | MN    | 99/01/08 13:27 | MP   | CS/ZT fault occurred<br>Fault kind : CS/ZT data load failure (CS/ZT No. = 10)<br>Data = (08 04 00 10 31 FF FF FF)                      |
| 12    | MN    | 99/01/08 13:27 | MP   | CS/ZT fault occurred<br>Fault kind : Bch make busy failure (CS/ZT No. = 10)<br>Data = (09 04 00 10 31 FF FF FF)                        |
| 12    | MN    | 99/01/08 13:27 | MP   | CS/ZT fault occurred<br>Fault kind : CS/ZT operation parameter change failure (CS/ZT No. = 0)<br>Data = (0A FF FF 10 31 FF FF FF)      |
| 12    | MN    | 99/01/08 13:27 | MP   | CS/ZT fault occurred<br>Fault kind : LCCH sending position failure (CS/ZT No. = 0)<br>Data = (0B FF FF 10 31 FF FF FF)                 |
| 12    | MN    | 99/01/08 13:27 | MP   | CS/ZT fault occurred<br>Fault kind : Carrier selection failure (CS/ZT No. = 0)<br>Data = (0C FF FF 10 31 FF FF FF)                     |
| 12    | MN    | 99/01/08 13:27 | MP   | CS/ZT fault occurred<br>Fault kind : CS/ZT expansion data read failure (CS/ZT No. = 0)<br>Data = (0D 01 FF 10 31 FF FF FF)             |
| 12    | MN    | 99/01/08 13:27 | MP   | CS/ZT fault occurred<br>Fault kind : CS/ZT expansion data setting failure (CS/ZT No. = 0)<br>Data = (0E FF FF 10 31 FF FF FF)          |
| 12    | MN    | 99/01/08 13:27 | MP   | CS/ZT fault occurred<br>Fault kind : CS/ZT operation parameter 2 change failure (CS/ZT No. =<br>0)<br>Data = (0F FF FF 10 31 FF FF FF) |
| 12    | MN    | 99/01/08 13:27 | MP   | CS/ZT fault occurred<br>Fault kind : (CS/ZT No. = 0)<br>Data = (10 FF FF 10 31 FF FF FF)                                               |
| 16    | MN    | 99/01/08 19:30 | MP   | It is a day for periodic maintenance<br>Battery check (TK = 0)<br>Data = (F8 FF FF FF FF FF FF FF)                                     |
| 20    | MJ    | 99/01/08 13:28 | AP 5 | DTI line failure<br>PCM loss<br>Data = (F0 FF FF FF FF FF FF)                                                                          |
| 20    | MJ    | 99/01/08 13:28 | AP 5 | DTI line failure<br>Frame loss<br>Data = (F1 FF FF FF FF FF FF)                                                                        |
| 20    | MJ    | 99/01/08 13:28 | AP 5 | DTI line failure<br>Multi frame loss<br>Data = (F2 FF FF FF FF FF FF)                                                                  |
| 20    | MJ    | 99/01/08 13:28 | AP 5 | DTI line failure<br>AIS error<br>Data = (F3 FF FF FF FF FF FF FF)                                                                      |
| 20    | MJ    | 99/01/08 13:28 | AP 5 | DTI line failure<br>Remote alarm<br>Data = (F4 FF FF FF FF FF FF FF)                                                                   |

# Table 1-7 Examples of Fault Occurrence Display Using MATWorX (Continued)

| Fault | Alarm | Date           | CPU  | Description                                                                                                    |
|-------|-------|----------------|------|----------------------------------------------------------------------------------------------------|
| 20    | MJ    | 99/01/08 13:28 | AP 5 | DTI line failure<br>Multi remote alarm<br>Data = (F5 FF FF FF FF FF FF FF)                                                                           |
| 20    | MJ    | 99/01/08 13:28 | AP 5 | DTI line failure<br>S-bit error<br>Data = (F6 FF FF FF FF FF FF FF)                                                                                  |
| 20    | MJ    | 99/01/08 13:28 | AP 5 | DTI line failure<br>CRC error<br>Data = (F8 FF FF FF FF FF FF FF)                                                                                    |
| 20    | MJ    | 99/01/08 13:28 | AP 5 | DTI line failure<br>Slip detected<br>Data = (F9 FF FF FF FF FF FF)                                                                                   |
| 20    | MJ    | 99/01/08 13:28 | AP 5 | DTI line failure<br>Main signal all 1<br>Data = (FA 01 FF FF FF FF FF FF)                                                                            |
| 20    | MJ    | 99/01/08 13:28 | AP 5 | DTI line failure<br>INFO 0<br>Data = (FB FF FF FF FF FF FF FF)                                                                                       |
| 20    | MJ    | 99/01/08 13:28 | AP 5 | DTI line failure<br>INFO 2<br>Data = (FC FF FF FF FF FF FF FF)                                                                                       |
| 21    | MN    | 99/01/08 13:28 | AP 6 | DCH/BRT/PRT D-channel link connection failure<br>(D-ch NO. = 3)<br>Data = (03 FF FF FF FF FF FF FF)                                                  |
| 22    | MN    | 99/01/08 13:28 | AP 7 | CCH link connection failure<br>(CCH NO. = 3)<br>Data = (03 FF FF FF FF FF FF FF)                                                                     |
| 24    | MN    | 99/01/08 13:26 | FP 0 | Number of faulty trunks was more than predetermined number<br>Data = (FF FF FF FF FF FF FF)                                                          |
| 25    | MN    | 99/01/08 13:26 | MP   | Number of lockout stations was more than predetermined number<br>Data = (FF FF FF FF FF FF FF FF)                                                    |
| 26    | MN    | 99/01/08 13:28 | FP 1 | DLC card down<br>DLC Failure Kind : Terminal was cut off (Station number = 2000)<br>Data = (00 00 80 20 00 FF FF FF)                                 |
| 26    | MN    | 99/01/08 13:28 | FP 1 | DLC card down<br>DLC Failure Kind : Short circuit (Station number = 2000)<br>Data = (02 00 80 20 00 FF FF FF)                                        |
| 26    | MN    | 99/01/08 13:28 | FP 1 | DLC card down<br>DLC Failure Kind : Ring wire was grounded (Station number = 2000)<br>Data = (03 00 80 20 00 FF FF FF)                               |
| 26    | MN    | 99/01/08 13:28 | FP 1 | DLC card down<br>DLC Failure Kind : Tip wire was grounded or terminal was unconnected<br>(Station number = 2000)<br>Data = (04 00 80 20 00 FF FF FF) |
| Fault | Alarm | Date           | CPU      | Description                                                                                                    |
|-------|-------|----------------|----------|----------------------------------------------------------------------------------------------------|
| 26    | MN    | 99/01/08 13:28 | FP 1     | DLC card down<br>DLC Failure Kind : Terminal failure (Station number = 2000)<br>Data = (05 00 80 20 00 FF FF FF)                             |
| 26    | MN    | 99/01/08 13:28 | FP 1     | DLC card down<br>DLC Failure Kind : Terminal not connected (Station number = 2000)<br>Data = (06 00 80 20 00 FF FF FF)                       |
| 26    | MN    | 99/01/08 13:28 | FP 1     | DLC card down<br>DLC Failure Kind : Terminal circuit failure (Station number = 2000)<br>Data = (08 00 80 20 00 FF FF FF)                     |
| 27    | MN    | 99/01/08 13:27 | FP 0     | Synchronism of DPC missed<br>DPC on the side of a partner (DPC Number = 0001FFFF)<br>Data = (00 00 01 FF FF FF FF FF)                        |
| 27    | MN    | 99/01/08 13:27 | FP 0     | Synchronism of DPC missed<br>DPC on the side of oneself (DPC Number = 0005FFFF)<br>Data = (01 00 05 FF FF FF FF FF)                          |
| 28    | MN    | 99/01/08 13:28 | AP<br>10 | SMDR output buffer memory overflow<br>(Memory Kind = 00 Overflow kind : External relay turns ON and OFF)<br>Data = (00 00 FF FF FF FF FF FF) |
| 2B    | MN    | 99/01/08 13:27 | MP       | CS/ZT fault occurred<br>Fault kind : CS/ZT connection down (CS/ZT No. = 10)<br>Data = (00 04 00 10 31 01 FF FF)                              |
| 2B    | MN    | 99/01/08 13:27 | MP       | CS/ZT fault occurred<br>Fault kind : CS/ZT carrier has no space (CS/ZT No. = 10)<br>Data = (01 04 00 10 FF FF FF FF)                         |

# Table 1-8 Example of Fault Restoration Display Using MATWorX

| Fault | Alarm | Date           | CPU  | Description                                                                                                    |
|-------|-------|----------------|------|----------------------------------------------------------------------------------------------------|
| 18    | -     | 99/01/08 13:26 | MP   | FP/AP card returned to normal condition<br>(FP/AP NO. = 52)<br>Data = (F4 FF FF FF FF FF FF FF)                   |
| 19    | -     | 99/01/08 13:26 | MP   | Power failure returned to normal condition<br>Recover Kind : AC input failure<br>Data = (00 01 02 FF FF FF FF FF) |
| 19    | -     | 99/01/08 13:26 | MP   | Power failure returned to normal condition<br>Recover Kind : fuse break<br>Data = (01 02 00 FF FF FF FF FF)       |
| 19    | -     | 99/01/08 13:26 | MP   | Power failure returned to normal condition<br>Recover Kind : PWR alarm<br>Data = (02 00 01 FF FF FF FF FF)        |
| 30    | -     | 99/01/08 13:28 | AP 5 | DTI line returned to normal condition<br>PCM loss<br>Data = (F0 FF FF FF FF FF FF FF)                             |
| 30    | -     | 99/01/08 13:28 | AP 5 | DTI line returned to normal condition<br>Frame loss<br>Data = (F1 FF FF FF FF FF FF FF)                           |
| 30    | -     | 99/01/08 13:28 | AP 5 | DTI line returned to normal condition<br>Multi frame loss<br>Data = (F2 FF FF FF FF FF FF FF)                     |
| 30    | -     | 99/01/08 13:28 | AP 5 | DTI line returned to normal condition<br>AIS error<br>Data = (F3 FF FF FF FF FF FF FF)                            |
| 30    | -     | 99/01/08 13:28 | AP 5 | DTI line returned to normal condition<br>Remote alarm<br>Data = (F4 FF FF FF FF FF FF FF)                         |
| 30    | -     | 99/01/08 13:28 | AP 5 | DTI line returned to normal condition<br>Multi Remote alarm<br>Data = (F5 FF FF FF FF FF FF FF)                   |
| 30    | -     | 99/01/08 13:28 | AP 5 | DTI line returned to normal condition<br>S-bit error<br>Data = (F6 FF FF FF FF FF FF FF)                          |
| 30    | -     | 99/01/08 13:28 | AP 5 | DTI line returned to normal condition<br>CRC error<br>Data = (F8 FF FF FF FF FF FF)                               |
| 30    | -     | 99/01/08 13:28 | AP 5 | DTI line returned to normal condition<br>Slip detected<br>Data = (F9 FF FF FF FF FF FF)                           |
| 30    | -     | 99/01/08 13:28 | AP 5 | DTI line returned to normal condition<br>Main signal all 1<br>Data = (FA 01 FF FF FF FF FF FF)                    |
| 30    | -     | 99/01/08 13:28 | AP 5 | DTI line returned to normal condition<br>INFO 0<br>Data = (FB FF FF FF FF FF FF)                                  |
| 30    | -     | 99/01/08 13:28 | AP 5 | DTI line returned to normal condition<br>INFO 2<br>Data = (FC FF FF FF FF FF FF FF)                               |

# Table 1-8 Example of Fault Restoration Display Using MATWorX (Continued)

| Fault | Alarm | Date           | CPU      | Description                                                                                                    |  |
|-------|-------|----------------|----------|----------------------------------------------------------------------------------------------------|--|
| 31    | -     | 99/01/08 13:28 | AP 6     | DCH/BRT/PRT D-channel link connection returned to normal condition<br>(D-ch NO. = 3)<br>Data = (03 EE EE EE EE EE EE EE)                    |  |
| 32    | -     | 99/01/08 13:28 | AP 7     | CCH link connection returned to normal condition                                                                                            |  |
| 02    |       | 00/01/00 10.20 | / / /    | (CCH NO. = 3)<br>Data = (03 FF FF FF FF FF FF FF)                                                                                           |  |
| 34    | -     | 99/01/08 13:26 | FP 0     | Number of faulty trunks was less than predetermined number<br>Data = (FF FF FF FF FF FF FF)                                                 |  |
| 35    | -     | 99/01/08 13:26 | MP       | Number of lockout stations was less than predetermined number<br>Data = (FF FF FF FF FF FF FF)                                              |  |
| 36    | -     | 99/01/08 13:28 | FP1      | DLC card returned to normal condition<br>Recover Kind No. : 0 (Station number = 200015)<br>Data = (00 00 80 20 00 15 FF FF)                 |  |
| 36    | -     | 99/01/08 13:28 | FP1      | DLC card returned to normal condition<br>Recover Kind No. : 2 (Station number = 200016)<br>Data = (02 00 80 20 00 16 FF FF)                 |  |
| 36    | -     | 99/01/08 13:28 | FP1      | DLC card returned to normal condition<br>Recover Kind No. : 3 (Station number = 200017)<br>Data = (03 00 80 20 00 17 FF FF)                 |  |
| 36    | -     | 99/01/08 13:28 | FP1      | DLC card returned to normal condition<br>Recover Kind No. : 4 (Station number = 200020)<br>Data = (04 00 80 20 00 20 FF FF)                 |  |
| 36    | -     | 99/01/08 13:28 | FP1      | DLC card returned to normal condition<br>Recover Kind No. : 5 (Station number = 200021)<br>Data = (05 00 80 20 00 21 FF FF)                 |  |
| 36    | -     | 99/01/08 13:28 | FP1      | DLC card returned to normal condition<br>Recover Kind No. : 6 (Station number = 200022)<br>Data = (06 00 80 20 00 22 FF FF)                 |  |
| 36    | -     | 99/01/08 13:28 | FP1      | DLC card returned to normal condition<br>Recover Kind No. : 8 (Station number = 200023)<br>Data = (08 00 80 20 00 23 FF FF)                 |  |
| 37    | -     | 99/01/08 13:27 | FP0      | Synchronism of DPC returned to normal condition<br>DPC on the side of a partner (DPC Number = 0001FFFF)<br>Data = (00 00 01 FF FF FF FF FF) |  |
| 37    | -     | 99/01/08 13:27 | FP0      | Synchronism of DPC returned to normal condition<br>DPC on the side of oneself (DPC Number = 0005FFFF)<br>Data = (01 00 05 FF FF FF FF FF)   |  |
| 38    | -     | 99/01/08 13:28 | AP<br>10 | SMDR output buffer memory returned to normal condition<br>(Memory Kind = 00)<br>Data = (00 FF FF FF FF FF FF FF)                            |  |
| 3B    | -     | 99/01/08 13:27 | MP       | CS/ZT returned to normal condition<br>Fault kind : CS/ZT connection returned (CS/ZT No. = 10)<br>Data = (00 04 00 10 31 01 FF FF)           |  |
| 3B    | -     | 99/01/08 13:27 | MP       | CS/ZT returned to normal condition<br>Fault kind : CS/ZT carrier has space (CS/ZT No. = 10)<br>Data = (01 04 00 10 FF FF FF FF)             |  |

# STATION LINE STATUS DISPLAY

## **General Description**

This feature displays the line status for a single line telephone or a D<sup>term</sup> using the CAT or the MAT.

## **Service Conditions**

- (1) This feature is not available when the system is off-line.
- (2) When performing this feature for a single line telephone, this feature may affect the status of the other telephone in the same line circuit card. Therefore, use this feature only when a line fault has occurred (do not use under a normal state).

## **Programming Procedure**

No programming is required.

## **Operating Procedure**

Operation:

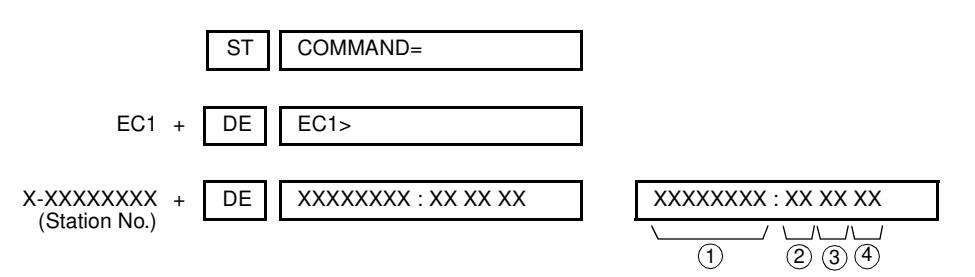

Explanation of Screen Information:

① Station Number: X-XXXXXXXX (1-8 digits)

- ② Analog Line/Digital Line
  - 00: LC (Single Line Telephone) 10: DLC (D<sup>term</sup>)
- ③ Hardware Test See Table 1-9.

# Table 1-9 Status of Single Line Telephone and $\mathsf{D}^{\mathsf{term}}$

| INDICATION | STATUS OF SINGLE<br>LINE TELEPHONE        | STATUS OF D <sup>term</sup>                         | REMARKS |
|------------|-------------------------------------------|-----------------------------------------------------|---------|
| 00         | Terminal is not connected.                | Terminal is not connected, or Tip wire is grounded. |         |
| 01         | Terminal is connected.                    | Terminal is connected.                              |         |
| 02         | Loop (Short circuit is made on the line.) | Short circuit is made on the line.                  |         |
| 03         | Ring wire is grounded                     | Ring wire is grounded.                              |         |
| 04         | LC card is not mounted.                   | DLC card is not mounted.                            |         |
| 05         | Test busy                                 | Terminal Failure                                    |         |
| 06         | _                                         | DLC card down                                       |         |
| 07         | _                                         | _                                                   |         |
| 08         | -                                         | Line failure detected                               |         |

#### ④ Software Test

01 - FF: See Table 1-10. (This data is the same as the status code of CMF5.)

# **BATTERY RELEASE CONTROL**

## **General Description**

When the AC power is to be cut off intentionally (such as maintenance for the building), this feature can disconnect the batteries from the PBX, using the MAT or the CAT, and prevent an excessive discharge of the battery.

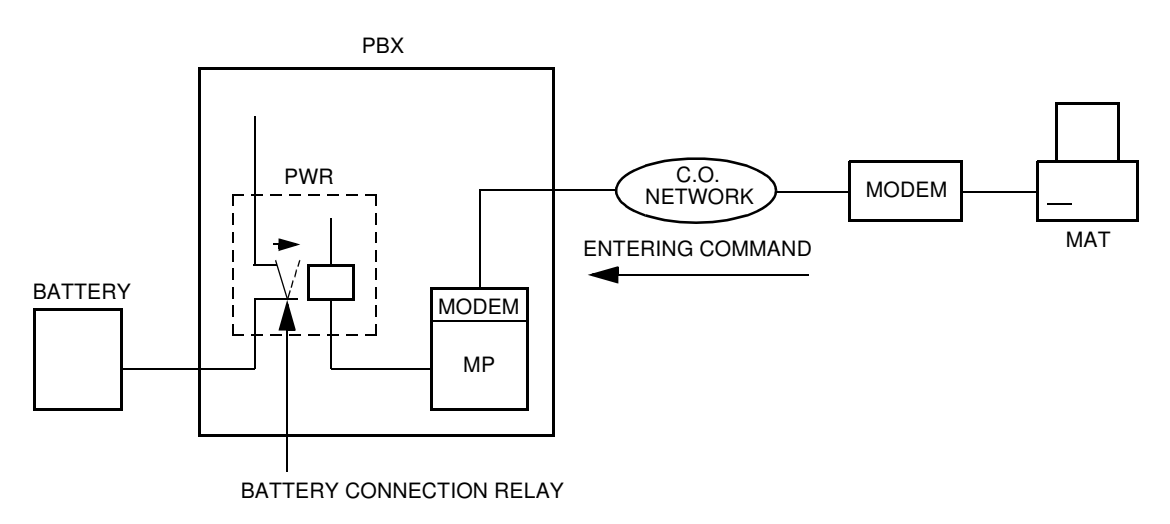

Figure 1-1 System Diagram of Battery Release Control

# **Service Conditions**

The battery disconnection is canceled if the system is initialized (Power off/on or Reset).

# **Programming Procedure**

No programming is required.

# **Operating Procedure**

(1) To disconnect the battery

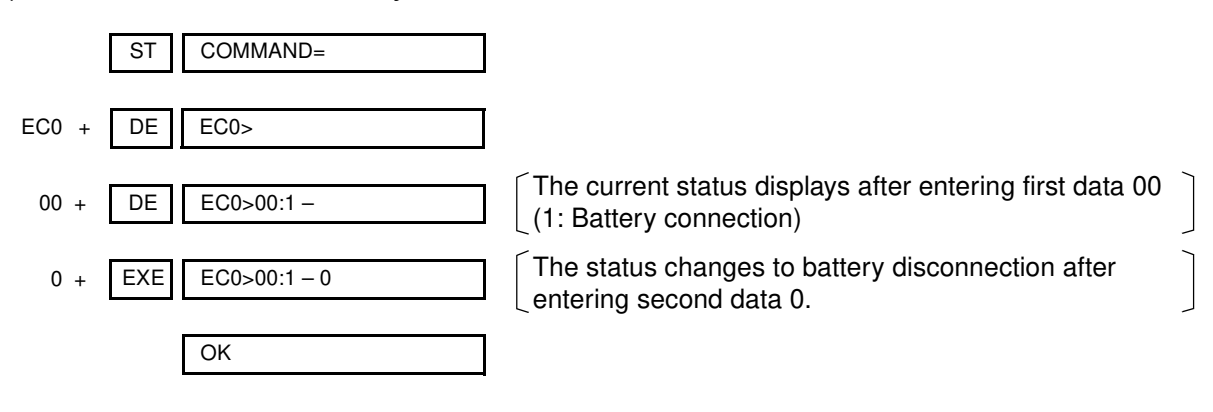

(2) To cancel the battery disconnection

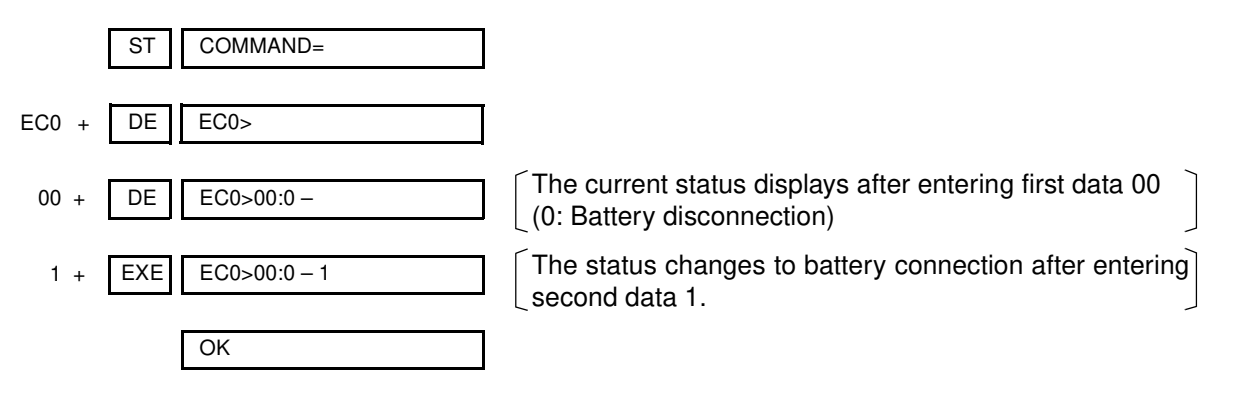

# STATION/TRUNK STATUS DISPLAY

## **General Description**

This feature allows station/trunk connection status to be displayed on the MAT. If the status is abnormal, this feature can forcibly release the connection using the MOC Terminal feature of MAT-WorX or the CAT.

# **Service Conditions**

- (1) Printout of connection status or execution report of forced release is available through the printer connected to the MAT.
- (2) This feature is available for the following items:
  - Trunk number (analog trunks)
  - Station number
  - Virtual station number (Except for Intercom/Attendant position loop line.)
- (3) The MAT continues to scan and update the latest connection status on the screen on a realtime basis.

## **Programming Procedure**

No programming is required.

# **Operating Procedure**

- To display Station/Trunk Status: Refer to the MATWorX Studio User's Guide.
- (2) To forcibly release the station/trunk connection:

Operation:

|                                                                           | ST | COMMAND=        |
|---------------------------------------------------------------------------|----|-----------------|
| EB0 +                                                                     | DE | EB0>            |
| DXXX +<br>(Trunk No.)                                                     | DE | XXX : CCC       |
|                                                                           | ST | COMMAND=        |
| EB2 +                                                                     | DE | EB2>            |
| X-XXXXXXXX +<br>(Station No.)<br>FX-FXXXXXXXXX<br>(D <sup>term</sup> No.) | DE | XXXXXXXXX : CCC |

# DIAGNOSTICS

## **General Description**

To assist maintenance personnel, this feature provides diagnostic capabilities such as fault code generation, device status information and alarm information recording, which can be accessed from the MAT or the CAT.

# **Service Conditions**

- (1) The following station status information can be displayed on the MAT or the CAT by direct command:
  - Idle
  - Line Lockout
  - Dialing
  - Tone Trunk Connection (reorder tone, busy tone, service set tone, etc.)
  - Types of Connection (station-to-station, three-way calling, voice calling, holding, etc.)
  - Destination number (trunk number, register number)
  - Short circuit on line
- (2) The following trunk status information can be displayed on the MAT or the CAT by direct command:
  - Idle
  - Ringing in
  - Incoming queue to Attendant Console
  - Holding
  - · In a tandem connection
  - Incoming queue to UCD
  - Dialing
  - · Receiving dialed digits

- (3) The following information is stored and can be displayed on the MAT or the CAT using a memory dump command in hexadecimal format:
  - · Program address where an endless loop has occurred
  - · Last initialization time for main program
  - · Last initialization time for firmware program
  - The reason for initialization (power-on, **RESET** key, endless loop, rotary switch, command from MAT or CAT)
- (4) The PBX has a built-in patrol program that monitors the status of all connected devices. Additionally, when no response or an invalid response from a device is received, this program stores in memory the slot number of that device. From the MAT or the CAT, a maintenance person can read the slot number of any device that does not respond to the main processor or provides an illegal status to the main processor.

# **Programming Procedure**

No programming is required.

# **Operating Procedure**

(1) Station Status Information

#### Operation:

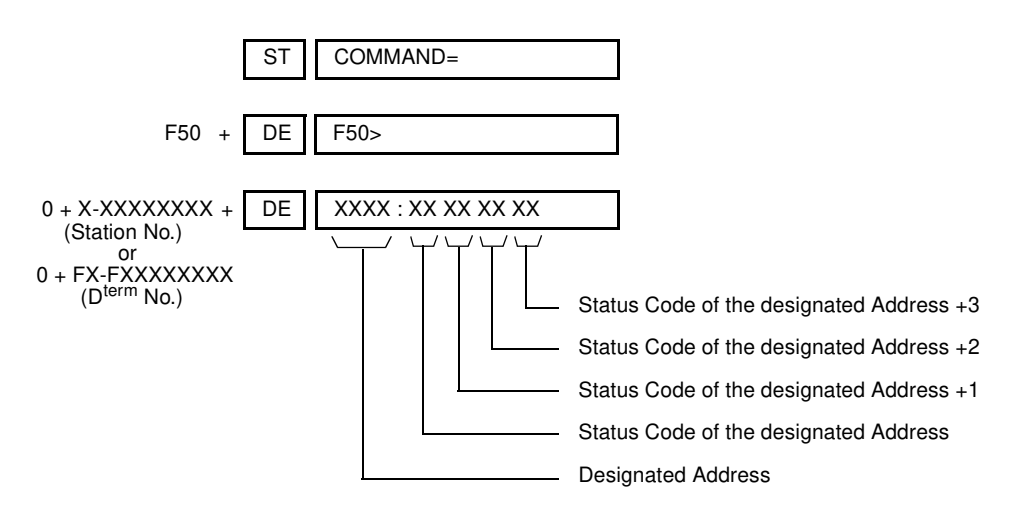

For the meaning of status code, see Table 1-10.

| STATUS<br>CODE | DESCRIPTION                                                                         | REMARKS |
|----------------|-------------------------------------------------------------------------------------|---------|
| 01             | Idle                                                                                |         |
| 02             | In Line Lockout mode                                                                |         |
| 10             | Dialing to an ORT                                                                   |         |
| 11             | Dialing to a trunk                                                                  |         |
| 12             | Dialing to an ORT (After consultation hold a station)                               |         |
| 13             | Dialing to an ORT (After consultation hold a trunk)                                 |         |
| 14             | Dialing to a trunk (After consultation hold a station)                              |         |
| 15             | Dialing to a trunk (After consultation hold a trunk)                                |         |
| 1F             | Dialing to an ORT (After consultation hold 3 party Conference Trunk)                |         |
| 20             | In Reorder Tone connection                                                          |         |
| 21             | In Reorder Tone connection (While consultation hold a Station)                      |         |
| 22             | In Reorder Tone connection (While consultation hold a trunk)                        |         |
| 23             | In Reorder Tone connection (While consultation hold 3 party Conference Trunk)       |         |
| 2C             | In Howler Tone connection                                                           |         |
| 30             | In Service Set tone connection                                                      |         |
| 32             | In Service Set tone connection (While consultation hold a trunk)                    |         |
| 40             | In Ringback Tone Connection                                                         |         |
| 41             | In Ringback Tone Connection for the second call (After consultation hold a station) |         |
| 42             | In Ringback Tone connection for the second call (After consultation hold a trunk)   |         |
| 44             | In Ringback Tone connection for the operator call                                   |         |
| 45             | In Ringback Tone connection for operator call (After consultation hold a station)   |         |

Table 1-10 Station Status Information

| STATUS<br>CODE | DESCRIPTION                                                                     | REMARKS |
|----------------|---------------------------------------------------------------------------------|---------|
| 46             | In Ringback Tone connection for operator call (After consultation hold a trunk) |         |
| 50             | Ringing (Call from a station)                                                   |         |
| 51             | Ringing (Call from an outside party)                                            |         |
| 55             | Ringing (Automatic Wake Up Call)                                                |         |
| 60             | In Station to Station connection                                                |         |
| 62             | In 3 Way Calling                                                                |         |
| 65             | Holding                                                                         |         |
| 66             | Voice Call to a D <sup>term</sup>                                               |         |
| 67             | Voice Call from a Station                                                       |         |
| 71             | In Station to Trunk connection                                                  |         |
| 72             | Three-way calling with a station and a trunk                                    |         |
| C4             | In a CAT mode (For D <sup>term</sup> )                                          |         |
| C8             | In a UCD Queue                                                                  |         |
| C9             | In a UCD Queue after holding a station                                          |         |
| CA             | In a UCD Queue after holding a trunk                                            |         |

 Table 1-10 Station Status Information (Continued)

**NOTE:** The status codes not described in this table mean busy conditions.

#### (2) Trunk Status Information

#### Operation:

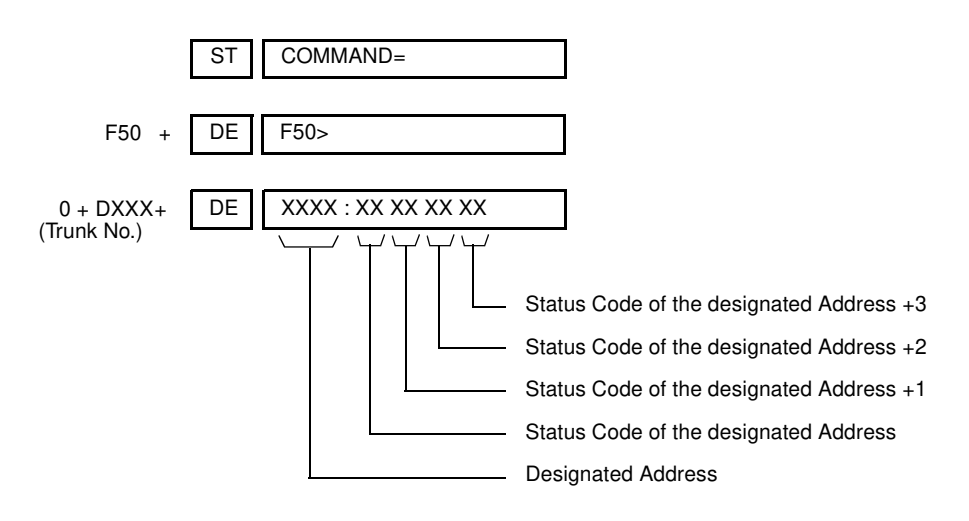

For the meaning of status code, see Table 1-11.

| STATUS<br>CODE | DESCRIPTION                                                   | REMARKS |
|----------------|---------------------------------------------------------------|---------|
| 01             | Incoming queue to Attendant Console                           |         |
| 03             | Attendant Camp On                                             |         |
| 04             | In a trunk to station connection                              |         |
| 05             | Dialing In (Tie Line)                                         |         |
| 06             | In a tandem connection                                        |         |
| 08             | Hold by Exclusive/Nonexclusive Hold                           |         |
| 09             | TAS in progress                                               |         |
| 0A             | Incoming queue to UCD                                         |         |
| 0B             | Threeway Calling with a station and two trunks                |         |
| 0D             | In Ringback Tone/Busy Tone connection (Tie Line)              |         |
| 0E             | Waiting for release signal from distant office                |         |
| 10             | Sending dialed digits (Outgoing Trunk of a tandem connection) |         |
| 11             | Threeway calling with two stations                            |         |
| 14             | Dialing In (Incoming Trunk of a trunk to trunk connection)    |         |
| 19             | Ringing In (Trunk Direct Appearance on D <sup>term</sup> )    |         |
| 1A             | Ringing In (Direct In Termination-DIT)                        |         |
| 1B             | Ringing In (Trunk Direct Appearance and DIT)                  |         |
| 20             | Holding by Call Hold                                          |         |
| 21             | Holding by Call Park                                          |         |
| 2A             | Incoming Queue to UCD (While sending message)                 |         |
| 2B             | Incoming Queue to UCD (After sending message)                 |         |
| FF             | Idle                                                          |         |

Table 1-11 Trunk Status Information

#### (3) Alarm Information

## Operation:

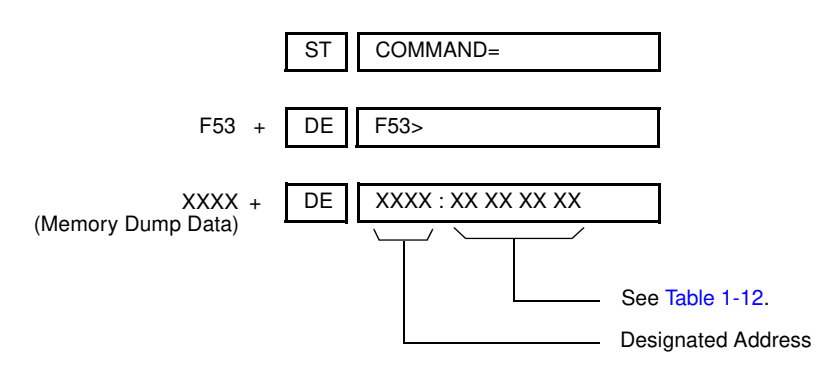

| MEMORY DUMP<br>DATA | ALARM INFORMATION                                                                                                    | REMARKS |
|---------------------|----------------------------------------------------------------------------------------------------|---------|
| 0000                | Last Initialization Time for Main Processor (MP)          DD HH MM SS         Second (00-59)         Minute (00-59)         Hour (00-23)         Date (01-31)                                                          |         |
| 0001                | Reason for System Initialization00: Power on01: SW1 on MP card02: Endless Loop in H-Rank03: Endless Loop in L-Rank05: Stack Trouble06: Address Trouble07: COP Alarm08: Abort09: SW3 on MP card08: Command from MAT/CAT |         |
| 0004                | Last Initialization Time for Firmware Processor (FP0-<br>FP3)<br>DD HH MM SS<br>Second (00-59)<br>Minute (00-59)<br>Hour (00-23)<br>Date (01-31)<br>NOTE: Press the S key to display the next FP data.                 |         |

Table 1-12 Alarm Information

# **BATTERY REPLACEMENT**

The interval of battery replacement depends on the ambient temperature.

The following caution label, which is attached to the reverse side of the Front Cover for PIM and BATTM, shows battery replacement intervals.

When you set up the battery for the first time, record the installation date. Refer to the BATTERY REPLACEMENT TABLE for the recommended periods to replace the battery.

| BATTERY<br>INSTALLATIO                                                                                                    | REPLACE        | EMENT T        | C              | AUTION TO PREVENT INJURY AND SKIN BURN,<br>PAY ATTENTION TO THE FOLLOWING. |                                                                                   |
|----------------------------------------------------------------------------------------------------|----------------|----------------|----------------|----------------------------------------------------------------------------|-----------------------------------------------------------------------------------|
| AMBIENT                                                                                                    | 5 ~ 35°C       | 0 ~ 50°C       | 0 ~ 50°C       | 0                                                                          | DO NOT STRIKE A MATCH OR CAUSE A SPARK                                            |
| TEMPERATURE                                                                                                    | (AVERAGE 25°C) | (AVERAGE 25°C) | (AVERAGE 40°C) |                                                                            | IN VICINITY OF BATTERY.                                                           |
| REPLACEMENT                                                                                                    |                |                |                |                                                                            | PLACE THE EQUIPMENT IN WELL                                                       |
| INTERVAL         3 YEARS         2 YEARS         1 YEAR                                                                                 |                |                |                |                                                                            | VENTILATED AREA.                                                                  |
| • ELECTROLYTE LEAKAGE OR OTHER HAZARDS<br>MAY RESULT IF THE BATTERY IS NOT REPLACED<br>IN ACCORDANCE WITH THE SPECIFIED INTER-<br>VALS. |                |                |                |                                                                            | DO NOT SHORT.<br>REPLACE BATTERY ONLY AFTER BATTERY<br>GASES HAVE BEEN DISPERSED. |

# PERIODIC ALARM

## **General Description**

This feature can indicate the alarm on the D<sup>term</sup> function key or external alarm display panel for periodic inspection.

The PBX controls the time of periodic inspection, and when the time (assigned by CM43 Y=2) comes, indicates the alarm.

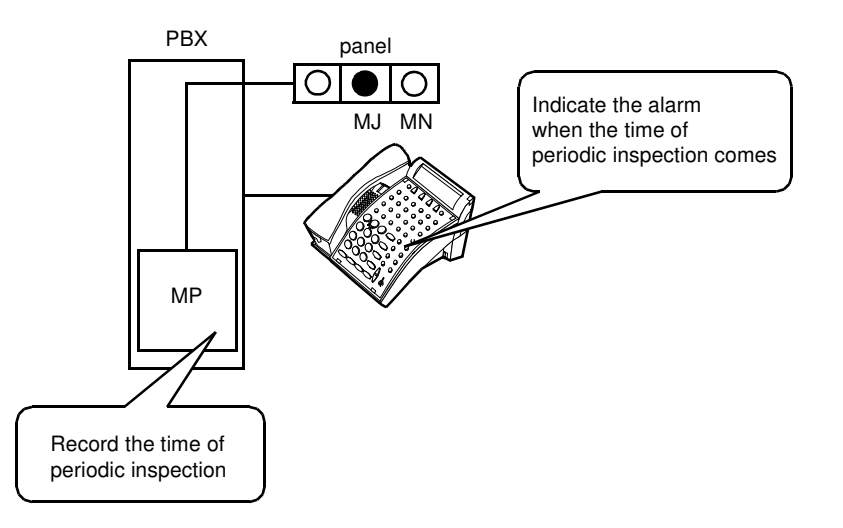

## Figure 1-2 Periodic Alarm Indications

# **Service Conditions**

- (1) Use CM43 Y=2 to assign the time (year, month, date, time) of periodic inspection; for example, battery exchange.
- (2) When the time of periodic inspection comes, the D<sup>term</sup> alarm function key lights when the setting is the MJ alarm, or flashes with 60 IPM when the setting is the MN alarm. At the same time, the alarm display panel can indicate the alarm.
- (3) Up to two D<sup>term</sup>s in a system can indicate the periodic alarm.
- (4) The alarm indication can be cleared by assigning CMEA Y=1 from CAT/MAT.

# **Programming Procedure**

| <u>START</u> | DESCRIPTION                                                           | DATA                                                                                                    |  |  |  |
|--------------|-----------------------------------------------------------------------|----------------------------------------------------------------------------------------------------|--|--|--|
| CM43         | Assign the date and time setting for periodic alarm.                  | <ul> <li>Y=2         <ul> <li>(1) 00</li> <li>(2) YYYY MM DD HH</li> <li>YYYY :1999-2050 (Year)</li> <li>MM :01-12 (Month)</li> <li>DD :01-31 (Date)</li> <li>HH :00-23 (Hour)</li> </ul> </li> </ul> |  |  |  |
|              | Assign the battery exchange to inspection kind.                       | <ul> <li>Y=3</li> <li>(1) 00</li> <li>(2) 0 : Battery exchange alarm NONE◄ :No Data</li> </ul>                                                                                                    |  |  |  |
| CM51         | Specify the D <sup>term</sup> for alarm display.                      | <ul> <li>Y=16</li> <li>(1) 01: D<sup>term</sup> 1         <ul> <li>02: D<sup>term</sup> 2</li> <li>(2) X-XXXXXXXX (My line number of D<sup>term</sup>)</li></ul></li></ul>                            |  |  |  |
| CM90         | Assign the alarm indication key to<br>D <sup>term</sup> function key. | <ul> <li>Y=00</li> <li>(1) My line number + , +Key number (01-24)</li> <li>(2) F5020: Alarm display</li> </ul>                                                                                        |  |  |  |
| CMEA<br>END  | Set the External Alarm Kind to MJ/<br>MN alarm.                       | <ul> <li>Y=2</li> <li>(1) 16</li> <li>(2) 1: MN alarm</li> <li>2: MJ alarm</li> </ul>                                                                                                    |  |  |  |

• To clear the alarm display

| <u>START</u> | DESCRIPTION              | DATA                                                                                                    |
|--------------|--------------------------|----------------------------------------------------------------------------------------------------|
| CMEA         | Clear the alarm display. | <ul> <li>Y=1</li> <li>00: Clear both MJ/MN alarm</li> <li>01: Clear MJ alarm</li> <li>02: Clear MN alarm</li> </ul> |
| END          |                          |                                                                                                    |

This page is for your notes.

# **CHAPTER 2**

# TROUBLESHOOTING

This chapter describes the precautions and the troubleshooting procedures.

# PRECAUTIONS

# Procedure for Unplugging/Plugging Circuit Cards

When removing a circuit card from the PIM or when mounting a circuit card in the PIM, follow the procedure in Table 2-1.

| CIRCUIT CARD           |     | PROCEDURE  |     |           |                                    |  |
|------------------------|-----|------------|-----|-----------|------------------------------------|--|
|                        |     | PLUG       |     | INPLUG    | CONDITION                          |  |
| • PN-CP14 (MP)         | (1) | Power off  | (1) | Power off | These circuit cards must be        |  |
| • PZ-PW121 (AC/DC PWR) |     |            |     |           | plugged in or unplugged only with  |  |
| • PZ-PW122 (DC/DC PWR) | (2) | Plug in    | (2) | Unplug    | power off to prevent damage to the |  |
| • PZ-M537 (EXPMEM)     |     |            |     |           | card or other system circuitry.    |  |
|                        | (3) | Power on   | (3) | Power on  |                                    |  |
| • PN-AP00-A (DBM)      | (1) | Power off  | (1) | Power off | These circuit cards must be        |  |
| • PN-AP00-B (AP00)     |     | or MB      |     | or MB     | plugged in or unplugged under      |  |
| • PN-AP01 (AP01)       |     | switch on  |     | switch on | Make Busy condition or power off   |  |
| • PN-BRTA (BRT)        |     |            |     |           | to prevent damage to the card or   |  |
| PN-2BRTC (BRT)         | (2) | Plug in    | (2) | Unplug    | other system circuitry.            |  |
| • PN-CP15 (FP)         |     |            |     |           |                                    |  |
| • PN-24DTA-C (DTI)     | (3) | Power on   | (3) | Power on  |                                    |  |
| • PN-30DTC-A (DTI)     |     | or MB      |     |           |                                    |  |
| • PN-24PRTA (PRT)      |     | switch off |     |           |                                    |  |
| PN-PW00 (EXTPWR)       |     |            |     |           |                                    |  |
| • PN-4RSTB (MFR)       |     |            |     |           |                                    |  |
| PN-4RSTC (CIR)         |     |            |     |           |                                    |  |
| • PN-SC00 (CCH)        |     |            |     |           |                                    |  |
| • PN-SC01 (DCH)        |     |            |     |           |                                    |  |
| • PN-SC03 (ICH)        |     |            |     |           |                                    |  |
| • PN-SC03-A (CSH)      |     |            |     |           |                                    |  |

Table 2-1 Procedure for Unplugging/Plugging Circuit Cards

# **Static Electricity Guard**

You must wear a grounded wrist strap to protect circuit cards from static electricity.

# Figure 2-1 Static Electricity Guard (1 of 2)

• WHEN PLUGGING/UNPLUGGING A CIRCUIT CARD

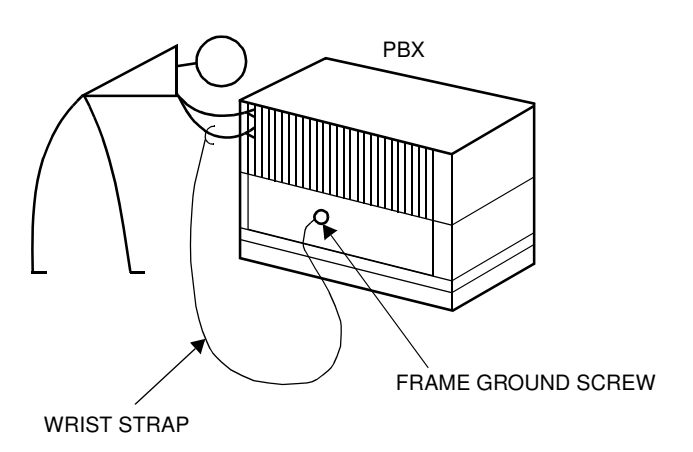

• WHEN HOLDING A CIRCUIT CARD

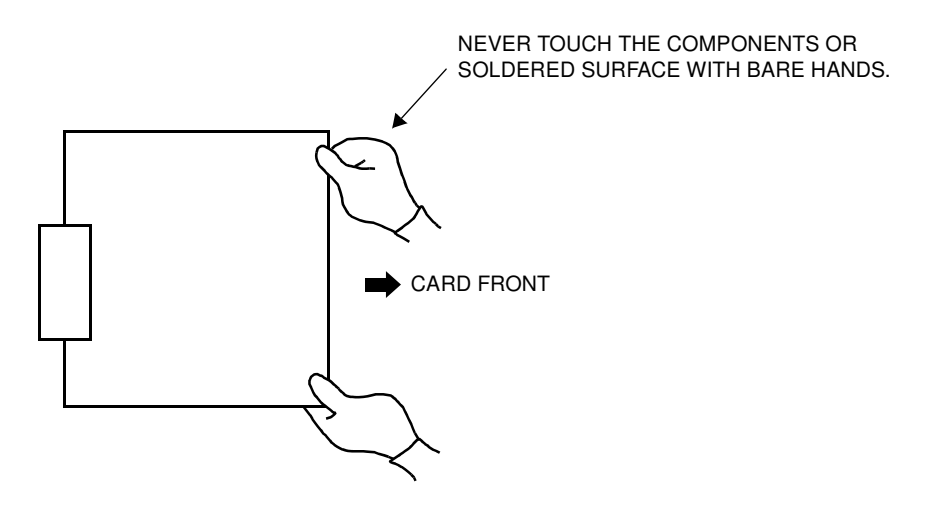

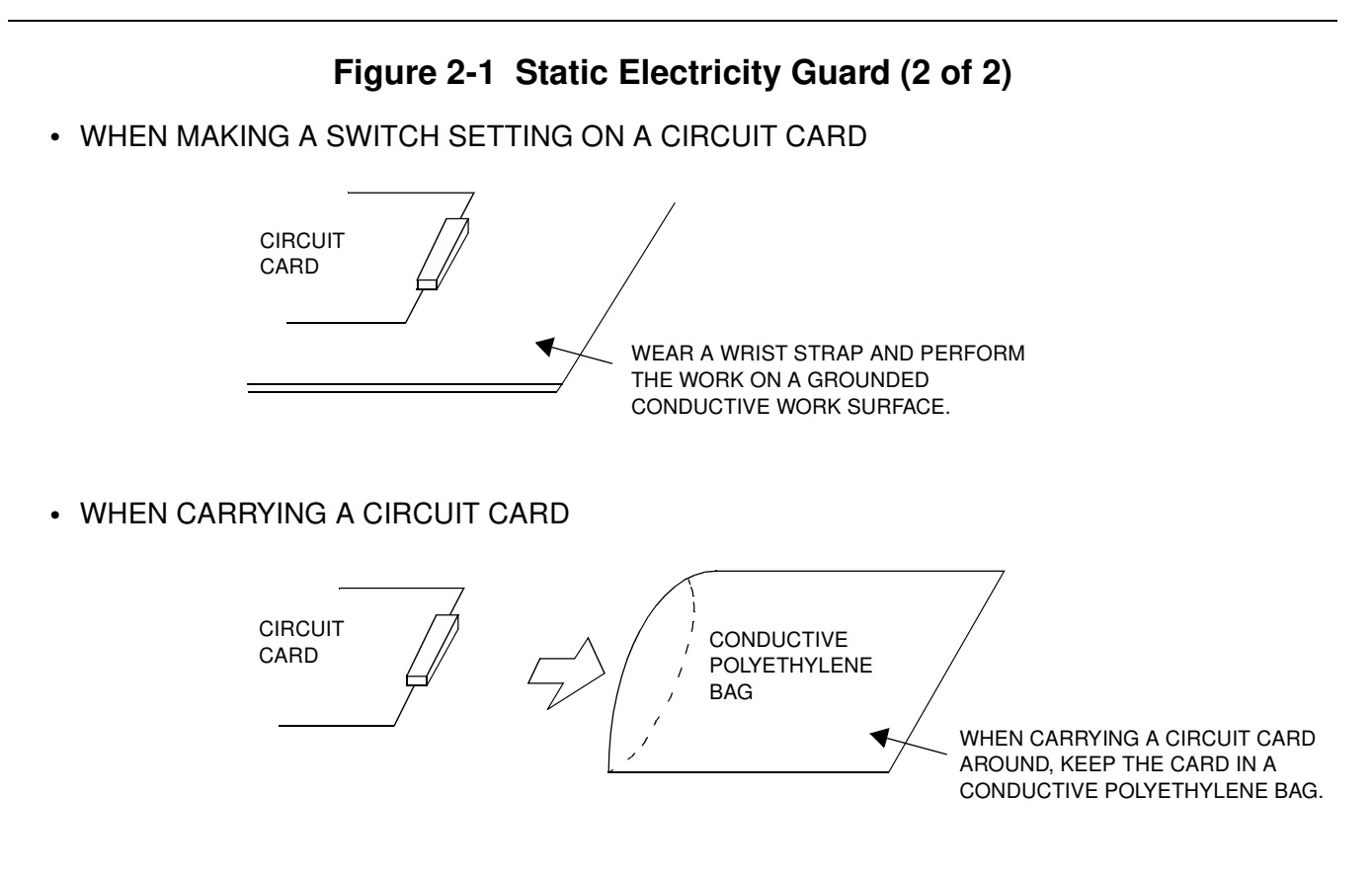

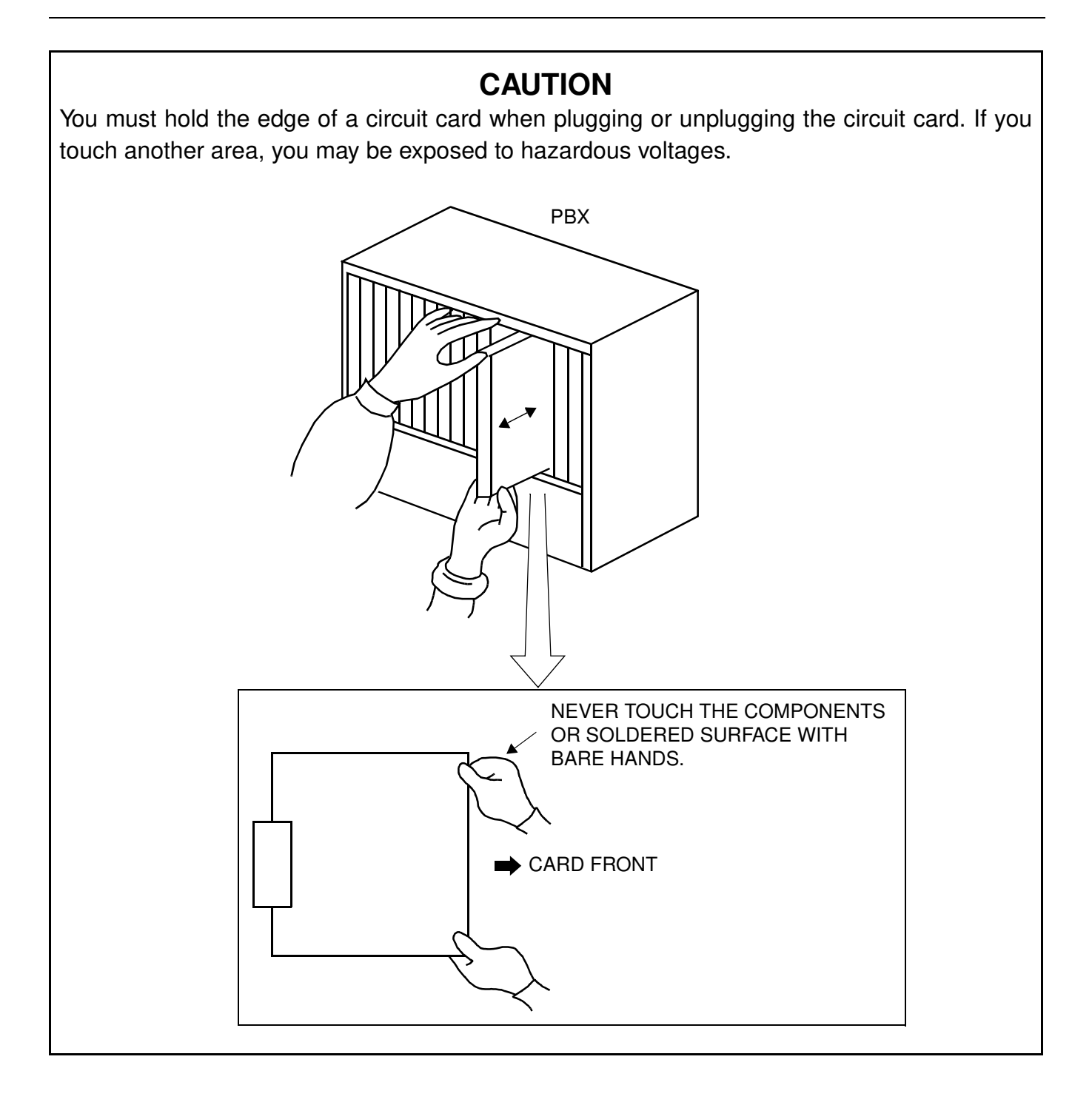

# **Turning Power ON**

# CAUTION

- 1. When the operating power is being supplied to the PZ-PW121 card, do not plug/unplug this circuit card into/from its mounting slot.
- 2. When the system is configured with two or more PIMs, the BUS cable provides gang control for the PZ-PW121 card of PIM0 and other PIMs. Therefore, if the power of PIM0 is off, no power is supplied to the whole system even when the power switch(es) of other PIMs are left on. Note, however, that the battery continues to charge even under these circumstances.
- 3. Do not turn off the PZ-PW121 card on PIM1 to PIM7 when the system is operating.
- (1) Check the switch position of each PZ-PW121 card before turning power on.
  - Make sure that the AC120V/240V selector switch is positioned to appropriate voltage for each country (AC120V or AC240V).

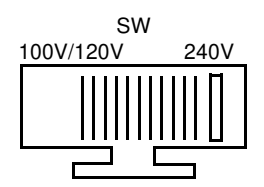

• Make sure that the battery mode selector switch is positioned as shown below to meet the kind of battery:

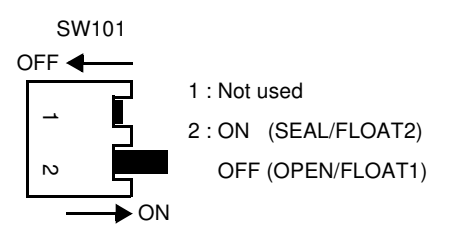

(2) Turn the SW1 switches of all the PZ-PW121 cards to ON. First, turn ON PIM1 to PIM7. Then, turn ON PIM0 last of all.

## **Turning Power OFF**

- (1) Before turning power off, make sure that all line/trunk cards are not operating by no busy lamps indication.
- (2) Turn the SW1 switches of all the PZ-PW121 cards to OFF. First, turn OFF PIM0. Then, turn OFF PIM1 to PIM7.

# **OUTLINE OF TROUBLESHOOTING**

Figure 2-2 shows an outline of the recommended troubleshooting procedure.

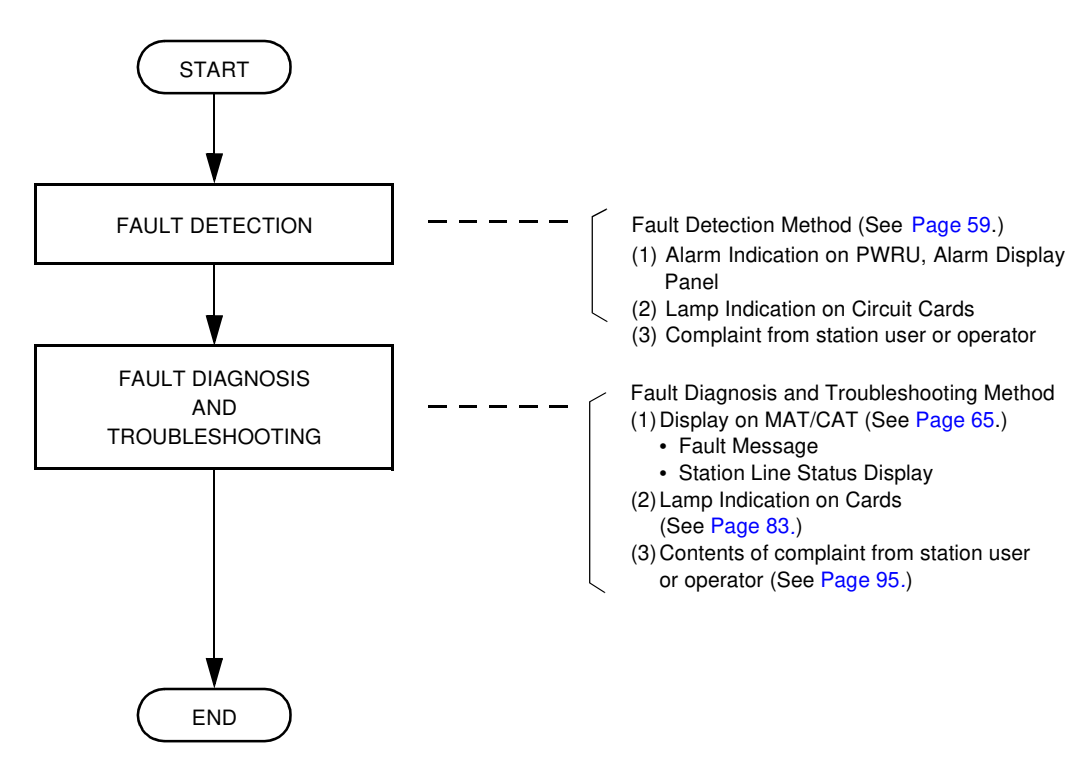

#### Figure 2-2 Troubleshooting Outline

# FAULT DETECTION

This section describes the way in which alarm indications are given. If a fault occurs in the system, you can detect the fault via the routes shown in Figure 2-3.

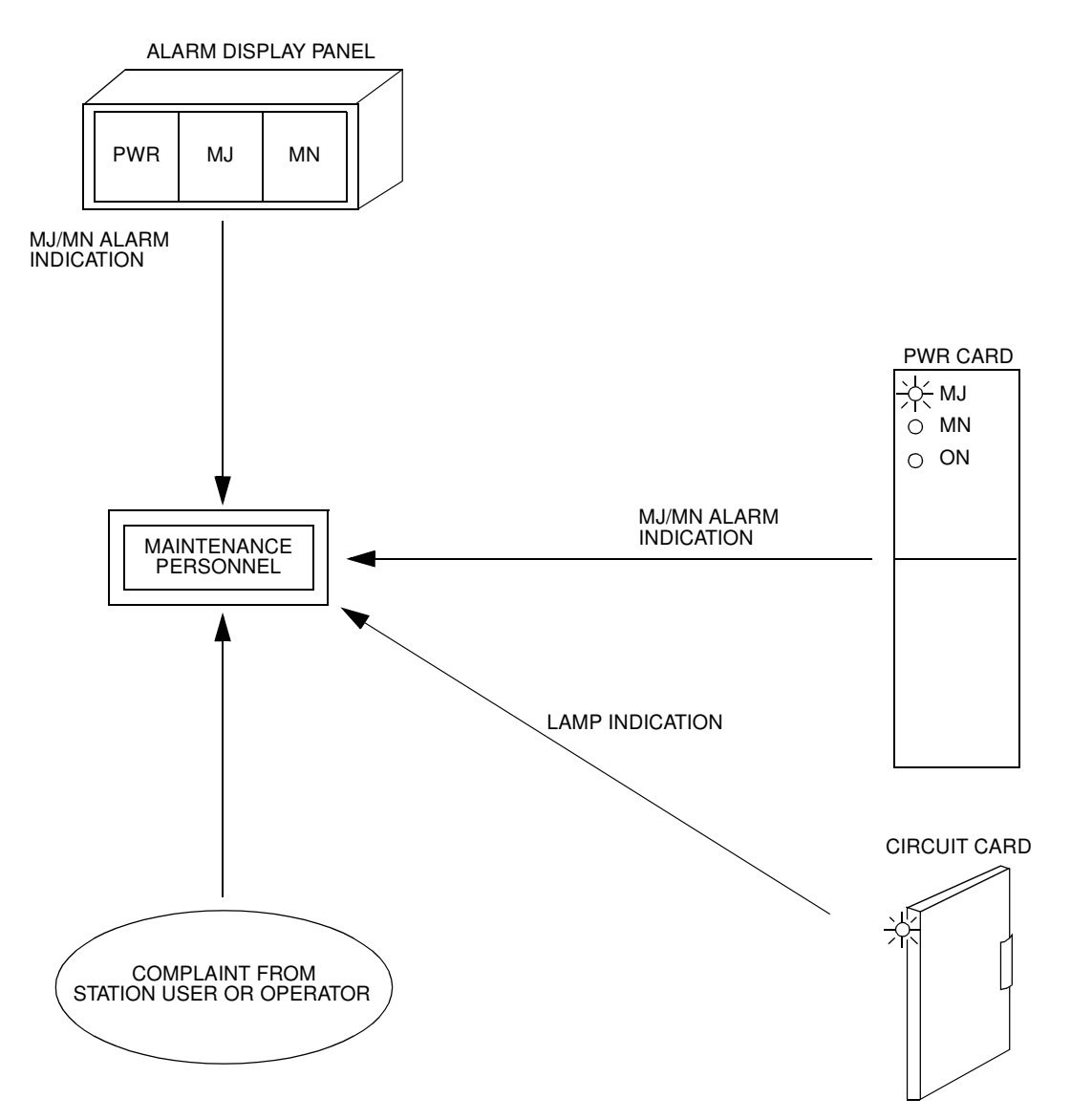

#### Figure 2-3 Alarm Indication Routes

# Fault Detection by Alarm Indication When a fault occurs in the system, you can detect the fault by a Major (MJ) alarm or Minor (MN) alarm indicated on the AC/DC PWR card or by the external Alarm Display Panel.

- (2) Fault Detection by Lamp Indication on Circuit Cards When a fault occurs in the system, you can detect the fault by lamp indication on circuit cards, such as a Major (MJ) or Minor (MN) alarm indicated on the MP card. Table 2-2 identifies the alarm indication lamps on each circuit card. For details of lamp indication on circuit cards, refer to the Installation Procedure Manual.
- (3) Fault Detection by Complaint from Station User or Operator When you receive a complaint about a problem from a station user or an operator, collect as much information on the problem as possible, and then troubleshoot the problem according to the procedure in "Troubleshooting by Contents of Complaint" on Page 95.

| KIND OF                        |                         | LAMP | COLOR | INDICATIONS   |                  |  |
|--------------------------------|-------------------------|------|-------|---------------|------------------|--|
| CIRCUIT CARD                   |                         | NAME |       | NORMAL        | ABNORMAL         |  |
| Control Cards                  | PN-CP14 (MP)            | RUN  | Green | 120 IPM Flash | Steady ON or OFF |  |
|                                | PN-CP15 (FP)            | RUN  | Green | 120 IPM Flash | Steady ON or OFF |  |
|                                | PN-PW00<br>(EXTPWR)     | RUN  | Green | Steady ON     | OFF              |  |
|                                | PZ-PW121<br>(AC/DC PWR) | ON   | Green | Steady ON     | OFF              |  |
|                                | PZ-PW122<br>(DC/DC PWR) | ON   | Green | Steady ON     | OFF              |  |
| Application<br>Processor Cards | PN-AP00-A<br>(DBM)      | RUN  | Green | 120 IPM Flash | Steady ON or OFF |  |
|                                | PN-AP00-B<br>(AP00)     | RUN  | Green | 120 IPM Flash | Steady ON or OFF |  |
|                                | PN-AP01<br>(AP01)       | RUN  | Green | 120 IPM Flash | Steady ON or OFF |  |
|                                | PN-BRTA (BRT)           | RUN  | Green | 120 IPM Flash | Steady ON or OFF |  |
|                                |                         | ALM  | Red   | OFF           | Steady ON        |  |
|                                | PN-2BRTC                | RUN  | Green | 120 IPM Flash | Steady ON or OFF |  |
|                                | (BRT)                   | ALM0 | Red   | OFF           | Steady ON        |  |
|                                |                         | ALM1 | Red   | OFF           | Steady ON        |  |
|                                | PN-CC01<br>(ETHER)      | RUN  | Green | 60 IPM Flash  | Steady ON or OFF |  |
|                                | PN-24DTA-C              | RUN  | Green | 120 IPM Flash | Steady ON or OFF |  |
|                                | (DTI)                   | AIS  | Red   | OFF           | Steady ON        |  |
|                                |                         | RMT  | Red   | OFF           | Steady ON        |  |
|                                |                         | FRM  | Red   | OFF           | Steady ON        |  |
|                                |                         | PCM  | Red   | OFF           | Steady ON        |  |
|                                |                         | CRC  | Red   | OFF           | Steady ON        |  |

Table 2-2 Lamp Indications on Circuit Cards

| Table 2-2 | Lamp | Indications or | n Circuit | Cards | (Continued) | ) |
|-----------|------|----------------|-----------|-------|-------------|---|
|-----------|------|----------------|-----------|-------|-------------|---|

| KIND OF         |                   | LAMP  | COLOR | INDICATIONS   |                  |  |
|-----------------|-------------------|-------|-------|---------------|------------------|--|
| CIRCUIT CARD    |                   | NAME  |       | NORMAL        | ABNORMAL         |  |
| Application     | PN-30DTC-A        | RUN   | Green | 120 IPM Flash | Steady ON or OFF |  |
| Processor Cards | (DTI)             | AIS   | Red   | OFF           | Steady ON        |  |
|                 |                   | MRMT  | Red   | OFF           | Steady ON        |  |
|                 |                   | RMT   | Red   | OFF           | Steady ON        |  |
|                 |                   | MFRM  | Red   | OFF           | Steady ON        |  |
|                 |                   | FRM   | Red   | OFF           | Steady ON        |  |
|                 |                   | PCM   | Red   | OFF           | Steady ON        |  |
|                 | PN-24PRT          | RUN   | Green | 120 IPM Flash | Steady ON or OFF |  |
|                 | (PRT)             | LC    | Green | Steady ON     | OFF              |  |
|                 |                   | AIS   | Red   | OFF           | Steady ON        |  |
|                 |                   | RMT   | Red   | OFF           | Steady ON        |  |
|                 |                   | FRM   | Red   | OFF           | Steady ON        |  |
|                 |                   | PCM   | Red   | OFF           | Steady ON        |  |
|                 |                   | CRC   | Red   | OFF           | Steady ON        |  |
|                 | PN-4RSTB<br>(MFR) | RUN   | Green | 120 IPM Flash | Steady ON or OFF |  |
|                 | PN-4RSTC<br>(CIR) | RUN   | Green | 120 IPM Flash | Steady ON or OFF |  |
|                 | PN-SC00 (CCH)     | RUN   | Green | 120 IPM Flash | Steady ON or OFF |  |
|                 |                   | LC    | Green | Steady ON     | OFF              |  |
|                 | PN-SC01 (DCH)     | RUN   | Green | 120 IPM Flash | Steady ON or OFF |  |
|                 |                   | LC    | Green | Steady ON     | OFF              |  |
|                 | PN-SC03 (ICH)     | RUN   | Green | 120 IPM Flash | Steady ON or OFF |  |
|                 |                   | DOPE0 | Green | Steady ON     | OFF              |  |
|                 |                   | DOPE1 | Green | Steady ON     | OFF              |  |
|                 |                   | DOPE2 | Green | Steady ON     | OFF              |  |
|                 |                   | DOPE3 | Green | Steady ON     | OFF              |  |
|                 |                   | DOPE4 | Green | Steady ON     | OFF              |  |
|                 |                   | DOPE5 | Green | Steady ON     | OFF              |  |
|                 |                   | DOPE6 | Green | Steady ON     | OFF              |  |
|                 |                   | DOPE7 | Green | Steady ON     | OFF              |  |

| KIND OF           |                            | LAMP<br>NAME | COLOR | INDICATIONS   |                  |  |
|-------------------|----------------------------|--------------|-------|---------------|------------------|--|
| CIRCUIT CARD      |                            |              |       | NORMAL        | ABNORMAL         |  |
| Application       | PN-SC03-A                  | RUN          | Green | 120 IPM Flash | Steady ON or OFF |  |
| Processor Cards   | (CSH)                      | DOPE0        | Green | Steady ON     | OFF              |  |
|                   |                            | DOPE1        | Green | Steady ON     | OFF              |  |
|                   |                            | DOPE2        | Green | Steady ON     | OFF              |  |
|                   |                            | DOPE3        | Green | Steady ON     | OFF              |  |
|                   |                            | DOPE4        | Green | Steady ON     | OFF              |  |
|                   |                            | DOPE5        | Green | Steady ON     | OFF              |  |
|                   |                            | DOPE6        | Green | Steady ON     | OFF              |  |
|                   |                            | DOPE7        | Green | Steady ON     | OFF              |  |
| Line /Trunk Cards | PN-2COTD                   | LF0          | Red   | OFF           | Steady ON        |  |
|                   | (COT)                      | LF1          | Red   | OFF           | Steady ON        |  |
|                   | [For Australia/<br>Others] |              |       |               |                  |  |
|                   | PN-4COTE                   | LF0          | Red   | OFF           | Steady ON        |  |
|                   | (COT)                      | LF1          | Red   | OFF           | Steady ON        |  |
|                   | [For Australia]            | LF2          | Red   | OFF           | Steady ON        |  |
|                   |                            | LF3          | Red   | OFF           | Steady ON        |  |
|                   | PN-6COTJ                   | LF0          | Red   | OFF           | Steady ON        |  |
|                   | (COT)                      | LF1          | Red   | OFF           | Steady ON        |  |
|                   | [For Australia]            | LF2          | Red   | OFF           | Steady ON        |  |
|                   |                            | LF3          | Red   | OFF           | Steady ON        |  |
|                   |                            | LF4          | Red   | OFF           | Steady ON        |  |
|                   |                            | LF5          | Red   | OFF           | Steady ON        |  |

Table 2-2 Lamp Indications on Circuit Cards (Continued)

| KIND OF          |                 | LAMP<br>NAME | COLOR | INDICATIONS |              |  |
|------------------|-----------------|--------------|-------|-------------|--------------|--|
| CIRCUIT CARD     |                 |              |       | NORMAL      | ABNORMAL     |  |
| Line/Trunk Cards | PN-8COTT        | LF0          | Red   | OFF         | Steady ON    |  |
|                  | (COT)           | LF1          | Red   | OFF         | Steady ON    |  |
|                  | [For Australia] | LF2          | Red   | OFF         | Steady ON    |  |
|                  |                 | LF3          | Red   | OFF         | Steady ON    |  |
|                  |                 | LF4          | Red   | OFF         | Steady ON    |  |
|                  |                 | LF5          | Red   | OFF         | Steady ON    |  |
|                  |                 | LF6          | Red   | OFF         | Steady ON    |  |
|                  |                 | LF7          | Red   | OFF         | Steady ON    |  |
|                  | PN-2CSIA        | OPE          | Green | Steady ON   | OFF          |  |
|                  | (CSI)           | B12          | Red   | ON/OFF      | 60 IPM Flash |  |
|                  | [For North      | B11          | Red   | ON/OFF      | 60 IPM Flash |  |
|                  | America/        | B10          | Red   | ON/OFF      | 60 IPM Flash |  |
|                  |                 | B02          | Red   | ON/OFF      | 60 IPM Flash |  |
|                  |                 | B01          | Red   | ON/OFF      | 60 IPM Flash |  |
|                  |                 | B00          | Red   | ON/OFF      | 60 IPM Flash |  |
|                  | PN-2CSIA-A      | OPE          | Green | Steady ON   | OFF          |  |
|                  | (CSI)           | B12          | Red   | ON/OFF      | 60 IPM Flash |  |
|                  | [For Australia/ | B11          | Red   | ON/OFF      | 60 IPM Flash |  |
|                  | Others          | B10          | Red   | ON/OFF      | 60 IPM Flash |  |
|                  |                 | B02          | Red   | ON/OFF      | 60 IPM Flash |  |
|                  |                 | B01          | Red   | ON/OFF      | 60 IPM Flash |  |
|                  |                 | B00          | Red   | ON/OFF      | 60 IPM Flash |  |
|                  | PN-M03(M03)     | OPE          | Green | Steady ON   | OFF          |  |
|                  | PN-M10(M10)     | CK0          | Green | Steady ON   | OFF          |  |
|                  |                 | CK1          | Green | Steady ON   | OFF          |  |
|                  |                 | TALM         | Red   | OFF         | Steady ON    |  |
|                  |                 | RALM         | Red   | OFF         | Steady ON    |  |
# FAULT DIAGNOSIS AND TROUBLESHOOTING

## **Display on MAT/CAT**

When the MJ/MN alarm is on, you can diagnose the contents of the fault by the Fault Message and the Station Line Status Display features, which are displayed on the MAT or the CAT, and restore the fault.

#### FAULT MESSAGE

Item (1) shows the display format for the Fault Message feature, and item (2) shows the fault diagnosis and troubleshooting method. For details of the Fault Message feature, see "Fault Messages" on Page 5.

(1) Display Format

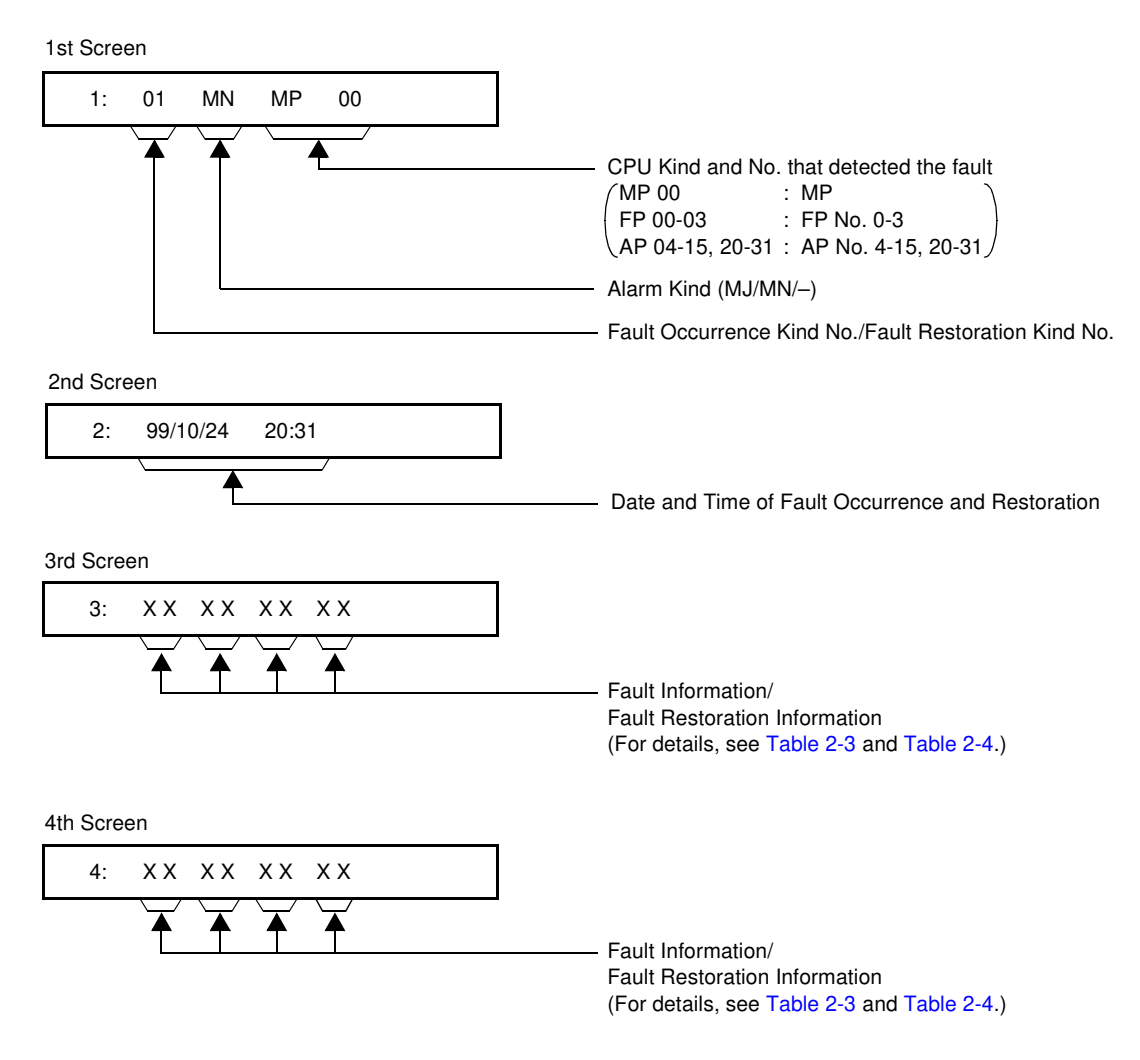

## (2) Fault Diagnosis and Troubleshooting

Table 2-3 shows the fault information and the remedial action on each fault kind. Table 2-4 shows the fault restoration information on each fault restoration kind. Diagnose contents of the fault and perform the remedial action listed in Table 2-3.

If the corresponding fault restoration kind number shown in Table 2-4 also displays, no specific action is required.

| FAULT<br>KIND<br>NUMBER | FAULT<br>CONTENT   | FAULT INFORMATION                                                                                                    | REMEDIAL ACTION                 |
|-------------------------|--------------------|----------------------------------------------------------------------------------------------------|---------------------------------|
| 01                      | System initialized | <ul> <li>3: <u>XX XX XX XX</u><br/>(12) (3)</li> <li>4: <u>XX</u> XX XX XX<br/>(3)</li> <li>(1) Kind of System Initialization<br/>related information</li> <li>(1: Program address<br/>information</li> <li>(2: Receive command<br/>information</li> <li>(2: Receive command<br/>information</li> <li>(3) The address of the program<br/>which caused system<br/>initialization</li> </ul> |                                 |
|                         |                    | Initial Kind 0: Power On Initialize<br>Initial Kind 1: Initialize by Reset<br>Button (SW1)                                                                                                    | required.                       |
|                         |                    | Initial Kind 2: Serious failure 1                                                                                                    | Replace the MP card.            |
|                         |                    | Initial Kind 3: Serious failure 2                                                                                                    | Replace the MP card.            |
|                         |                    | Initial Kind 5: Serious failure 3                                                                                                    | Replace the MP card.            |
|                         |                    | Initial Kind 6: Serious failure 4                                                                                                    | Replace the MP card.            |
|                         |                    | Initial Kind 7: Serious failure 5                                                                                                    | Replace the MP card.            |
|                         |                    | Initial Kind 8: Serious failure 6                                                                                                    | Replace the MP card.            |
|                         |                    | Initial Kind 9: SW3 was changed<br>to 0                                                                                                    | No specific action is required. |
|                         |                    | Initial Kind A: Serious failure 7                                                                                                    | Replace the MP card.            |
|                         |                    | Initial Kind B: Initialize by CAT/MAT                                                                                                    | No specific action is required. |

Table 2-3 Remedial Action on Each Fault Kind

| FAULT<br>KIND<br>NUMBER | FAULT<br>CONTENT                    | FAULT INFORMATION                                                                                                    | REMEDIAL ACTION                                                                                          |
|-------------------------|-------------------------------------|----------------------------------------------------------------------------------------------------|----------------------------------------------------------------------------------------------------|
| 04                      | MP-FP/AP commu-<br>nication failure | <ul> <li>3: <u>XX XX XX XX</u> XX</li> <li>(1) Communication Failure Kind</li> <li>00: Overflow of data sending<br/>buffer to the FP/AP</li> <li>01: Invalid data received from<br/>FP/AP</li> </ul> | Replace the corre-<br>sponding FP or AP<br>card indicated in the<br>FP/AP Number.                        |
|                         |                                     | <ul> <li>2 Number of communication failures</li> <li>3 FP/AP Number 00-03: FP No. 0-3 04-15: AP No. 4-15, 20-31</li> </ul>                                                                           |                                                                                                    |
| 08                      | FP/AP card down                     | 3: <u>XX</u> XX XX XX<br>└─ FP/AP Number<br>00-03 :FP No. 0-3<br>04-15, 20-31 :AP No. 4-<br>15, 20-31                                                                                                | Replace the corre-<br>sponding FP or AP<br>card indicated in the<br>FP/AP Number.                        |
| 09                      | Power failure                       | 3: XX XX XX<br>Power Failure Kind<br>(See below.)                                                                                                    |                                                                                                    |
|                         |                                     | Power Failure Kind 00: AC input<br>failure                                                                                                    | Check to see if the AC<br>power source is cut off<br>or the plug is discon-<br>nected.                   |
|                         |                                     | Power Failure Kind 01: Fuse break                                                                                                    | Check for a break in the battery fuse.                                                                   |
|                         |                                     | Power Failure Kind 02: PWR alarm                                                                                                    | <ol> <li>Check the output<br/>voltage of the PWR<br/>card.</li> <li>Replace the PWR<br/>card.</li> </ol> |

| FAULT<br>KIND<br>NUMBER | FAULT<br>CONTENT | FAULT INFORMATION                                                                                                    | REMEDIAL ACTION                                                                                                    |
|-------------------------|------------------|----------------------------------------------------------------------------------------------------|----------------------------------------------------------------------------------------------------|
| 12                      | CS/ZT Fault      | $\begin{array}{ccc} 3. & \underline{XX} & \underline{XX} & \underline{XXXX} \\ \hline 1 & \boxed{2} & \boxed{3} \end{array}$ |                                                                                                    |
|                         |                  | ① Fault Kind (See below.)                                                                                                    |                                                                                                    |
|                         |                  | ② AP No. of CS/ZT fault occur-<br>rence 04-15, 20-31                                                                         |                                                                                                    |
|                         |                  | ③ CS/ZT Interface No. of CS/ZT<br>fault occurrence 000-255                                                                   |                                                                                                    |
|                         |                  | Fault Kind 00: Fault notice from CS/ZT                                                                                       | No specific action is required.                                                                                                    |
|                         |                  | Fault Kind 01: CS/ZT initial failure                                                                                         | <ol> <li>Make the CS/ZT<br/>Make busy or<br/>Make idle condition<br/>by CME5 Y=3.</li> <li>Turn ON • OFF the<br/>CS/ZT power<br/>switch.</li> </ol> |
|                         |                  | Fault Kind 02: CS/ZT condition<br>read failure                                                                               | <ol> <li>Make the CS/ZT<br/>Make busy or<br/>Make idle condition<br/>by CME5 Y=3.</li> <li>Turn ON • OFF the<br/>CS/ZT power<br/>switch.</li> </ol> |
|                         |                  | Fault Kind 03: CS/ZT condition<br>unmatch                                                                                    | No specific action is required.                                                                                                    |
|                         |                  | Fault Kind 04: B channel condition<br>unmatch                                                                                | No specific action is required.                                                                                                    |

| FAULT<br>KIND<br>NUMBER | FAULT<br>CONTENT | FAULT INFORMATION                         | REMEDIAL ACTION                                                                                          |
|-------------------------|------------------|-------------------------------------------|----------------------------------------------------------------------------------------------------|
| 12                      | CS/ZT Fault      | Fault Kind 05: SYS-ID upload failure      | <ol> <li>Check the LEN No.<br/>of the CS/ZT with<br/>SYS-ID is correct<br/>by CMAE Y=00&gt;02</li> </ol> |
|                         |                  |                                           | ② Make the CS/ZT<br>Make busy or<br>Make idle condition<br>by CME5 Y=3.                                  |
|                         |                  |                                           | ③ Turn ON • OFF the<br>CS/ZT power<br>switch.                                                            |
|                         |                  | Fault Kind 06: SYS-ID download<br>failure | <ol> <li>When input the<br/>SYS-ID from MAT,<br/>check if the number<br/>is correct.</li> </ol>          |
|                         |                  |                                           | ② Check the CS/ZT<br>is CS/ZT without<br>SYS-ID                                                          |
|                         |                  |                                           | ③ Make the CS/ZT<br>Make busy or Make<br>idle condition by<br>CME5 Y=3.                                  |
|                         |                  |                                           | ④ Turn ON • OFF the<br>CS/ZT power<br>switch.                                                            |

| FAULT<br>KIND<br>NUMBER | FAULT<br>CONTENT | FAULT INFORMATION                                            | REMEDIAL ACTION                                                                              |
|-------------------------|------------------|--------------------------------------------------------------|----------------------------------------------------------------------------------------------|
| 12                      | CS/ZT Fault      | Fault Kind 07: CS/ZT make busy failure                       | Make the CS/ZT Make<br>busy or Make idle con-<br>dition by CME5 Y=3.                         |
|                         |                  | Fault Kind 08: CS/ZT data load failure                       | <ol> <li>Make the CS/ZT<br/>Make busy or<br/>Make idle condition<br/>by CME5 Y=3.</li> </ol> |
|                         |                  |                                                              | ② Turn ON • OFF the<br>CS/ZT power<br>switch.                                                |
|                         |                  | Fault Kind 09: B channel make<br>busy failure                | <ol> <li>Make the CS/ZT<br/>Make busy or<br/>Make idle condition<br/>by CME5 Y=3.</li> </ol> |
|                         |                  |                                                              | ② Turn ON • OFF the<br>CS/ZT power<br>switch.                                                |
|                         |                  | Fault Kind 0A:CS/ZT operation<br>parameter change<br>failure | <ol> <li>Make the CS/ZT<br/>Make busy or<br/>Make idle condition<br/>by CME5 Y=3.</li> </ol> |
|                         |                  |                                                              | ② Turn ON • OFF the<br>CS/ZT power<br>switch.                                                |

| FAULT<br>KIND<br>NUMBER | FAULT<br>CONTENT | FAULT INFORMATION                                                                       | REMEDIAL ACTION                                                                                                    |
|-------------------------|------------------|-----------------------------------------------------------------------------------------|----------------------------------------------------------------------------------------------------|
| 12                      | CS/ZT Fault      | Fault Kind 0B:LCCH sending<br>position failure                                          | <ol> <li>Make the CS/ZT<br/>Make busy or<br/>Make idle condition<br/>by CME5 Y=3.</li> <li>Turn ON • OFF the<br/>CS/ZT power<br/>switch.</li> </ol> |
|                         |                  | Fault Kind 0C:Carrier selection<br>failure<br>[North America/<br>Latin America<br>Only] | No specific action is required.                                                                                                    |
|                         |                  | Fault Kind 0D:CS/ZT expansion<br>data read failure                                      | <ol> <li>Make the CS/ZT<br/>Make busy or<br/>Make idle condition<br/>by CME5 Y=3.</li> <li>Turn ON • OFF the<br/>CS/ZT power<br/>switch.</li> </ol> |
|                         |                  | Fault Kind 0E:CS/ZT expansion<br>data setting failure                                   | <ol> <li>Make the CS/ZT<br/>Make busy or<br/>Make idle condition<br/>by CME5 Y=3.</li> <li>Turn ON • OFF the<br/>CS/ZT power<br/>switch.</li> </ol> |
|                         |                  | Fault Kind 0F: CS/ZT operation<br>parameter<br>2 changing failure                       | <ol> <li>Make the CS/ZT<br/>Make busy or<br/>Make idle condition<br/>by CME5 Y=3.</li> <li>Turn ON • OFF the<br/>CS/ZT power<br/>switch.</li> </ol> |

| FAULT<br>KIND<br>NUMBER | FAULT<br>CONTENT                    | FAULT INFORMATION                                                                      | REMEDIAL ACTION                                                                 |
|-------------------------|-------------------------------------|----------------------------------------------------------------------------------------|---------------------------------------------------------------------------------|
| 16                      | Periodic<br>maintenance             | Inspection kind 00: Battery check                                                      | Exchange the battery.                                                           |
| 20                      | DTI line failure                    | 3: XX XX XX XX<br>Fault Details Kind<br>(See below.)                                   |                                                                                 |
|                         |                                     | Fault Detail Kind 00: PCM Loss                                                         | Check the DTI cable connection.                                                 |
|                         |                                     | Fault Detail Kind 01: Frame Loss                                                       |                                                                                 |
|                         |                                     | Fault Detail Kind 02: Multi frame<br>Loss                                              |                                                                                 |
|                         |                                     | Fault Detail Kind 03: AIS error                                                        |                                                                                 |
|                         |                                     | Fault Detail Kind 04: Remote<br>alarm                                                  | Replace the DTI card.                                                           |
|                         |                                     | Fault Detail Kind 05: Multi remote<br>alarm                                            |                                                                                 |
|                         |                                     | Fault Detail Kind 06: S-bit error                                                      | Check the DTI cable                                                             |
|                         |                                     | Fault Detail Kind 08: CRC error                                                        | connection.                                                                     |
|                         |                                     | Fault Detail Kind 09: Slip detected                                                    |                                                                                 |
|                         |                                     | Fault Detail Kind 0A: Main signal<br>all 1 (for BRT)                                   |                                                                                 |
|                         |                                     | Fault Detail Kind 0B: INFO 0 (for<br>BRT)                                              |                                                                                 |
|                         |                                     | Fault Detail Kind 0C: INFO 2 (for<br>BRT)                                              |                                                                                 |
| 21                      | DCH/BRT/PRT link connection failure | 3: XX XX XX XX<br>D-channel circuit No.<br>In case of DCH/BRT/PRT<br>00: Channel No. 0 | Check the status of the local-office side line or the public network side line. |
| 22                      | CCH link<br>connection failure      | 3: <u>XX</u> XX XX XX<br>└─ CCH No.<br>[00-07: CCH No. 0-7]                            | Check the status of the local-office side line or the remote-office side line.  |

| Table 2-3 | Remedial | Action on | Each Fau | It Kind | (Continued) |
|-----------|----------|-----------|----------|---------|-------------|
|-----------|----------|-----------|----------|---------|-------------|

| FAULT<br>KIND<br>NUMBER   | FAULT<br>CONTENT                                                               | FAULT INFORMATION | REMEDIAL ACTION                                                                                                    |
|---------------------------|--------------------------------------------------------------------------------|-------------------|----------------------------------------------------------------------------------------------------|
| 24<br>[Australia<br>Only] | Number of faulty<br>trunks was more<br>than predeter-<br>mined number          |                   | <ol> <li>Search for a line<br/>fault trunk by<br/>CMB0 Y=1<br/>or CMF5 Y=0.</li> <li>Check to see if the<br/>trunk line is faulty.</li> </ol>                                                                                                    |
| 25                        | Number of line<br>lockout stations<br>was more than<br>predetermined<br>number |                   | <ol> <li>Search for stations<br/>in line lockout by<br/>the configuration<br/>report on the MAT.</li> <li>Place the handset<br/>of any station in line<br/>lockout back onto<br/>the hookswitch.</li> <li>If the station<br/>remains in the line<br/>lockout state, check<br/>the line state (the<br/>line between the<br/>station and the<br/>PBX may be<br/>shorted).</li> </ol> |

| FAULT<br>KIND<br>NUMBER | FAULT<br>CONTENT | FAULT INFORMATION                                                                                                    | REMEDIAL ACTION                                                                                                    |
|-------------------------|------------------|----------------------------------------------------------------------------------------------------|----------------------------------------------------------------------------------------------------|
| 26                      | DLC card down    | <ul> <li>3: XX XX XX XX<br/>(1) (2) (3)</li> <li>4: XX XX XX XX<br/>(3)</li> <li>1 DLC Failure Kind (See below.)</li> <li>(2) LEN (000-763)</li> <li>(3) Station No. (X - XXXXXXX)</li> </ul> |                                                                                                    |
|                         |                  | DLC Failure Kind 00: Terminal was<br>cut off                                                                                                    | <ol> <li>Check the cable<br/>connection<br/>between the<br/>terminal and the<br/>PBX.</li> <li>Check to see if the</li> </ol> |
|                         |                  |                                                                                                    | <ul> <li>Check to see if the Tip wire of the cable is grounded.</li> </ul>                                                    |
|                         |                  | DLC Failure Kind 02: Short circuit<br>was made on<br>the line                                                                                                    | Check to see if a short circuit exists on the line.                                                                           |
|                         |                  | DLC Failure Kind 03: Ring wire<br>was<br>grounded                                                                                                    | Check to see if the<br>Ring wire of the cable<br>is grounded.                                                                 |
|                         |                  | DLC Failure Kind 04: Tip wire was<br>grounded or<br>terminal was<br>unconnected                                                                                                    | <ol> <li>Check the cable<br/>connection<br/>between the<br/>terminal and the<br/>PBX.</li> </ol>                              |
|                         |                  |                                                                                                    | ② Check to see if the cable is cut off.                                                                                       |
|                         |                  |                                                                                                    | (3) Check to see if the<br>Tip wire of the<br>cable is grounded.                                                              |

| FAULT<br>KIND<br>NUMBER | FAULT<br>CONTENT                         | FAULT INFORMATION                                                                                                    | REMEDIAL ACTION                                                                                                    |
|-------------------------|------------------------------------------|----------------------------------------------------------------------------------------------------|----------------------------------------------------------------------------------------------------|
| 26                      | DLC card down                            | DLC Failure Kind 05: Terminal<br>failure                                                                                  | Replace the terminal<br>with a known good<br>one and check to see<br>if the same failure<br>occurs.                                                    |
|                         |                                          | DLC Failure Kind 08: Terminal<br>circuit failure                                                                          | Replace the terminal<br>with a known good<br>one and check to see<br>if the same failure<br>occurs.                                                    |
| 27                      | Synchronism of<br>DPC missed             | $\begin{array}{ccc} 3: & \underline{XX} & \underline{XX} & \underline{XX} & XX \\ \hline 1 & \boxed{2} \end{array}$       |                                                                                                    |
|                         |                                          | ① DPC Failure Kind                                                                                                    |                                                                                                    |
|                         |                                          | 2 DPC Number                                                                                                    |                                                                                                    |
|                         |                                          | DPC Failure Kind 00: DPC on the<br>side of<br>partner                                                                     | <ol> <li>Check the switch<br/>setting of DPC on<br/>the side of partner.</li> <li>If the fault cannot<br/>be cleared, replace<br/>the card.</li> </ol> |
|                         |                                          | DPC Failure Kind 01: DPC on the<br>side of<br>oneself                                                                     | <ol> <li>Check the switch<br/>setting of DPC.</li> <li>If the fault cannot<br/>be cleared, replace<br/>the card.</li> </ol>                            |
| 28                      | SMDR output<br>buffer memory<br>overflow | <ul> <li>3: <u>XX XX</u> XX XX</li> <li>① ②</li> <li>① Memory Kind</li> <li>② Overflow Kind<br/>(See Page 21.)</li> </ul> |                                                                                                    |
|                         |                                          | Memory kind 00: Billing memory<br>block                                                                                   |                                                                                                    |
|                         |                                          | Memory kind 01: Host CPU No. 1<br>output Buffer<br>memory block                                                           |                                                                                                    |

| FAULT<br>KIND<br>NUMBER | FAULT<br>CONTENT                         | FAULT INFORMATION                                                                                                    | REMEDIAL ACTION                                                         |
|-------------------------|------------------------------------------|----------------------------------------------------------------------------------------------------|-------------------------------------------------------------------------|
| 28                      | SMDR output<br>buffer memory<br>overflow | Memory kind 02: Automatic print<br>Buffer memory<br>block                                                                                                    |                                                                         |
|                         |                                          | Memory kind 03: Automatic print<br>Buffer memory<br>block                                                                                                    | Confirm if the printer power is on or printer is out of paper.          |
|                         |                                          | Memory kind 04: Notice of the rest<br>of memory block<br>numbers in the<br>system                                                                                                    |                                                                         |
|                         |                                          | Memory kind 05: CCIS output<br>Buffer memory<br>block                                                                                                    |                                                                         |
|                         |                                          | Memory kind 06: CS report traffic<br>data memory<br>block                                                                                                    |                                                                         |
| 2B                      | CS/ZT Fault<br>occurred                  | <ul> <li>3: XX XX XXX<br/>(1) (2) (3)</li> <li>(1) Fault Kind (See below)</li> <li>(2) AP No. of CS/ZT fault<br/>occurrence 4-15, 20-31</li> <li>(3) CS/ZT Interface No. of CS/ZT<br/>fault occurrence 000-255</li> </ul> |                                                                         |
|                         |                                          | Fault Kind 00: CS/ZT connection<br>down                                                                                                    | Check the connection<br>of CS/ZT and PBX<br>from CS/ZT Interface<br>No. |
|                         |                                          | Fault Kind 01: CS/ZT carrier has no space                                                                                                    | No specific action is required.                                         |

| FAULT<br>RESTORATION<br>KIND NUMBER | FAULT RESTORATION<br>CONTENT                                       | FAULT RESTORATION<br>INFORMATION                                                                                                    |
|-------------------------------------|--------------------------------------------------------------------|----------------------------------------------------------------------------------------------------|
| 18                                  | AP card returned to normal condition                               | 3: <u>XX</u> XX XX XX<br>FP/AP Number<br>00-03 : FP No. 0-3<br>04-15, 20-31: AP No. 4-15,<br>20-31                                                                                                    |
| 19                                  | Power failure returned to normal condition                         | 3: XX XX XX<br>Power Failure<br>Restoration Kind<br>00: AC input failure<br>01: Fuse break<br>02: PWR alarm                                                                                                    |
| 30                                  | DTI line returned to normal condition                              | 3: XX XX XX XX<br>Fault Detail Kind<br>00: PCM Loss<br>01: Frame Loss<br>02: Multi frame Loss<br>03: AIS error<br>04: Remote Alarm<br>05: Multi remote alarm<br>06: S-bit Error<br>08: CRC Error<br>09: Slip Detected<br>0A: Main signal all 1 (for BRT)<br>0B: INFO 0 (for BRT)<br>0C: INFO 2 (for BRT) |
| 31                                  | DCH/BRT/PRT link connection<br>returned to the normal<br>condition | 3: XX XX XX XX<br>D-channel circuit No.<br>In case of DCH/BRT/PRT<br>00: Channel No. 0                                                                                                    |
| 32                                  | CCH link connection returned<br>to normal condition                | 3: <u>XX</u> XX XX XX<br>└─ CCH No.<br>[00-07: CCH No. 0-7]                                                                                                    |
| 34<br>[Australia Only]              | Number of faulty trunks was<br>less than predetermined<br>number   |                                                                                                    |

| Table 2-4 | Fault | Restoration | Information |
|-----------|-------|-------------|-------------|
|-----------|-------|-------------|-------------|

| FAULT<br>RESTORATION<br>KIND NUMBER | FAULT RESTORATION<br>CONTENT                                        | FAULT RESTORATION<br>INFORMATION                                                                                                    |
|-------------------------------------|---------------------------------------------------------------------|----------------------------------------------------------------------------------------------------|
| 35                                  | Number of lockout stations was<br>less than predetermined<br>number |                                                                                                    |
| 36                                  | DLC returned to normal condition                                    | <ul> <li>3: XX XX XX XX<br/>(1) (2) (3)</li> <li>4: XX XX XX XX<br/>(3)</li> <li>(1) DLC Failure Kind<br/>00: Terminal was cut off<br/>02: Short circuit was made on the<br/>line<br/>03: Ring wire was grounded<br/>04: Tip wire was grounded or ter-<br/>minal was unconnected<br/>05: Terminal failure<br/>08: Terminal circuit failure</li> <li>(2) LEN (000-763)</li> <li>(3) Station No. (X-XXXXXXX)</li> </ul> |
| 37                                  | Synchronism of DPC returned to normal condition                     | 3: XX XX XX XX<br>DPC Number<br>DPC Failure Kind                                                                                                    |
| 38                                  | SMDR output buffer memory returned to normal condition              | 3: XX XX XX<br>Memory kind                                                                                                    |
| 3B                                  | CS/ZT returned to normal condition                                  | <ul> <li>3. <u>XX XX XXXX</u> <ol> <li>2</li> <li>3</li> </ol> </li> <li>Fault Restoration Kind <ol> <li>CS/ZT connection returned</li> <li>CS/ZT carrier has space</li> </ol> </li> <li>AP No. returned to normal <ol> <li>condition</li> <li>04-15, 20-31</li> </ol> </li> <li>CS/ZT Interface No. CS/ZT <ul> <li>returned to normal condition</li> <li>000-255</li> </ul></li></ul>                                |

# Table 2-4 Fault Restoration Information (Continued)

### STATION LINE STATUS DISPLAY

Item (1) shows the display format for the Station Line Status Display feature, and item (2) shows the fault diagnosis and troubleshooting method.

For details of the Station Line Status Display feature, see "Station Line Status Display" on Page 32.

(1) Display Format

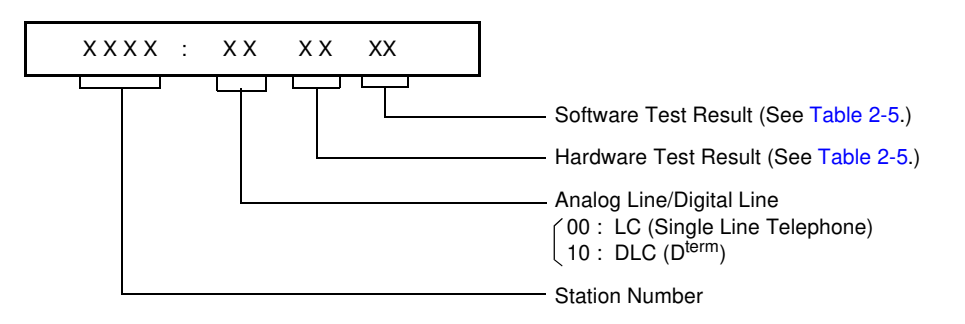

(2) Fault Diagnosis and Troubleshooting

Table 2-5 shows the line status and the remedial action on each indicated data. Diagnose the contents of the fault and perform the remedial action by referring to Table 2-5.

|                     | SINGLE I                                          | LINE TELEPHONE                                                                                   | D <sup>term</sup>                                               |                                                                                                    |  |
|---------------------|---------------------------------------------------|--------------------------------------------------------------------------------------------------|-----------------------------------------------------------------|----------------------------------------------------------------------------------------------------|--|
| DATA LINE<br>STATUS |                                                   | REMEDIAL<br>ACTION                                                                               | LINE<br>STATUS                                                  | REMEDIAL<br>ACTION                                                                                  |  |
| Hardware Test       |                                                   |                                                                                                  |                                                                 |                                                                                                    |  |
| 00                  | Terminal is<br>not con-<br>nected                 | <ol> <li>Check the cable<br/>connection<br/>between the<br/>terminal and the<br/>PBX.</li> </ol> | Terminal is<br>not con-<br>nected or<br>Tip wire is<br>grounded | <ol> <li>Check the cable<br/>connection<br/>between the<br/>terminal and the<br/>PBX.</li> </ol>    |  |
|                     |                                                   | 2 Check to see if the cable is cut off.                                                          |                                                                 | ② Check to see if the cable is cut off.                                                             |  |
|                     |                                                   |                                                                                                  |                                                                 | ③ Check to see if the<br>Tip wire of the<br>cable is grounded.                                      |  |
| 01                  | Terminal is connected                             | No action is required.                                                                           | Terminal is connected                                           | No action is required.                                                                              |  |
| 02                  | Loop (Short<br>circuit is<br>made on<br>the line) | Check to see if a short circuit exists on the line.                                              | Short circuit<br>is made on<br>the line                         | Check to see if a short circuit exists on the line.                                                 |  |
| 03                  | Ring wire is grounded                             | Check to see if the<br>Ring wire of the cable<br>is grounded.                                    | Ring wire is grounded                                           | Check to see if the<br>Ring wire of the cable<br>is grounded.                                       |  |
| 04                  | LC card is<br>not<br>mounted                      | Check to see if the LC card is properly mounted.                                                 | LC card is<br>not<br>mounted                                    | Check to see if the<br>LC card is properly<br>mounted.                                              |  |
| 05                  | Test busy                                         | No action is required.                                                                           | Terminal<br>failure                                             | Replace the terminal<br>with a known good<br>one and check to see<br>if the same failure<br>occurs. |  |
| 06                  |                                                   |                                                                                                  | DLC card<br>down                                                | Replace the card with<br>a known good one<br>and check to see if<br>the same failure<br>occurs.     |  |
| 08                  |                                                   |                                                                                                  | Line failure<br>detect                                          | Replace the terminal<br>with a known good<br>one and check to see<br>if the same failure<br>occurs. |  |

| Table 2-5 | Line Status | and Remedial | Action |
|-----------|-------------|--------------|--------|
|-----------|-------------|--------------|--------|

|                   | SINGLE I        | INE TELEPHONE                                                                       | D <sup>term</sup> |                                                                                     |  |
|-------------------|-----------------|-------------------------------------------------------------------------------------|-------------------|-------------------------------------------------------------------------------------|--|
| DATA              | LINE<br>STATUS  | REMEDIAL<br>ACTION                                                                  | LINE<br>STATUS    | REMEDIAL<br>ACTION                                                                  |  |
| Software Test     |                 |                                                                                     |                   |                                                                                     |  |
| 01                | Idle            | No action is required.                                                              | Idle              | No action is required.                                                              |  |
| 02                | Line<br>Lockout | Place the handset of<br>the station in line<br>lockout back onto the<br>hookswitch. | Line<br>Lockout   | Place the handset of<br>the station in line<br>lockout back onto the<br>hookswitch. |  |
| Other than 01, 02 | Busy            | No action is required.                                                              | Busy              | No action is required.                                                              |  |

# Table 2-5 Line Status and Remedial Action (Continued)

## Lamp Indication on Cards

This section describes the method for fault diagnosis and troubleshooting when you detect the fault occurrence by lamp indication on circuit cards.

Table 2-6 shows the contents of the fault and the remedial action on each lamp status.

| CARD NAME    | LAMP STATUS                 | FAULT<br>CONTENT                    | REMEDIAL ACTION                                                                                                    |
|--------------|-----------------------------|-------------------------------------|----------------------------------------------------------------------------------------------------|
| PN-CP14 (MP) | RUN lamp is not<br>flashing | Abnormal<br>operation of MP<br>card | <ol> <li>Check the setting of SW2.</li> <li>SW2-1 : ON (in case of A-law)<br/>: OFF (in case of μ-law)</li> <li>SW2-4 : OFF</li> </ol>                                                                                                    |
|              |                             |                                     | ② Check to see if the SW3 switch is set to "0" (On Line).                                                                                                    |
|              |                             |                                     | ③ If the fault cannot be cleared, replace the card.                                                                                                    |
| PN-CP15 (FP) | RUN lamp is not<br>flashing | Abnormal<br>operation of FP<br>card | <ol> <li>Confirm the mounting slot of the<br/>FP card. (PIM2, 4, 6: Slot 12/<br/>PIM0: Slot 11)</li> <li>Check the setting of SENSE.<br/>Location of FP SENSE<br/>PIM0 0<br/>PIM2 1<br/>PIM4 2<br/>PIM6 3</li> <li>Reset the MB switch.<br/>(Down→Up→Down)</li> <li>Check to see if the BUS cable<br/>between each PIM is properly<br/>connected.</li> </ol> |
|              |                             |                                     | (5) If the fault cannot be cleared,<br>replace the card.                                                                                                    |

Table 2-6 Remedial Action on Each Lamp Status

| Table 2-6 | Remedial | Action ( | on Fach | l amn | Status ( | (Continued) | 1 |
|-----------|----------|----------|---------|-------|----------|-------------|---|
|           | nemeulai | ACTION   |         | Lamp  | Sialus   | Continueu   | 1 |

| CARD NAME               | LAMP STATUS              | FAULT<br>CONTENT                    | REMEDIAL ACTION                                                                                                    |
|-------------------------|--------------------------|-------------------------------------|----------------------------------------------------------------------------------------------------|
| PN-PW00<br>(EXTPWR)     | RUN lamp is not on       | -48V power is not<br>being supplied | <ol> <li>Confirm the lamp indication of<br/>PZ-PW121 all lamps.</li> </ol>                                                   |
|                         |                          |                                     | ② If the fault cannot be cleared,<br>replace the PN-PW00 card.                                                               |
|                         |                          |                                     | ③ If PZ-PW121 lamp has abnormal condition, replace the PZ-PW121 card.                                                        |
| PZ-PW121<br>(AC/DC PWR) | ON lamp is not on        | Operation power<br>is not being     | ① Confirm the connection of PZ-<br>PW121 and PZ-PW122.                                                                       |
|                         |                          | supplied                            | ② Turn PZ-PW122 SW switch on.                                                                                                |
|                         |                          |                                     | ③ Confirm the lamp indication of<br>PZ-PW121 all lamps.                                                                      |
| PZ-PW122<br>(DC/DC PWR) |                          |                                     | ④ If the fault cannot be cleared, replace the PZ-PW122 card.                                                                 |
|                         |                          |                                     | (5) If PZ-PW121 lamp has abnormal<br>condition, replace the PZ-PW121<br>card.                                                |
| PN-AP00-A<br>(DBM)      | RUN lamp is not flashing | Abnormal operation of DBM           | ① Confirm the programming data:<br>CM05.                                                                                     |
|                         |                          | card                                | <ul> <li>Check to see if the SENSE switch<br/>is set as per the AP Number (04-<br/>15) assigned by CM05.</li> </ul>          |
|                         |                          |                                     | <ul> <li>③ Reset the MB switch.</li> <li>(Down→Up→Down)</li> </ul>                                                           |
|                         |                          |                                     | <ul> <li>④ Check the setting of SW1.</li> <li>SW1-1: ON</li> <li>SW1-2: ON</li> <li>SW1-3: ON</li> <li>SW1-4: OFF</li> </ul> |
|                         |                          |                                     | ⑤ If the fault cannot be cleared, replace the card.                                                                          |

| CARD NAME           | LAMP STATUS              | FAULT<br>CONTENT          | REMEDIAL ACTION                                                                                                    |
|---------------------|--------------------------|---------------------------|----------------------------------------------------------------------------------------------------|
| PN-AP00-B<br>(AP00) | RUN lamp is not flashing | Abnormal<br>operation of  | ① Confirm the programming data:<br>CM05.                                                                                   |
|                     |                          | APOU card                 | <ul> <li>Check to see if the SENSE switch<br/>is set as per the AP Number (04-<br/>15, 20-31) assigned by CM05.</li> </ul> |
|                     |                          |                           | <ul> <li>③ Reset the MB switch.</li> <li>(Down→Up→Down)</li> </ul>                                                         |
|                     |                          |                           | <ul> <li>④ Check the setting of SW1.</li> <li>SW1-1: ON</li> <li>SW1-2: ON</li> <li>SW1-3: ON</li> </ul>                   |
|                     |                          |                           | <ul><li>(5) If the fault cannot be cleared,<br/>replace the card.</li></ul>                                                |
| PN-AP01 (AP01)      | RUN lamp is not flashing | Abnormal<br>operation of  | ① Confirm the programming data: CM05.                                                                                      |
|                     |                          | AP01 card                 | <ul> <li>Check to see if the SENSE switch<br/>is set as per the AP Number (04-<br/>15) assigned by CM05.</li> </ul>        |
|                     |                          |                           | <ul> <li>③ Reset the MB switch.</li> <li>(Down→Up→Down)</li> </ul>                                                         |
|                     |                          |                           | ④ If the fault cannot be cleared, replace the card.                                                                        |
| PN-BRTA (BRT)       | RUN lamp is not flashing | Abnormal operation of BRT | ① Confirm the programming data:<br>CM05, CM07 Y=02.                                                                        |
|                     |                          | card                      | <ul> <li>Check to see if the SENS switch<br/>is set as per the AP Number (04-<br/>15) assigned by CM05.</li> </ul>         |
|                     |                          |                           | <ul> <li>③ Reset the MB switch.</li> <li>(Down→Up→Down)</li> </ul>                                                         |
|                     |                          |                           | ④ If the fault cannot be cleared, replace the card.                                                                        |
|                     | ALM lamp is on           | Transmission line fault   | <ol> <li>Confirm circuit line status.</li> <li>Confirm PSTN line status.</li> </ol>                                        |

| CARD NAME          | LAMP STATUS              | FAULT<br>CONTENT                           | REMEDIAL ACTION                                                                                                    |
|--------------------|--------------------------|--------------------------------------------|----------------------------------------------------------------------------------------------------|
| PN-2BRTC<br>(BRT)  | RUN lamp is not flashing | Abnormal<br>operation of BRT               | ① Confirm the programming data:<br>CM05.                                                                                                 |
|                    |                          | card                                       | <ul> <li>Check to see if the SENSE switch<br/>is set as per the AP Number (04-<br/>15, 20-31) assigned by CM05,<br/>CM07 Y=2.</li> </ul> |
|                    |                          |                                            | <ul> <li>③ Reset the MB switch.</li> <li>(Down→Up→Down)</li> </ul>                                                                       |
|                    |                          |                                            | ④ If the fault cannot be cleared, replace the card.                                                                                      |
|                    | ALM0 lamp is on          | No.0 circuit<br>transmission line<br>fault | <ol> <li>Confirm No.0 circuit line status.</li> <li>Confirm PSTN line status.</li> </ol>                                                 |
|                    | ALM1 lamp is on          | No.1 circuit<br>transmission line<br>fault | <ol> <li>Confirm No.1 circuit line status.</li> <li>Confirm PSTN line status.</li> </ol>                                                 |
| PN-CC01<br>(ETHER) | RUN lamp is not flashing | Abnormal<br>operation of<br>ETHER card     | Replace the ETHER card.                                                                                                    |

| CARD NAME           | LAMP STATUS                               | FAULT<br>CONTENT                                    | REMEDIAL ACTION                                                                                                    |
|---------------------|-------------------------------------------|-----------------------------------------------------|----------------------------------------------------------------------------------------------------|
| PN-24DTA-C<br>(DTI) | RUN lamp is not flashing                  | Abnormal operation of DTI                           | ① Confirm the programming data:<br>CM05, CM07 Y=01.                                                                       |
|                     |                                           | card                                                | <ul> <li>Check to see if the SENS switch<br/>is set as per the AP Number (04-<br/>15, 20-31) assigned by CM05.</li> </ul> |
|                     |                                           |                                                     | <ul> <li>③ Reset the MB switch.</li> <li>(Down→Up→Down)</li> </ul>                                                        |
|                     |                                           |                                                     | ④ If the fault cannot be cleared, replace the card.                                                                       |
|                     | CRC lamp is on Bit Error Rate exceeds the |                                                     | <ol> <li>Check the receive line and exter-<br/>nal equipment.</li> </ol>                                                  |
|                     |                                           | predetermined value                                 | ② Replace the remote DTI card.                                                                                            |
|                     | PCM lamp is on                            | No PCM signals<br>arrive from the<br>distant office | <ol> <li>Check to see if the DTI cable is<br/>correctly connected.</li> </ol>                                             |
|                     |                                           |                                                     | ② Plug and unplug the DTI card.<br>Repeat this step two or three<br>times.                                                |
|                     | FRM lamp is on                            | Frame Alignment signals from the                    | <ol> <li>Check the receive line and exter-<br/>nal equipment.</li> </ol>                                                  |
|                     |                                           | distant office can-<br>not be received              | ② Replace the remote DTI card.                                                                                            |
|                     | RMT lamp is on                            | Frame Alignment signals cannot be                   | ① Check the transmission line and external equipment.                                                                     |
|                     |                                           | sent to the remote PBX                              | 2 Replace the DTI card.                                                                                                   |
|                     | AIS lamp is on                            | Remote PBX is in the loop-back test                 | Check the switch settings of the remote DTI card.                                                                         |

| CARD NAME           | LAMP STATUS                                                    | FAULT<br>CONTENT                                    | REMEDIAL ACTION                                                                                                    |
|---------------------|----------------------------------------------------------------|-----------------------------------------------------|----------------------------------------------------------------------------------------------------|
| PN-30DTC-A<br>(DTI) | PN-30DTC-ARUN lamp is notAbnormal(DTI)flashingoperation of DTI | ① Confirm the programming data:<br>CM05, CM07 Y=01. |                                                                                                    |
|                     |                                                                | card                                                | <ul> <li>Check to see if the SENS switch<br/>is set as per the AP Number (04-<br/>15, 20-31) assigned by CM05.</li> </ul> |
|                     |                                                                |                                                     | <ul> <li>③ Reset the MB switch.</li> <li>(Down→Up→Down)</li> </ul>                                                        |
|                     |                                                                |                                                     | <ul> <li>If the fault cannot be cleared,<br/>replace the card.</li> </ul>                                                 |
|                     | PCM lamp is on                                                 | No PCM signals arrive from the                      | <ol> <li>Check to see if the DTI cable is<br/>correctly connected.</li> </ol>                                             |
|                     |                                                                | distant office                                      | Plug and unplug the DTI card.<br>Repeat this step two or three<br>times.                                                  |
|                     | FRM lamp is on                                                 | Frame Alignment signals from the                    | <ol> <li>Check the receive line and exter-<br/>nal equipment.</li> </ol>                                                  |
|                     | distant office<br>not be receive                               | distant office can-<br>not be received              | ② Replace the DTI card.                                                                                                   |
|                     | MFRM lamp is on                                                | Multi Frame<br>Alignment signals                    | <ol> <li>Check the receive line and exter-<br/>nal equipment.</li> </ol>                                                  |
|                     |                                                                | from the distant<br>office cannot be<br>received    | ② Replace the DTI card.                                                                                                   |
|                     | RMT lamp is on                                                 | Frame Alignment signals cannot be                   | <ol> <li>Check the transmission line and<br/>external equipment.</li> </ol>                                               |
|                     |                                                                | sent to the remote PBX                              | ② Replace the DTI card.                                                                                                   |
|                     | MRMT lamp is on                                                | Frame Alignment signals from the                    | ① Confirm the switch setting on the DTI board indicating an alarm.                                                        |
|                     |                                                                | distant office can-<br>not be received              | ② Replace the DTI card not indicat-<br>ing an alarm, with a spare.                                                        |
|                     | AIS lamp is on                                                 | Remote PBX is in the loop-back test                 | Check the switch settings of the remote DTI card.                                                                         |

| CARD NAME         | LAMP STATUS              | FAULT<br>CONTENT                                                  | REMEDIAL ACTION                                                                                                    |
|-------------------|--------------------------|-------------------------------------------------------------------|----------------------------------------------------------------------------------------------------|
| PN-24PRT<br>(PRT) | RUN lamp is not flashing | Abnormal<br>operation of PRT                                      | <ol> <li>Confirm the programming data:<br/>CM05, CM07 Y=01.</li> </ol>                                                        |
|                   |                          | Caru                                                              | <ul> <li>(2) Check to see if the SENS switch<br/>is set as per the AP Number (04-<br/>15, 20-31) assigned by CM05.</li> </ul> |
|                   |                          |                                                                   | <ul> <li>③ Reset the MB switch.</li> <li>(Down→Up→Down)</li> </ul>                                                            |
|                   |                          |                                                                   | ④ If the fault cannot be cleared, replace the card.                                                                           |
|                   | LC lamp is not<br>on     | ISDN primary<br>rate D-channel<br>data link<br>connection failure | Check the status of the local-office<br>side line or the public network side<br>line.                                         |
|                   | CRC lamp is on           | Bit Error Rate<br>exceeds the<br>predetermined                    | <ol> <li>Check the receive line and exter-<br/>nal equipment.</li> <li>Poplage the remote PPT card</li> </ol>                 |
|                   |                          | value                                                             |                                                                                                    |
|                   | PCM lamp is on           | No PCM signals arrive from the                                    | ① Check to see if the PRT cable is correctly connected.                                                                       |
|                   |                          | distant office                                                    | ② Plug and unplug the PRT card.<br>Repeat this step two or three<br>times.                                                    |
|                   | FRM lamp is on           | Frame Alignment signals from the                                  | ① Check the receive line and exter-<br>nal equipment.                                                                         |
|                   |                          | distant office can-<br>not be received                            | ② Replace the remote PRT card.                                                                                                |
|                   | RMT lamp is on           | Frame Alignment signals cannot be                                 | <ol> <li>Check the transmission line and<br/>external equipment.</li> </ol>                                                   |
|                   |                          | sent to the remote PBX                                            | ② Replace the PRT card.                                                                                                    |
|                   | AIS lamp is on           | Remote PBX is in the loop-back test                               | Check the switch settings of the remote PRT card.                                                                             |

| Table 2-6 | Remedial Ac | tion on Fac | h I amp S          | Status ( | Continued) |
|-----------|-------------|-------------|--------------------|----------|------------|
|           | nemeulai Au |             | $\mu$ Lamp $\zeta$ | σιαίμο ( | continueu) |

| CARD NAME         | LAMP STATUS              | FAULT<br>CONTENT               | REMEDIAL ACTION                                                                                                    |
|-------------------|--------------------------|--------------------------------|----------------------------------------------------------------------------------------------------|
| PN-4RSTB<br>(MFR) | RUN lamp is not flashing | Abnormal<br>operation of MFR   | ① Confirm the programming data: CM05.                                                                                      |
|                   |                          | caro                           | <ul> <li>Check to see if the SENSE switch<br/>is set as per the AP Number (04-<br/>15, 20-31) assigned by CM05.</li> </ul> |
|                   |                          |                                | <ul> <li>③ Reset the MB switch.</li> <li>(Down→Up→Down)</li> </ul>                                                         |
|                   |                          |                                | ④ If the fault cannot be cleared, replace the card.                                                                        |
| PN-4RSTC<br>(CIR) | RUN lamp is not flashing | Abnormal<br>operation of CIR   | ① Confirm the programming data: CM05.                                                                                      |
|                   |                          | card                           | <ul> <li>Check to see if the SENSE switch<br/>is set as per the AP Number (04-<br/>15) assigned by CM05.</li> </ul>        |
|                   |                          |                                | <ul> <li>③ Reset the MB switch.</li> <li>(Down→Up→Down)</li> </ul>                                                         |
|                   |                          |                                | ④ If the fault cannot be cleared, replace the card.                                                                        |
| PN-SC00 (CCH)     | RUN lamp is not flashing | Abnormal operation of CCH      | ① Confirm the programming data: CM05.                                                                                      |
|                   |                          | caro                           | <ul> <li>Check to see if the SENS switch<br/>is set as per the AP Number (04-<br/>15, 20-31) assigned by CM05.</li> </ul>  |
|                   |                          |                                | <ul> <li>③ Reset the MB switch.</li> <li>(Down→Up→Down)</li> </ul>                                                         |
|                   |                          |                                | ④ If the fault cannot be cleared, replace the card.                                                                        |
|                   | LC lamp is not<br>on     | CCH link<br>connection failure | Check the status of the local-office side line or the remote-office side line.                                             |

| CARD NAME        | LAMP STATUS              | FAULT<br>CONTENT                                             | REMEDIAL ACTION                                                                                                    |
|------------------|--------------------------|--------------------------------------------------------------|----------------------------------------------------------------------------------------------------|
| PN-SC01 (DCH)    | RUN lamp is not flashing | Abnormal opera-<br>tion of DCH card                          | ① Confirm the programming data:<br>CM05.                                                                                    |
|                  |                          |                                                              | <ul> <li>Check to see if the SENS switch<br/>is set as per the AP Number (04-<br/>15, 20-31) assigned by CM05.</li> </ul>   |
|                  |                          |                                                              | <ul> <li>③ Reset the MB switch.</li> <li>(Down→Up→Down)</li> </ul>                                                          |
|                  |                          |                                                              | ④ If the fault cannot be cleared, replace the card.                                                                         |
|                  | LC lamp is not<br>on     | DCH D-channel<br>link connection<br>failure                  | Check the status of the local-office side line or the public network side line.                                             |
| PN-SC03<br>(ICH) | RUN lamp is not flashing | Abnormal opera-<br>tion of ICH card                          | ① Confirm the programming data:<br>CM05.                                                                                    |
|                  |                          |                                                              | <ul> <li>After confirmation of CM05, reset<br/>the system (Push the SW1 of<br/>MP).</li> </ul>                              |
|                  |                          |                                                              | <ul> <li>③ Check to see if the SENS switch<br/>is set as per the AP Number (04-<br/>15, 20-31) assigned by CM05.</li> </ul> |
|                  |                          |                                                              | <ul> <li>④ Reset the MB switch.</li> <li>(Down→Up→Down)</li> </ul>                                                          |
|                  |                          |                                                              | <ul> <li>If the fault cannot be cleared,<br/>replace the card.</li> </ul>                                                   |
|                  | DOPE lamp is<br>not on   | D channel link is<br>not connected<br>between ICH and<br>ILC | ① Confirm the programming data:<br>CM06.                                                                                    |
|                  |                          |                                                              | 2 Confirm if the corresponding ILC card is removed.                                                                         |
|                  |                          |                                                              | ③ If the fault cannot be cleared, replace the card.                                                                         |

| CARD NAME          | LAMP STATUS              | FAULT<br>CONTENT                    | REMEDIAL ACTION                                                                                                    |
|--------------------|--------------------------|-------------------------------------|----------------------------------------------------------------------------------------------------|
| PN-SC03-A<br>(CSH) | RUN lamp is not flashing | Abnormal opera-<br>tion of CSH card | ① Confirm the programming data: CM05.                                                                                       |
|                    |                          |                                     | <ul> <li>After confirmation of CM05, reset<br/>the system (Push the SW1 of<br/>MP).</li> </ul>                              |
|                    |                          |                                     | <ul> <li>③ Check to see if the SENS switch<br/>is set as per the AP Number (04-<br/>15, 20-31) assigned by CM05.</li> </ul> |
|                    |                          |                                     | <ul> <li>④ Reset the MB switch.</li> <li>(Down→Up→Down)</li> </ul>                                                          |
|                    |                          |                                     | <ul><li>(5) If the fault cannot be cleared,<br/>replace the card.</li></ul>                                                 |
|                    | DOPE lamp is not on      | D channel link is<br>not connected  | ① Confirm the programming data:<br>CM06 Y=10                                                                                |
|                    |                          | and CSI                             | ② Confirm if the corresponding CSI card is removed.                                                                         |
|                    |                          |                                     | ③ If the fault cannot be cleared, replace the card.                                                                         |
| PN-2COTD<br>(COT)  | LF lamp is on            | Transmission line fault             | <ol> <li>Search for a line fault by CMB0<br/>Y=1 or CMF5 Y=0.</li> </ol>                                                    |
| Others]            |                          |                                     | ② Check to see if the trunk line is faulty.                                                                                 |
| PN-4COTE<br>(COT)  | LF lamp is on            | Transmission line fault             | <ol> <li>Search for a line fault by CMB0<br/>Y=1 or CMF5 Y=0.</li> </ol>                                                    |
| [For Australia]    |                          |                                     | ② Check to see if the trunk line is faulty.                                                                                 |
| PN-6COTJ<br>(COT)  | LF lamp is on            | Transmission line fault             | ① Search for a line fault by CMB0<br>Y=1 or CMF5 Y=0.                                                                       |
| [For Australia]    |                          |                                     | ② Check to see if the trunk line is faulty.                                                                                 |
| PN-8COTT<br>(COT)  | LF lamp is on            | Transmission line fault             | ① Search for a line fault by CMB0<br>Y=1 or CMF5 Y=0.                                                                       |
| [⊢or Australia]    |                          |                                     | ② Check to see if the trunk line is faulty.                                                                                 |

| CARD NAME                    | LAMP STATUS                                                                                                    | FAULT<br>CONTENT                                                          | REMEDIAL ACTION                                                               |
|------------------------------|----------------------------------------------------------------------------------------------------|---------------------------------------------------------------------------|-------------------------------------------------------------------------------|
| PN-2CSIA (CSI)<br>[For North | OPE lamp is not on                                                                                                    | D channel link is<br>not connected                                        | ① Confirm the programming data:<br>CM06 Y=10.                                 |
| Latin America]               |                                                                                                    | and CSI                                                                   | <ul> <li>Confirm if the corresponding<br/>CSH card is removed.</li> </ul>     |
|                              |                                                                                                    |                                                                           | ③ If the fault cannot be cleared, replace the card.                           |
|                              | B00-B12 lamp is flashing                                                                                                    | ZT is not connected to the                                                | ① Confirm the programming data:<br>CM06, CM10, CMAD.                          |
|                              |                                                                                                    | corresponding<br>circuit No.                                              | ② Confirm cable connection and the power switch of the correspond-<br>ing ZT. |
|                              |                                                                                                    |                                                                           | ③ Confirm if the corresponding ZT<br>is in make-busy status                   |
| PN-2CSIA-A<br>(CSI)          | PN-2CSIA-A<br>(CSI)<br>(For Australia/<br>(Dthers]<br>OPE lamp is not<br>on<br>D channel link is<br>not connected<br>between CSH<br>and CSI | D channel link is not connected                                           | ① Confirm the programming data:<br>CM06 Y=10.                                 |
| [For Australia/<br>Others]   |                                                                                                    | ② Confirm if the corresponding<br>CSH card is removed.                    |                                                                               |
|                              |                                                                                                    |                                                                           | ③ If the fault cannot be cleared, replace the card.                           |
|                              | B00-B12 lamp is flashing                                                                                                    | CS is not connected to the                                                | ① Confirm the programming data:<br>CM06, CM10, CMAD.                          |
|                              | circuit No.                                                                                                    | ② Confirm cable connection and the power switch of the correspond-ing CS. |                                                                               |
|                              |                                                                                                    |                                                                           | ③ Confirm if the corresponding CS<br>is in make-busy status                   |
| PN-M03(M03)                  | OPE lamp is not<br>on                                                                                                    | Abnormal con-<br>nection with the                                         | ① Confirm the connection with DPC card.                                       |
|                              |                                                                                                    |                                                                           | <ul> <li>If the fault cannot be cleared,<br/>replace the card.</li> </ul>     |

| Table 2-6 | Remedial | Action on | Each Lamp | Status ( | (Continued) |
|-----------|----------|-----------|-----------|----------|-------------|
|           |          | /         |           | Olalao , | <b></b>     |

| CARD NAME                                                                             | LAMP STATUS                                                                                                    | FAULT<br>CONTENT                                                                                   | REMEDIAL ACTION                                                                                                    |
|---------------------------------------------------------------------------------------|----------------------------------------------------------------------------------------------------|----------------------------------------------------------------------------------------------------|----------------------------------------------------------------------------------------------------|
| PN-M10 (M10)CK0 lamp is not<br>onCable connec-<br>tion failure<br>between Digital<br> | CK0 lamp is not<br>on                                                                                                    | Cable connec-<br>tion failure<br>between Digital<br>Trunk Interface<br>and No. 0 circuit<br>of M10 | <ol> <li>Check to see if the cable between<br/>Digital Trunk Interface and M10 is<br/>correctly connected.</li> <li>Check the switch setting of M10.</li> <li>If the fault cannot be cleared,<br/>replace the card.</li> </ol>                                                       |
|                                                                                       | <ol> <li>Check to see if the cable between<br/>Digital Trunk Interface and M10 is<br/>correctly connected.</li> <li>Check the switch setting of M10.</li> <li>If the fault cannot be cleared,<br/>replace the card.</li> </ol> |                                                                                                    |                                                                                                    |
|                                                                                       | TALM lamp is on                                                                                                    | Optical output<br>line fault                                                                       | <ol> <li>Check to see if the cable between<br/>Digital Trunk Interface and M10 is<br/>correctly connected.</li> <li>Check the switch setting of M10.</li> <li>If the fault cannot be cleared,<br/>replace the card.</li> </ol>                                                       |
|                                                                                       | RALM lamp is on                                                                                                    | Optical input line<br>fault                                                                        | <ol> <li>Check to see if the optical cable<br/>between the own side M10 and<br/>the remote side M10 is correctly<br/>connected.</li> <li>Check the switch setting of own<br/>side M10 and remote side M10.</li> <li>If the fault cannot be cleared,<br/>replace the card.</li> </ol> |

## **Troubleshooting by Contents of Complaint**

This section describes the troubleshooting method when you receive a complaint of a problem from a station user or an operator. Select the appropriate section corresponding to the problem in Figure 2-4 and perform the troubleshooting.

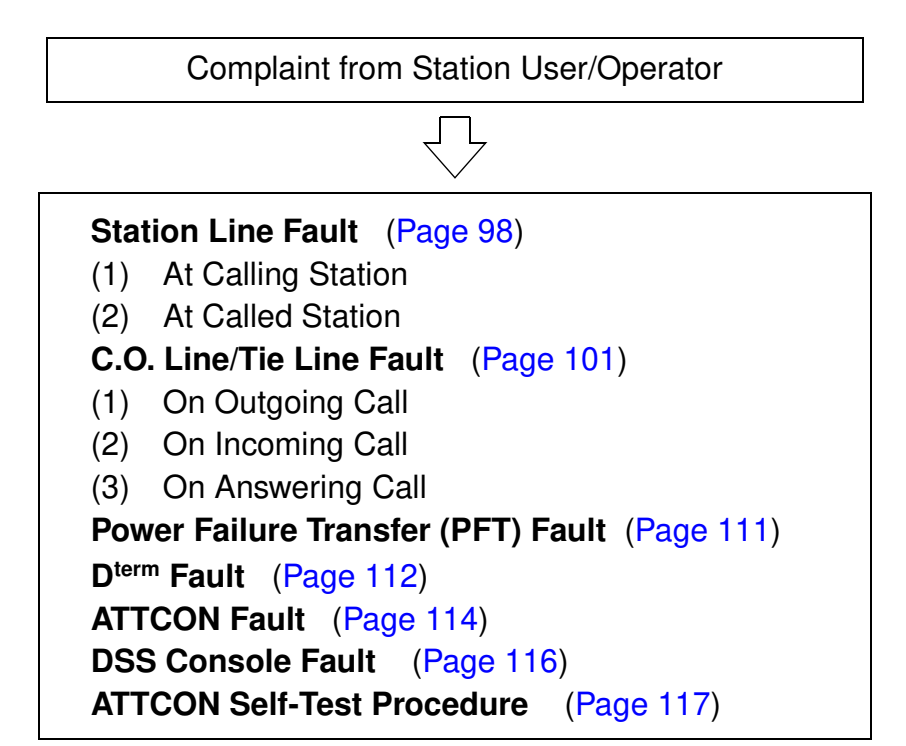

Figure 2-4 Sections for Troubleshooting Procedure

## **EXPLANATION OF SYMBOLS IN TROUBLESHOOTING PROCEDURE**

The following markings explain the instruction marks used in the troubleshooting procedures.

- CHECK : With respect to the item indicated on the right side of this mark, perform a check or the required work. If an abnormality is found, take the required remedial action, such as repair, replacement, etc.
- (REPLACE) : Replace the equipment or device (considered to be the fault) indicated on the right side of the mark with a spare and confirm the recovery of the fault.

### HOW TO FOLLOW THE "TREE"

The troubleshooting procedure is explained in the form of a "Tree". Troubleshooting can be performed accurately, as well as efficiently, by following the related "Tree" path according to the information available on the fault. In the following information gives a step-by-step explanation about how to use the "Tree."

- Step 1: The maintenance personnel gathers information concerning the fault and selects the tree to use from Figure 2-4.
- Step 2: In the selected tree, search the item concerned by checking the symptom one by one following the tree downward from the "START" point. If the related item has not been found, gather more detailed information concerning the fault.
- Step 3: The items indicated by the <u>CHECK</u> mark on the right side of the items concerned suggest elements that are possibly responsible for the fault. Check each of these items. If an abnormality is found, perform the necessary remedial action such as repair, replacement, etc.
- Step 4: If the fault is not recovered after a check was made on the items indicated by the <u>CHECK</u> mark and necessary actions were taken, replace the circuit card(s) and other hardware indicated by the <u>REPLACE</u> mark with spare(s). In this case, every time hardware is replaced with a spare, check whether the fault is recovered.

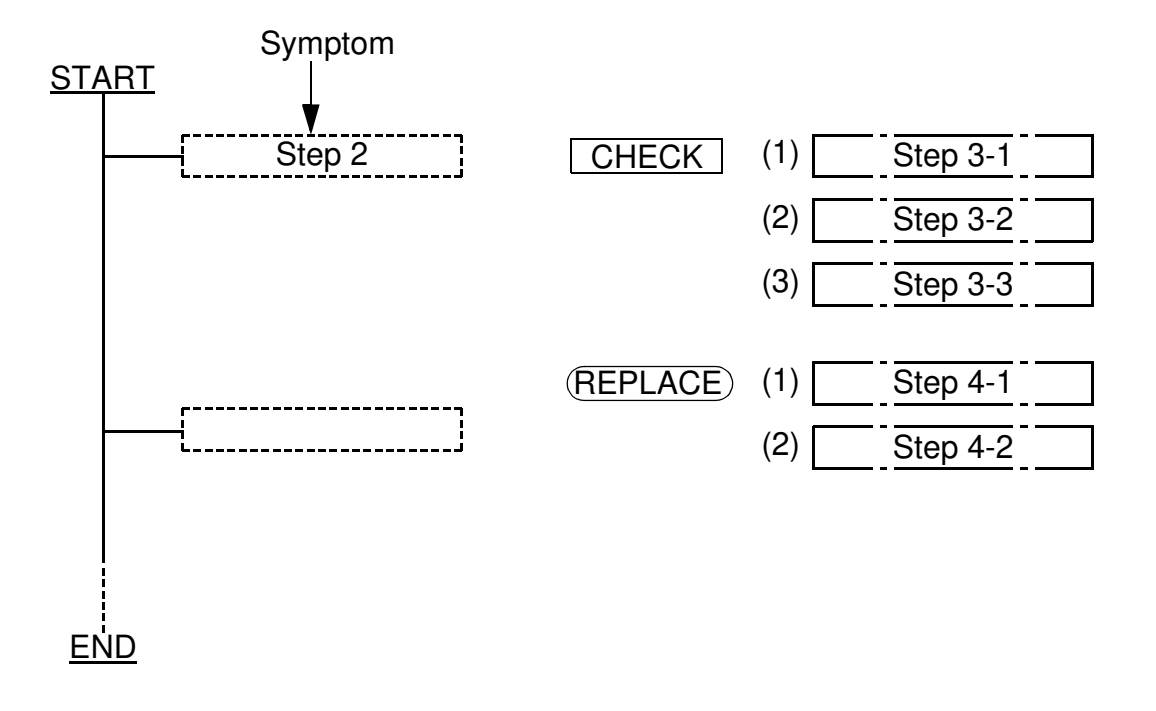

Figure 2-5 How to Follow the "Tree"

## STATION LINE FAULT

(1) At Calling Station

# START

|   | Side Tone cannot be heard.                                  | CHECK (1)                     | On the MDF, connect a test telephone set to the faulty station line.                                                      |
|---|-------------------------------------------------------------|-------------------------------|----------------------------------------------------------------------------------------------------|
|   |                                                             | (2)                           | If Side Tone is heard, check for trouble with the cabling and telephone set.                                              |
|   |                                                             | (3)                           | If no Side Tone is heard, check for trouble with wiring on the MDF and LC card.                                           |
|   |                                                             | (REPLACE) (1)                 | LC card                                                                                                    |
|   |                                                             | (2)                           | Telephone set                                                                                                    |
|   | Dial Tone is not returned.                                  |                               |                                                                                                    |
|   | <ul> <li>The station telephone set is DTMF type.</li> </ul> | <u>CHECK</u> (1)<br><b>NO</b> | System Data Programming for<br>DTMF Receiver: CM10, CM45 Y=0<br><b>TE:</b> Addition of an RST requires a<br>system reset. |
|   |                                                             | (2)                           | System Data Programming for the station: CM10, CM12 Y=00                                                                  |
|   | System does not<br>receive any digits                       | CHECK (1)                     | MB switch on the FP card is set downward.                                                                                 |
|   | dialed by the station.                                      | (2)                           | RUN lamp on the FP or MP card is flashing.                                                                                |
|   |                                                             | (REPLACE) (1)                 | FP card                                                                                                    |
|   |                                                             | (2)                           | MP card                                                                                                    |
| A |                                                             |                               |                                                                                                    |

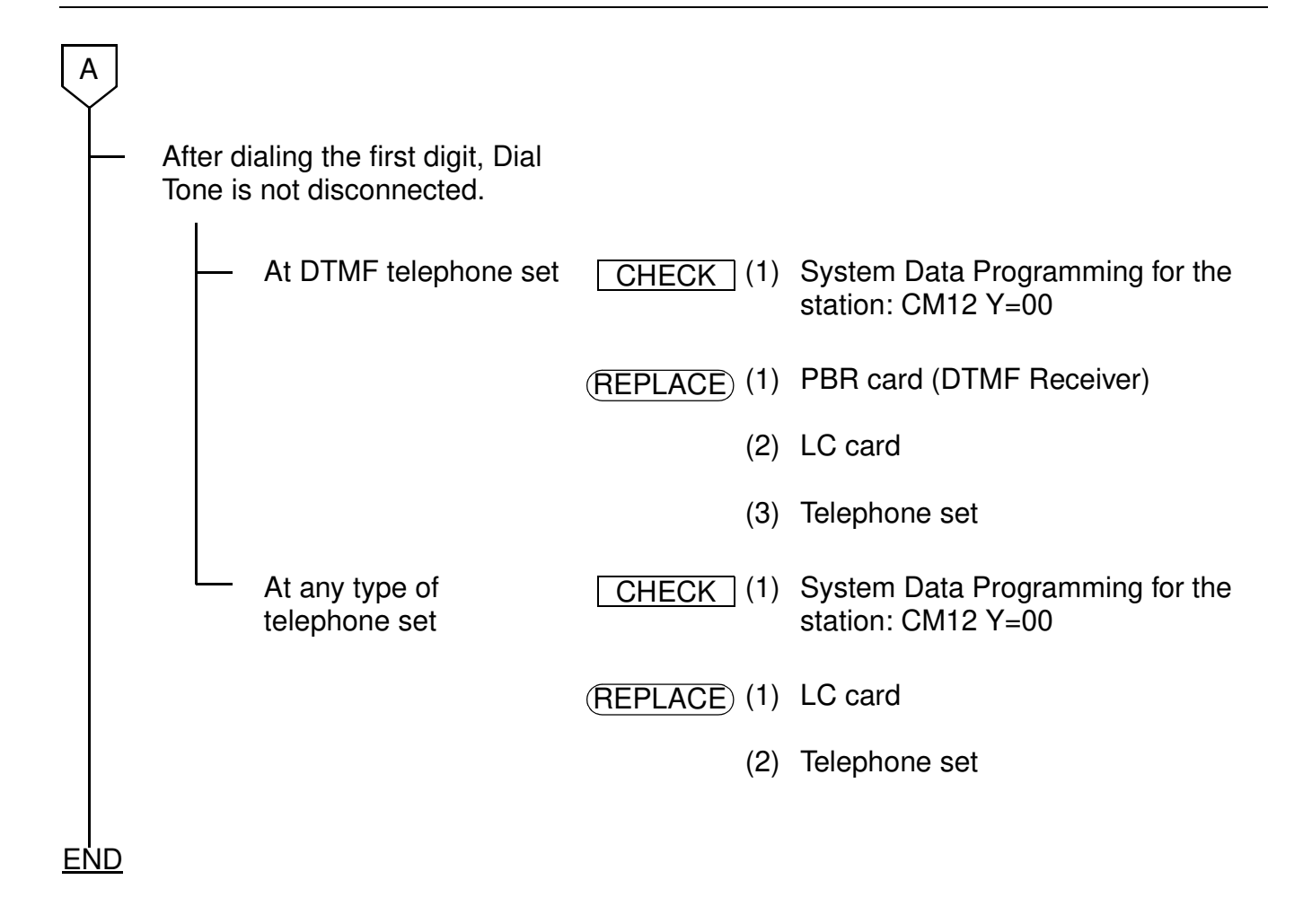

## (2) At Called Station

| START     |           |                                                               |               |                                                                            |
|-----------|-----------|---------------------------------------------------------------|---------------|----------------------------------------------------------------------------|
|           |           | At the called station, the tele-<br>phone does not ring.      | CHECK (1)     | ON lamp on the PWR card is on.                                             |
|           |           |                                                               | (2)           | Volume Control of the telephone set.                                       |
|           |           |                                                               | (1) (REPLACE) | LC card                                                                    |
|           |           |                                                               | (2)           | Telephone set                                                              |
|           |           |                                                               | (3)           | PWR card (In case all stations fail within same PIM.)                      |
|           |           | The call is routed to a station other than the dialed number. | CHECK (1)     | System Data Programming for destination station Number: CM10               |
|           |           |                                                               | (2)           | Call Forwarding-All Calls feature is activated at the destination station. |
|           |           | Ringing Signal is not discon-<br>nected after going off-hook. | (1)<br>(2)    | LC card                                                                    |
|           |           |                                                               |               | FP card                                                                    |
|           |           |                                                               | (3)           | MP card                                                                    |
|           |           |                                                               | (4)           | Telephone set                                                              |
| <u>EN</u> | <u>ID</u> |                                                               |               |                                                                            |
#### C.O. LINE/TIE LINE FAULT

(1) On Outgoing Call

#### <u>START</u>

After dialing the trunk access code, tone (Reorder Tone) is returned. CHECK (1) Make Busy Data (CME5) of the BL lamp on the trunk card is flashing. trunk. (2) System Data programming for the trunk: CM10 CHECK (1) Disconnect the trunk from the line BL lamp on the trunk card is on. on the MDF. (2) If the lamp goes out, there is a problem with the Central Office/ Distant Office or Cable. (3) If not, check for a problem with wiring on the MDF or the trunk card. (REPLACE) (1) Trunk card CHECK (1) System Data Programming for the No lamp indication on the trunk card station restriction service class: CM12 Y=01

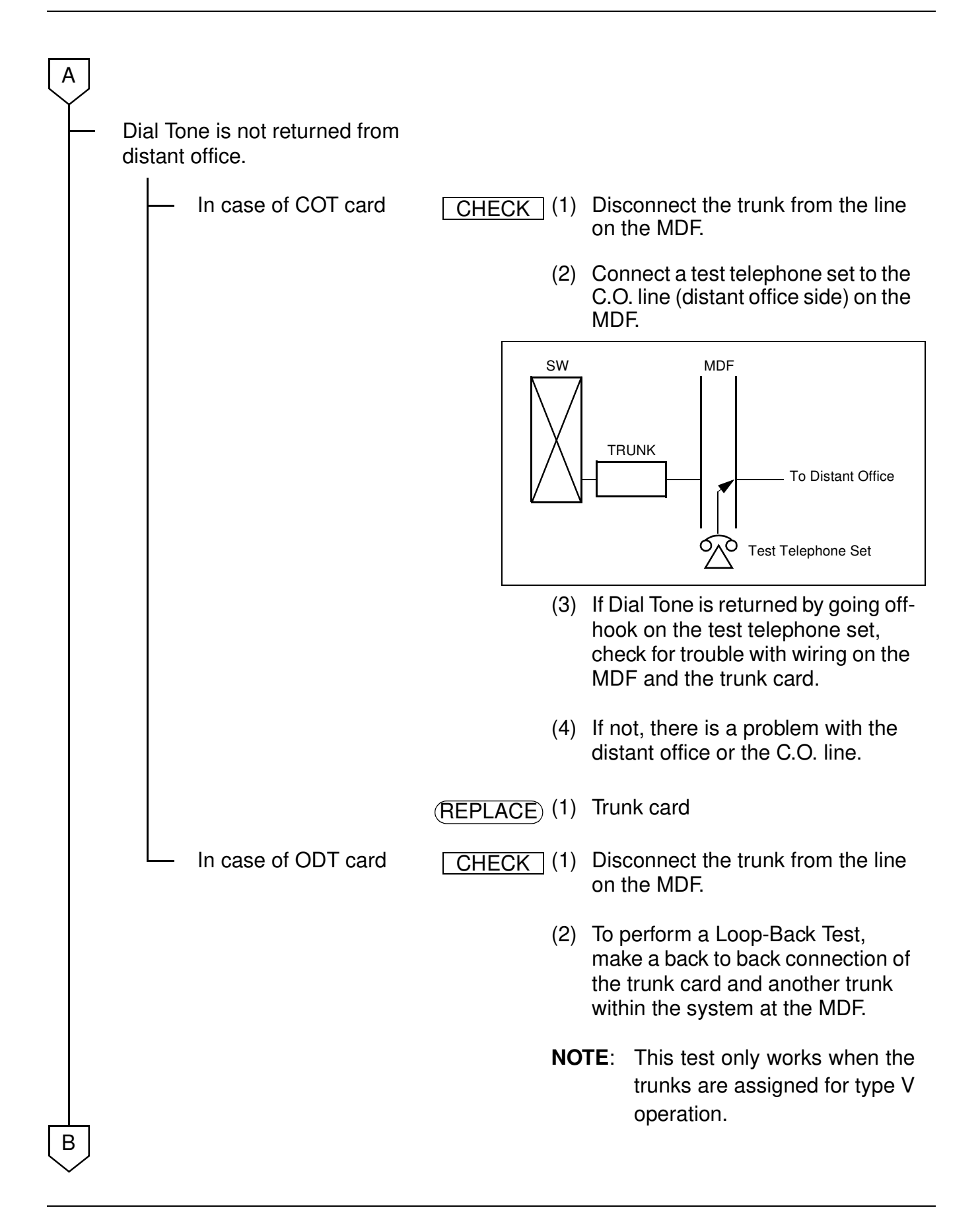

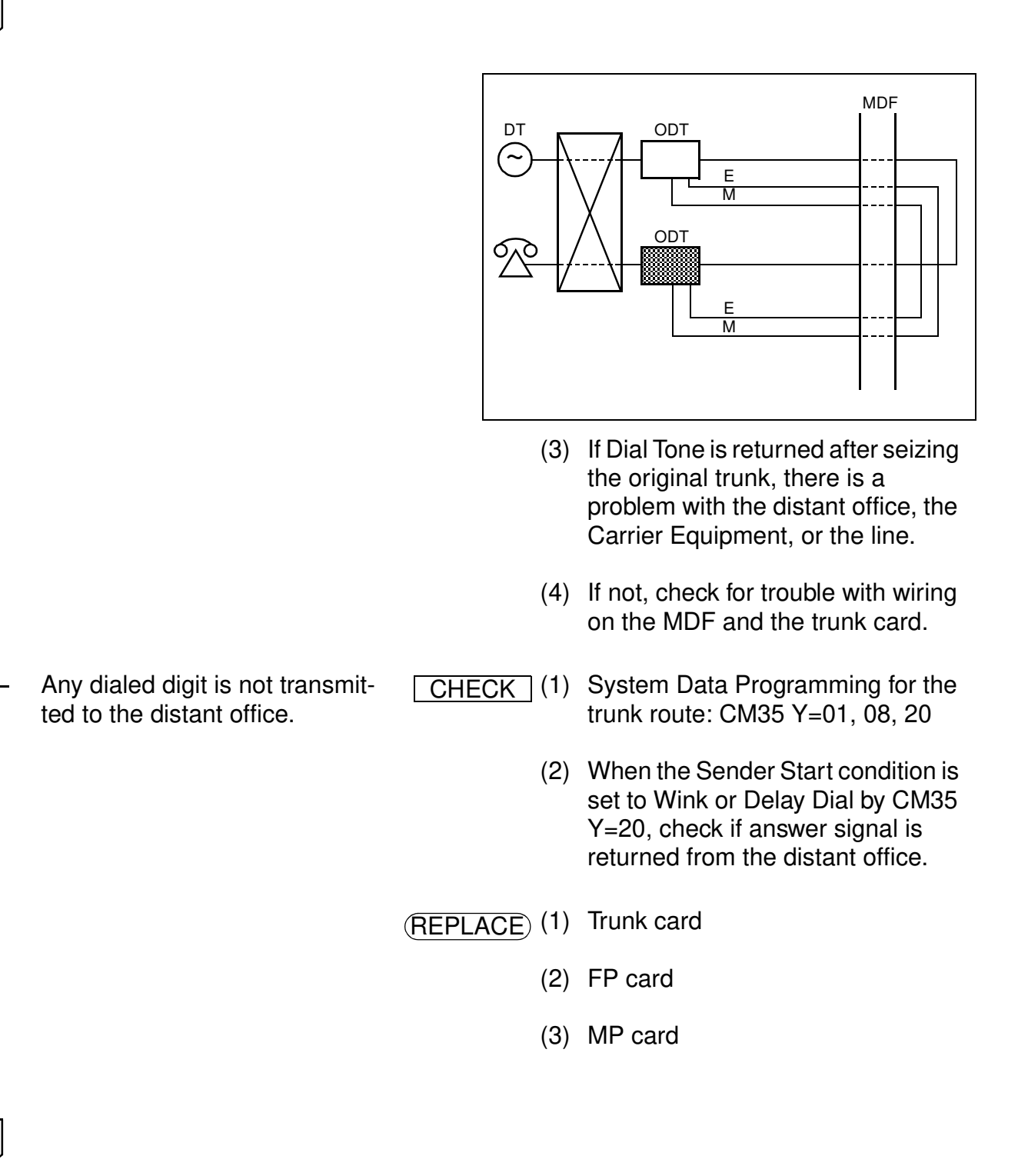

В

С CHECK (1) Appropriate signal (DP/DTMF) to After dialing the first digit, Dial Tone from the distant office is distant office is transmitted. · System Data Programming for DP not disconnected. signal: CM35 Y=01, 13, 23, 25, 45 System Data Programming for DTMF signal: CM35 Y=01, 13, 24, 26, 46 (2) System Data Programming for Numbering Plan: CM20>A100-A163, CM20>A200-A231, CM22, CM23, CM26 (REPLACE) (1) Trunk card (2) FP card (3) MP card <u>END</u>

#### (2) On Incoming Call

#### <u>START</u>

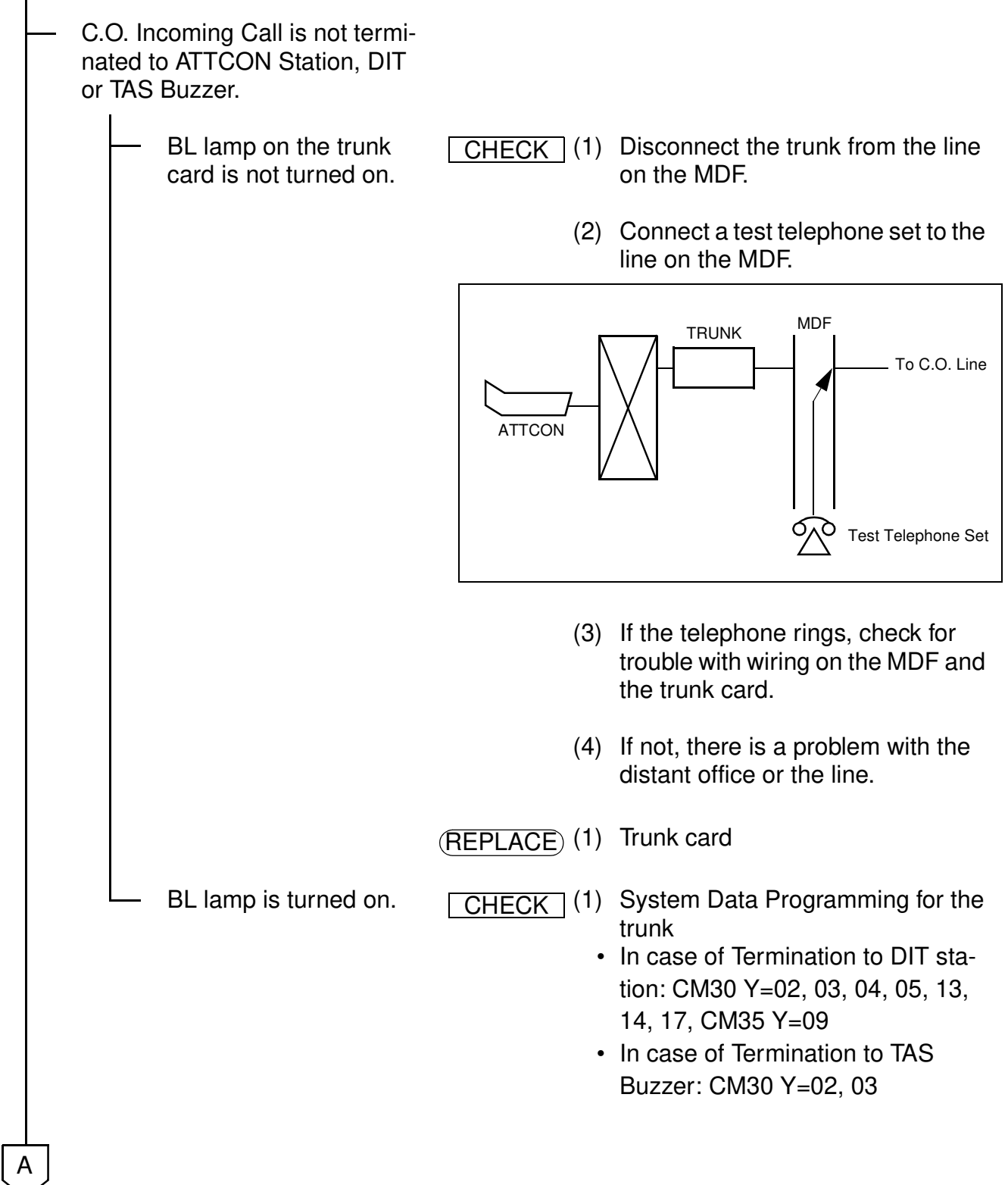

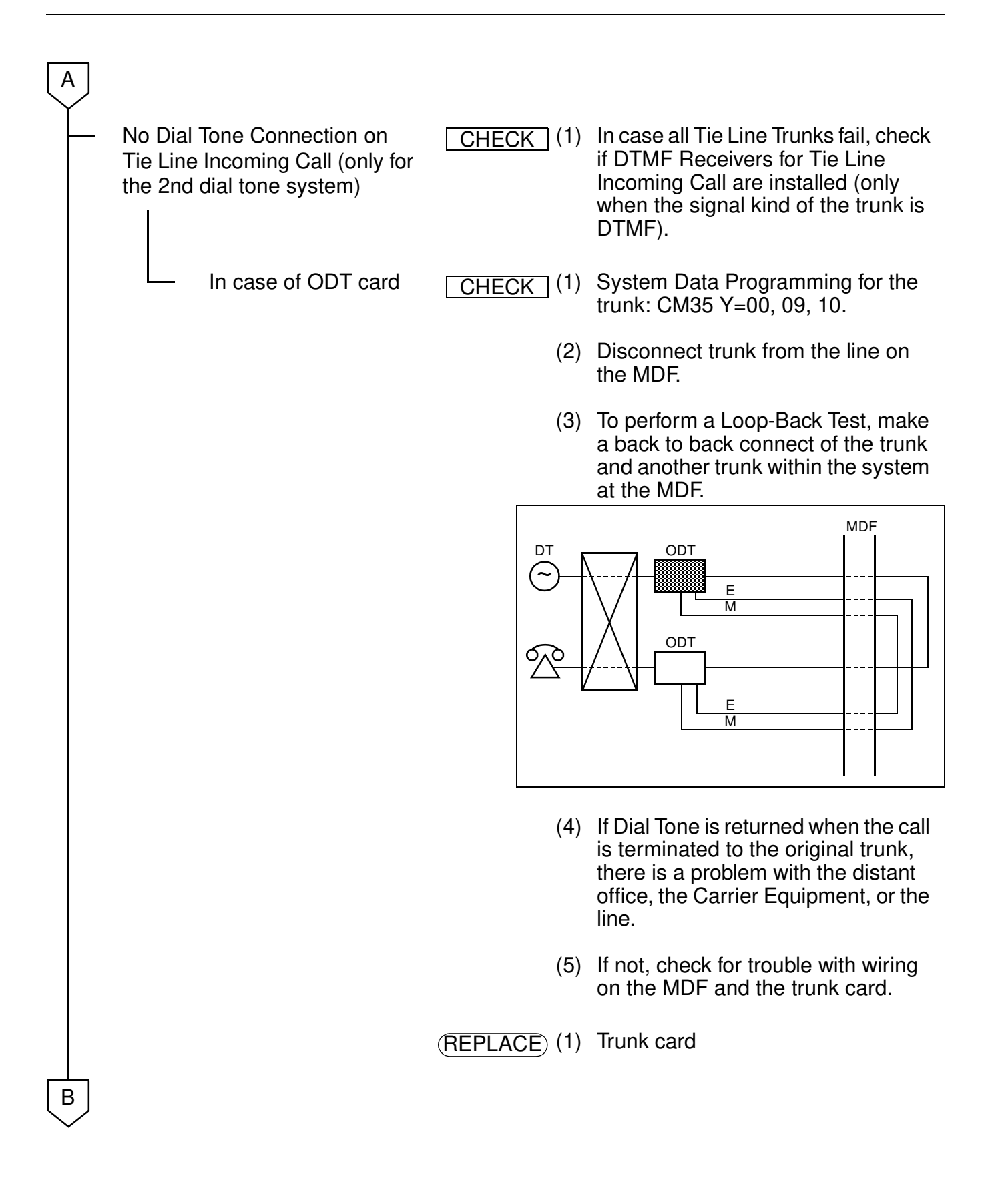

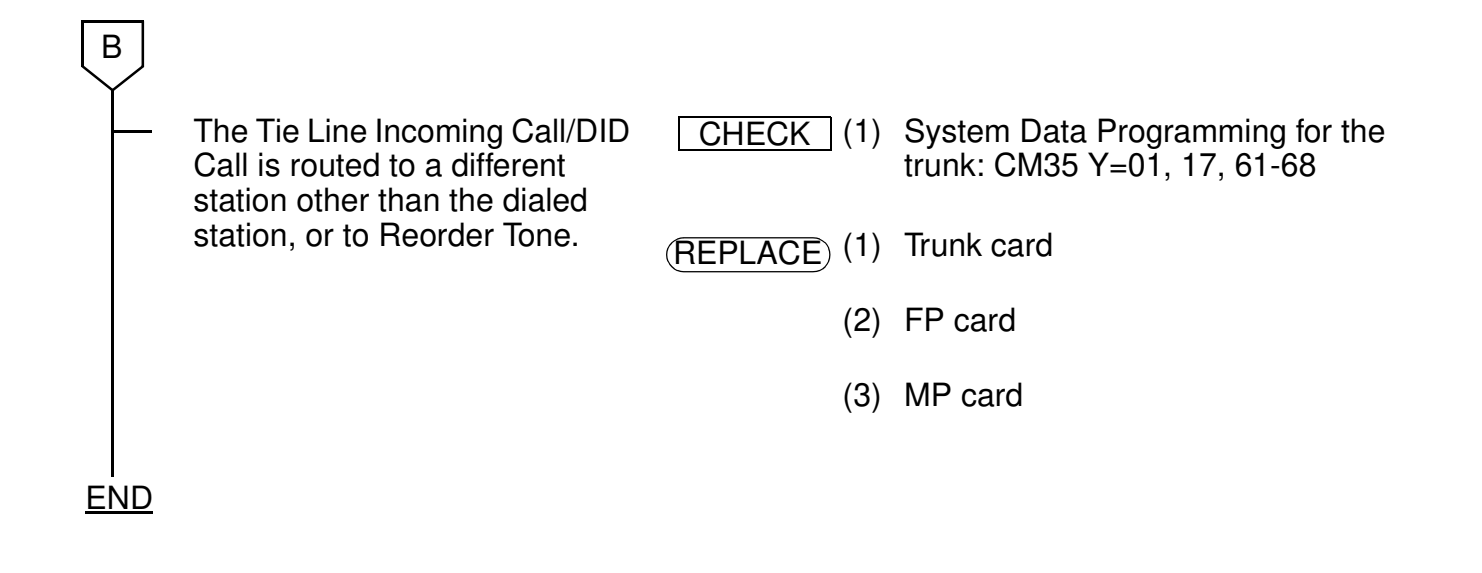

#### (3) On Answering the Call

### <u>START</u>

- Speech Path Trouble: No connection/One way connection
- CHECK (1) Disconnect the trunk from the line on the MDF.
  - (2) To perform the Speech Path Test internally, make the following connection on the MDF according to type of card.

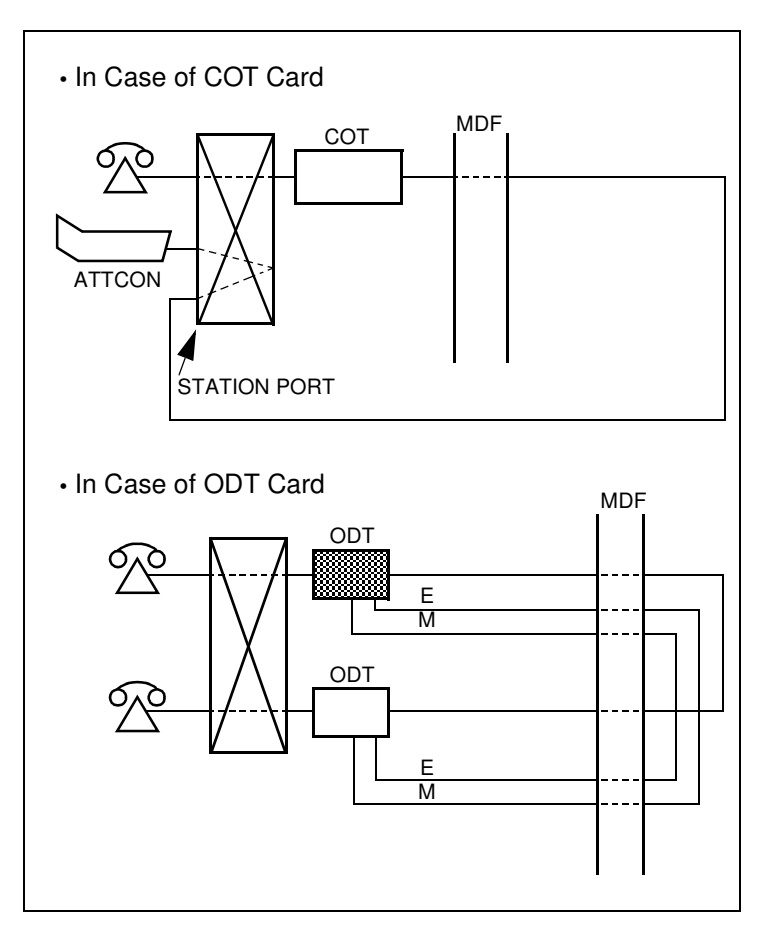

| <ul> <li>(3) If the trouble remains, replace the trunk card.</li> <li>(4) If not, there is a problem with the distant office.</li> <li>(REPLACE) (1) Trunk card</li> <li>(2) FP card</li> <li>(3) MP card</li> <li>Call is dropped (This condition excludes the Line Fault detected within a system).</li> <li>When the station user flashes the switch-hook</li> <li>When the failure occurs suddenly</li> <li>(1) Disconnect the trunk from the lin on the MDF.</li> <li>(2) Connect a test telephone set to line on the MDF, and check if the failure reoccurs.</li> <li>(3) If the failure reocurs.</li> <li>(3) If the failure reocurs.</li> <li>(4) If not, replace the trunk card.</li> <li>(7) FP card</li> <li>(2) FP card</li> <li>(3) MP card</li> </ul>                                                                            | A |                     |                            |                                                                     |           |     |                                                                                         |
|----------------------------------------------------------------------------------------------------|---|---------------------|----------------------------|---------------------------------------------------------------------|-----------|-----|-----------------------------------------------------------------------------------------|
| <ul> <li>(4) If not, there is a problem with the distant office.</li> <li>(BEPLACE) (1) Trunk card</li> <li>(2) FP card</li> <li>(3) MP card</li> <li>Call is dropped (This condition excludes the Line Fault detected within a system).</li> <li>When the station user flashes the switch-hook</li> <li>When the station user flashes the switch-hook</li> <li>CHECK (1) System Data Programming for the trunk: CM35 Y=16</li> <li>When the failure occurs suddenly</li> <li>CHECK (1) Disconnect the trunk from the line on the MDF.</li> <li>(2) Connect a test telephone set to line on the MDF, and check if the failure reoccurs.</li> <li>(3) If the failure recurs, there is a problem with the distant office.</li> <li>(4) If not, replace the trunk card.</li> <li>(5) FP card</li> <li>(2) FP card</li> <li>(3) MP card</li> </ul> |   |                     |                            |                                                                     |           | (3) | If the trouble remains, replace the trunk card.                                         |
| <ul> <li>(REPLACE) (1) Trunk card</li> <li>(2) FP card</li> <li>(3) MP card</li> <li>(3) MP card</li> <li>(4) Call is dropped (This condition excludes the Line Fault detected within a system).</li> <li>When the station user flashes the switch-hook</li> <li>When the failure occurs suddenly</li> <li>(1) Disconnect the trunk from the line on the MDF.</li> <li>(2) Connect a test telephone set to line on the MDF, and check if the failure reoccurs.</li> <li>(3) If the failure reocurs, there is a problem with the distant office.</li> <li>(4) If not, replace the trunk card.</li> <li>(7) FP card</li> <li>(2) FP card</li> <li>(3) MP card</li> </ul>                                                                                                    |   |                     |                            |                                                                     |           | (4) | If not, there is a problem with the distant office.                                     |
| <ul> <li>(2) FP card</li> <li>(3) MP card</li> <li>Call is dropped (This condition excludes the Line Fault detected within a system).</li> <li>When the station user flashes the switch-hook</li> <li>When the failure occurs suddenly</li> <li>CHECK (1) System Data Programming for t trunk: CM35 Y=16</li> <li>When the failure occurs suddenly</li> <li>CHECK (1) Disconnect the trunk from the lin on the MDF.</li> <li>(2) Connect a test telephone set to line on the MDF, and check if the failure reoccurs.</li> <li>(3) If the failure recurs, there is a problem with the distant office.</li> <li>(4) If not, replace the trunk card.</li> <li>(2) FP card</li> <li>(3) MP card</li> </ul>                                                                                                    |   |                     |                            |                                                                     | (REPLACE) | (1) | Trunk card                                                                              |
| <ul> <li>(3) MP card</li> <li>Call is dropped (This condition excludes the Line Fault detected within a system).</li> <li>When the station user flashes the switch-hook</li> <li>When the failure occurs suddenly</li> <li>CHECK (1) System Data Programming for t trunk: CM35 Y=16</li> <li>When the failure occurs suddenly</li> <li>CHECK (1) Disconnect the trunk from the lin on the MDF.</li> <li>(2) Connect a test telephone set to line on the MDF, and check if the failure reoccurs.</li> <li>(3) If the failure recurs, there is a problem with the distant office.</li> <li>(4) If not, replace the trunk card.</li> <li>(2) FP card</li> <li>(3) MP card</li> </ul>                                                                                                    |   |                     |                            |                                                                     |           | (2) | FP card                                                                                 |
| <ul> <li>Call is dropped (This condition excludes the Line Fault detected within a system).</li> <li>When the station user flashes the switch-hook</li> <li>When the failure occurs suddenly</li> <li>CHECK (1) System Data Programming for t trunk: CM35 Y=16</li> <li>When the failure occurs suddenly</li> <li>CHECK (1) Disconnect the trunk from the lin on the MDF.</li> <li>(2) Connect a test telephone set to line on the MDF, and check if the failure reoccurs.</li> <li>(3) If the failure recurs, there is a problem with the distant office.</li> <li>We find the failure for the trunk card.</li> <li>(2) FP card</li> <li>(3) MP card</li> </ul>                                                                                                    |   |                     |                            |                                                                     |           | (3) | MP card                                                                                 |
| When the station user flashes the switch-hook       CHECK (1) System Data Programming for t trunk: CM35 Y=16         When the failure occurs suddenly       CHECK (1) Disconnect the trunk from the line on the MDF.         (2) Connect a test telephone set to line on the MDF, and check if the failure reoccurs.         (3) If the failure recurs, there is a problem with the distant office.         (4) If not, replace the trunk card.         (2) FP card         (3) MP card                                                                                                    | - | <br>Ca<br>exe<br>de | all is c<br>clude<br>tecte | dropped (This condition<br>es the Line Fault<br>d within a system). |           |     |                                                                                         |
| When the failure occurs suddenly       CHECK (1) Disconnect the trunk from the lin on the MDF.         (2) Connect a test telephone set to line on the MDF, and check if the failure reoccurs.         (3) If the failure recurs, there is a problem with the distant office.         (4) If not, replace the trunk card.         (2) FP card         (3) MP card                                                                                                    |   |                     |                            | When the station user flashes the switch-hook                       | CHECK     | (1) | System Data Programming for the trunk: CM35 Y=16                                        |
| <ul> <li>(2) Connect a test telephone set to line on the MDF, and check if the failure reoccurs.</li> <li>(3) If the failure recurs, there is a problem with the distant office.</li> <li>(4) If not, replace the trunk card.</li> <li>(7) REPLACE (1) Trunk card</li> <li>(2) FP card</li> <li>(3) MP card</li> </ul>                                                                                                    |   |                     |                            | When the failure occurs suddenly                                    | CHECK     | (1) | Disconnect the trunk from the line on the MDF.                                          |
| <ul> <li>(3) If the failure recurs, there is a problem with the distant office.</li> <li>(4) If not, replace the trunk card.</li> <li>(7) Trunk card</li> <li>(8) FP card</li> <li>(9) MP card</li> </ul>                                                                                                    |   |                     |                            |                                                                     |           | (2) | Connect a test telephone set to the line on the MDF, and check if the failure reoccurs. |
| <ul> <li>(4) If not, replace the trunk card.</li> <li>(REPLACE) (1) Trunk card</li> <li>(2) FP card</li> <li>(3) MP card</li> </ul>                                                                                                    |   |                     |                            |                                                                     |           | (3) | If the failure recurs, there is a problem with the distant office.                      |
| (REPLACE) (1) Trunk card<br>(2) FP card<br>(3) MP card                                                                                                    |   |                     |                            |                                                                     |           | (4) | If not, replace the trunk card.                                                         |
| <ul><li>(2) FP card</li><li>(3) MP card</li></ul>                                                                                                    |   |                     |                            |                                                                     | (REPLACE) | (1) | Trunk card                                                                              |
| (3) MP card                                                                                                    |   |                     |                            |                                                                     |           | (2) | FP card                                                                                 |
|                                                                                                    |   |                     |                            |                                                                     |           | (3) | MP card                                                                                 |
| B                                                                                                    | В |                     |                            |                                                                     |           |     |                                                                                         |

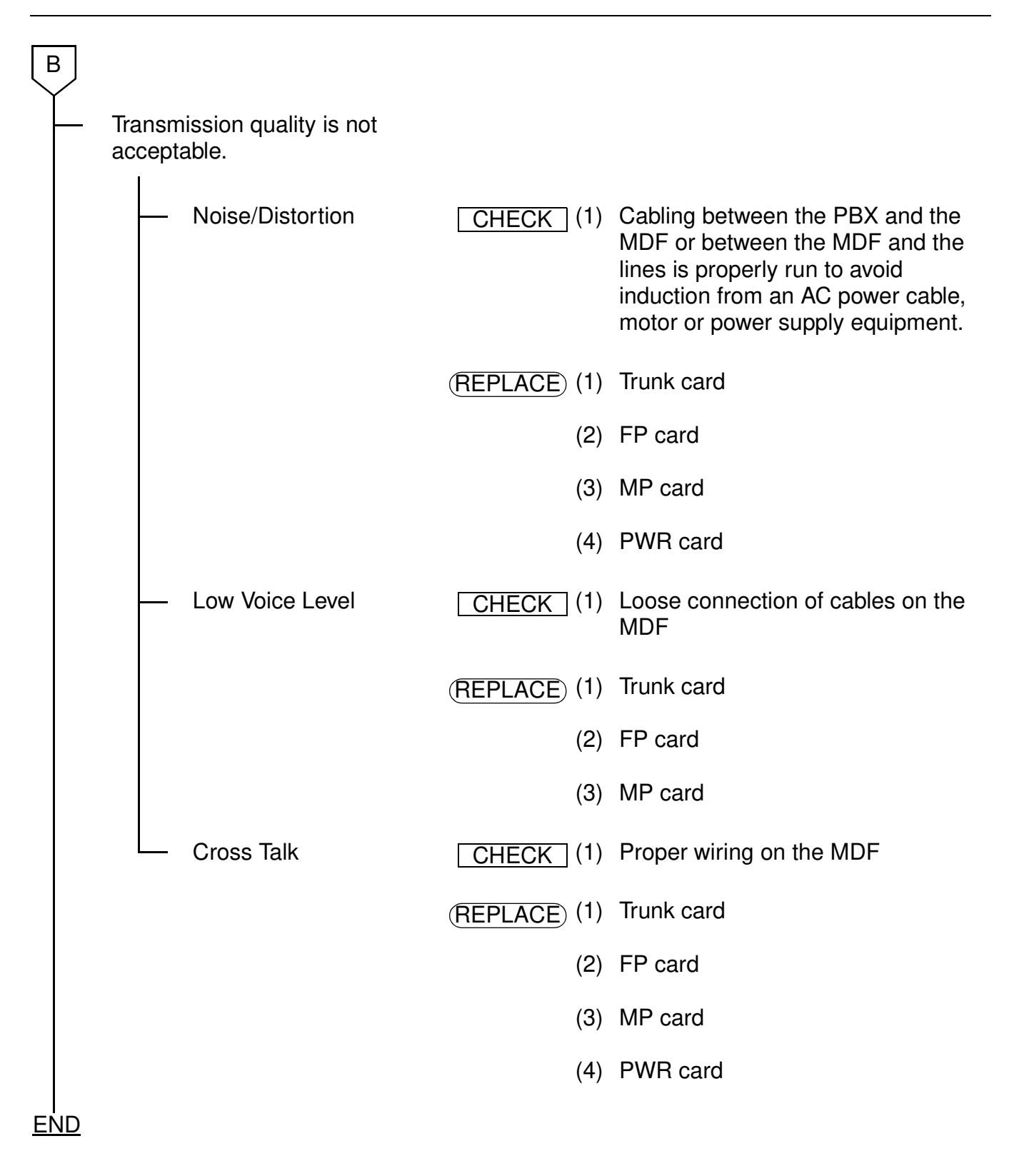

### POWER FAILURE TRANSFER (PFT) FAULT

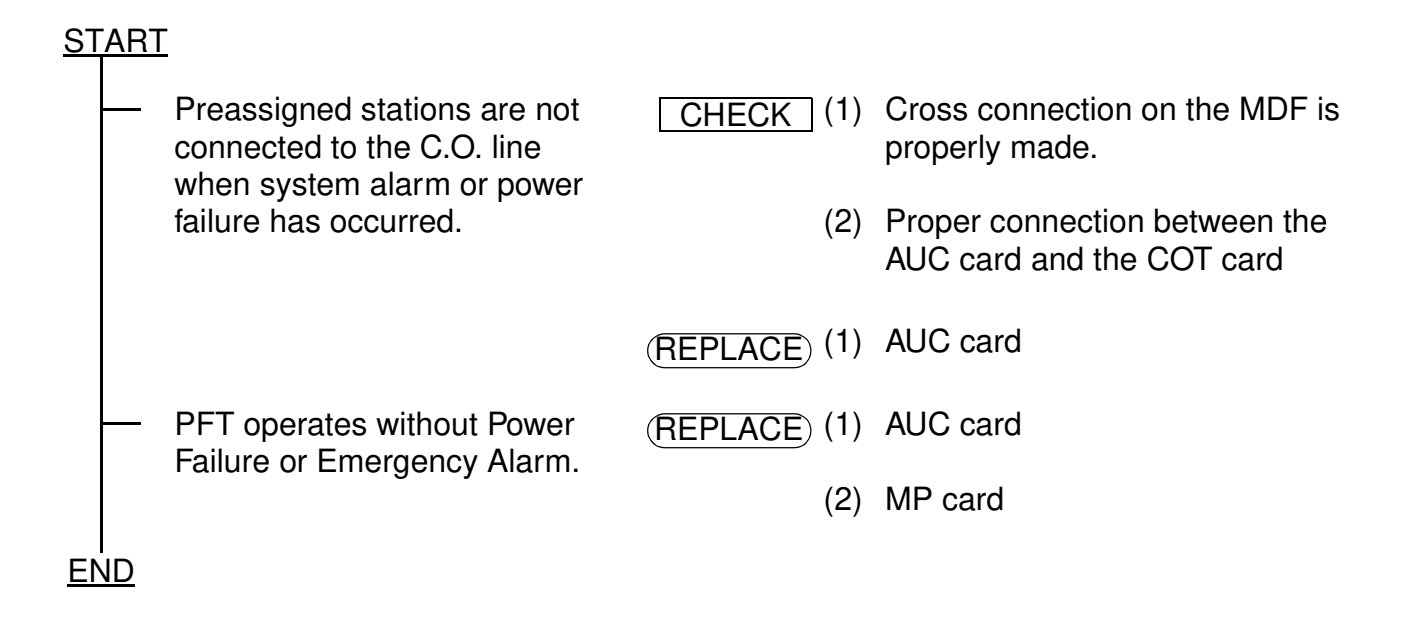

## D<sup>term</sup> FAULT

This troubleshooting procedure covers faults with the D<sup>term</sup> function only. For other faults, see "Station Line Fault" on Page 98.

## START

|           | All Keys on the D <sup>term</sup> are         | CHECK (1     | I) | Wiring on Modular Box (Rosette)                                                               |
|-----------|-----------------------------------------------|--------------|----|-----------------------------------------------------------------------------------------------|
|           | ineffective.                                  | (2           | 2) | DLC card is properly mounted.                                                                 |
|           |                                               | (3           | 3) | System Data Programming for the D <sup>term</sup> station: CM10, CM11, CM12, CM13, CM90, CM93 |
|           |                                               | (4           | 1) | RUN lamp on the FP card and MP card is flashing.                                              |
|           |                                               | (REPLACE) (1 | I) | D <sup>term</sup>                                                                             |
|           |                                               | (2           | 2) | DLC card                                                                                      |
|           |                                               | (3           | 3) | FP card                                                                                       |
|           |                                               | (4           | 1) | MP card                                                                                       |
|           | Speech Path Trouble:<br>No Connection/One Way | (REPLACE) (1 | I) | D <sup>term</sup>                                                                             |
|           | Connection                                    | (2           | 2) | DLC card                                                                                      |
|           | Hands Free Operation is not                   | CHECK (1     | I) | MIC lamp is on.                                                                               |
|           |                                               | (2           | 2) | Adjust speaker volume.                                                                        |
|           |                                               | (3           | 3) | Built-in Hands Free Unit is properly mounted.                                                 |
|           |                                               | (REPLACE) (1 | I) | Hands Free Unit within D <sup>term</sup>                                                      |
|           |                                               | (2           | 2) | D <sup>term</sup>                                                                             |
| <br>[ A ] |                                               |              |    |                                                                                               |

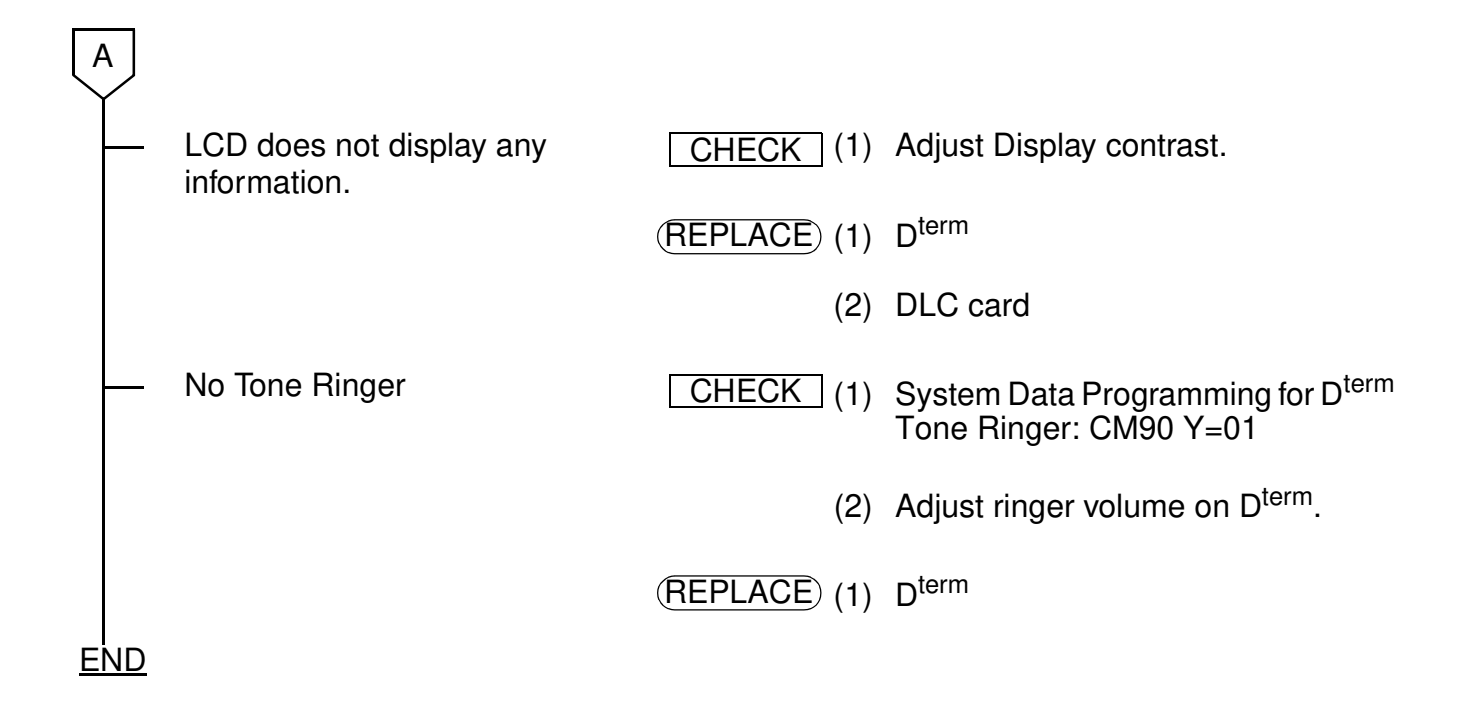

## ATTCON FAULT

ATTCON means SN610 ATTCON (4-wire type ATTCON) and SN708/709/712 ATTCON (2-wire type ATTCON) and SN716 DESKCON.

#### <u>START</u>

CHECK (1) ATTCON Lock-out has been set via All keys on the ATTCON are the function key. ineffective. (2) Perform the ATTCON Self-Test. See "ATTCON Self-Test Procedure" on Page 117. (3) Wiring on Modular Box (Rosette) (4) DLC card is properly mounted. (5) System Data Programming for the console: CM10. CM90 (6) RUN lamp on the FP card and MP card is flashing. (REPLACE) (1) ATTCON (2) DLC card (3) FP card (4) MP card CHECK (1) Headset or Handset on the console. Speech Path Trouble (No Connection/One-Way (2) ATTCON Connection) (3) DLC card

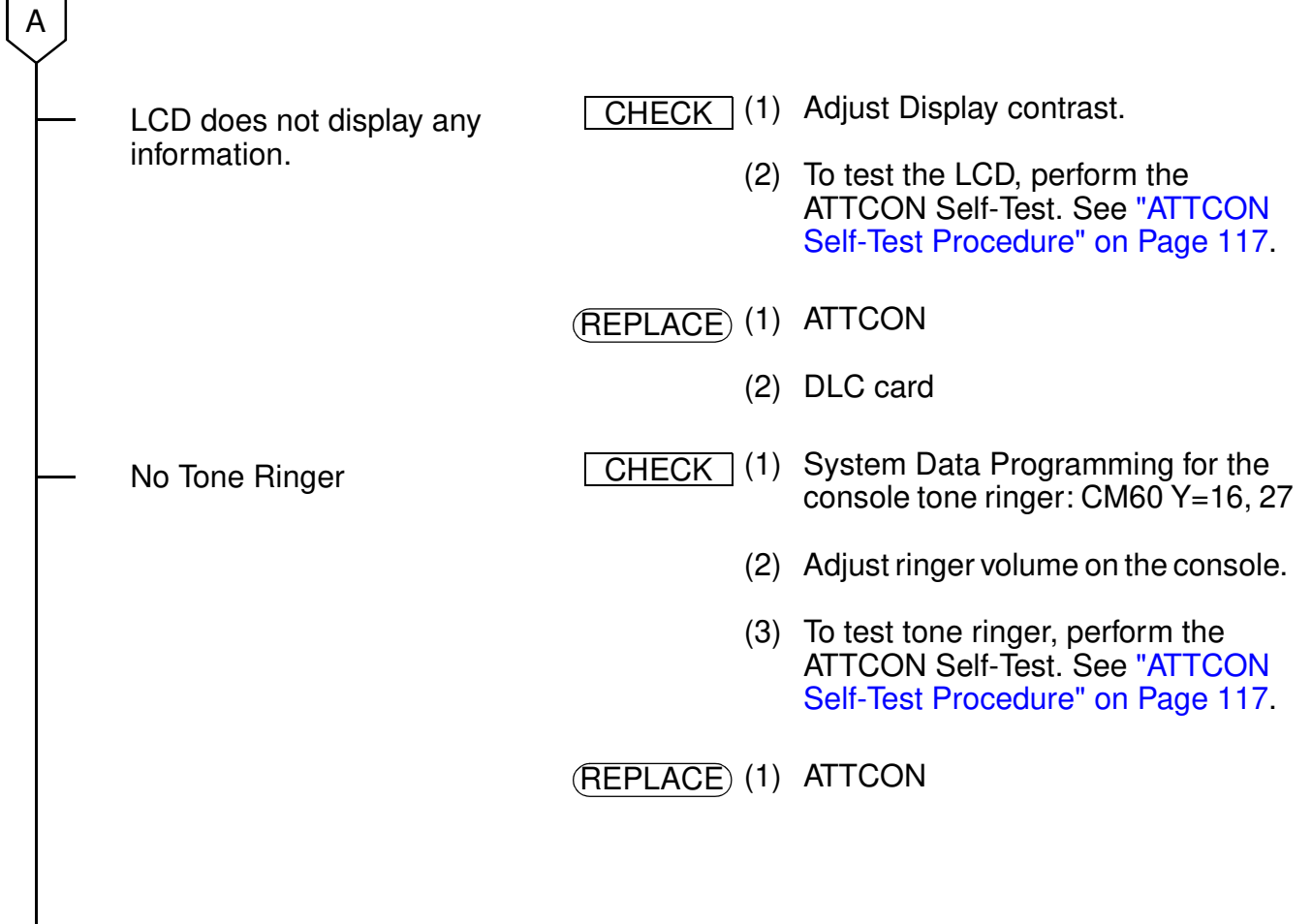

END

#### DSS CONSOLE FAULT

#### <u>START</u>

- Keys on the DSS Console are ineffective.
- CHECK (1) DLC card is properly mounted.
  - (2) System Data Programming for DSS Console: CM10, CM96, CM97.
  - (REPLACE) (1) DSS Console
    - (2) DLC card
    - (3) FP card
    - (4) MP card

END

#### ATTCON SELF-TEST PROCEDURE

ATTCON means SN610 ATTCON (4-wire type ATTCON) and SN708/709/712 ATTCON (2-wire type ATTCON). SN716 DESKCON has no self-test function.

The ATTCON has a self-test function (shown below) that performs on an off-line basis.

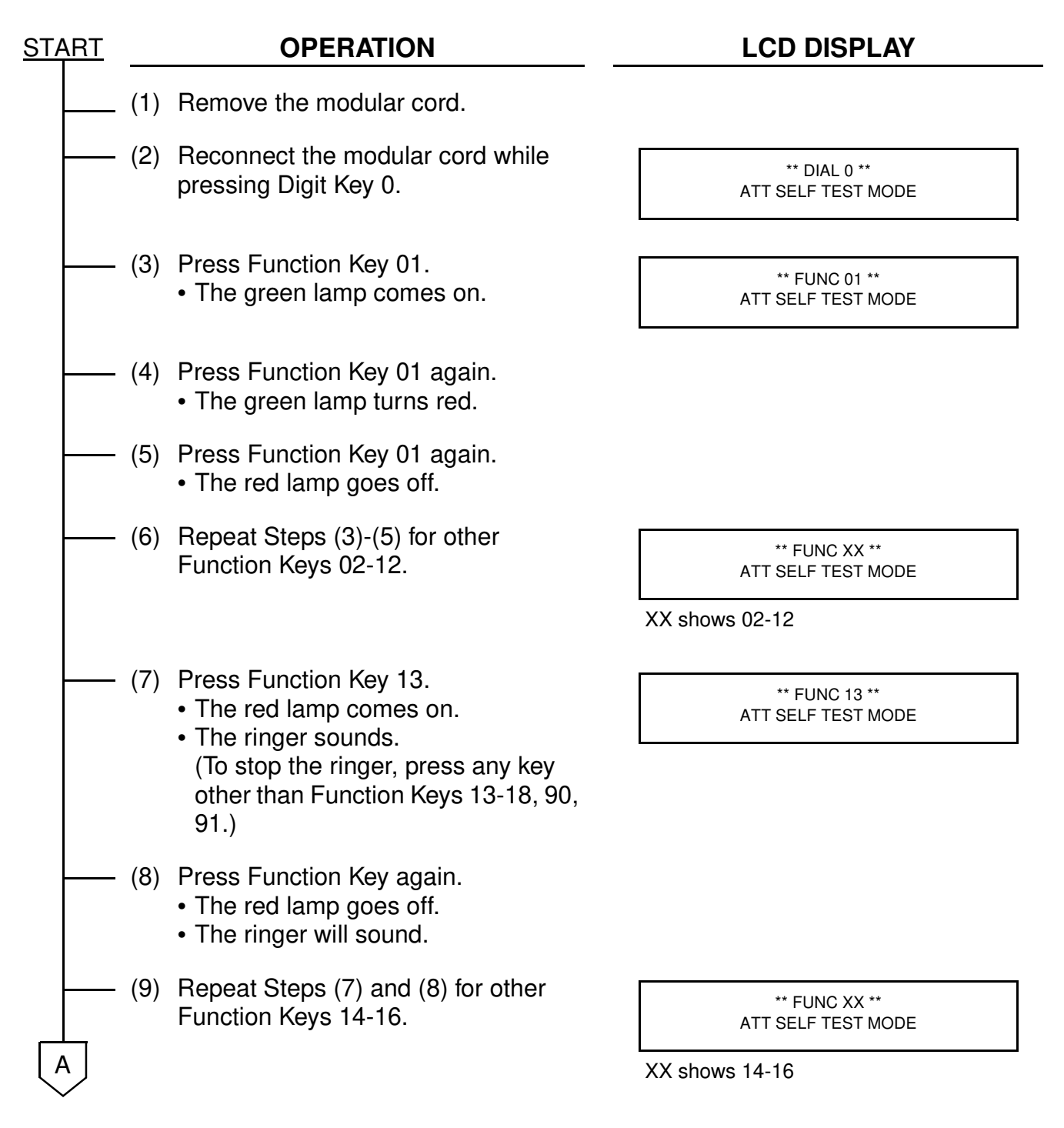

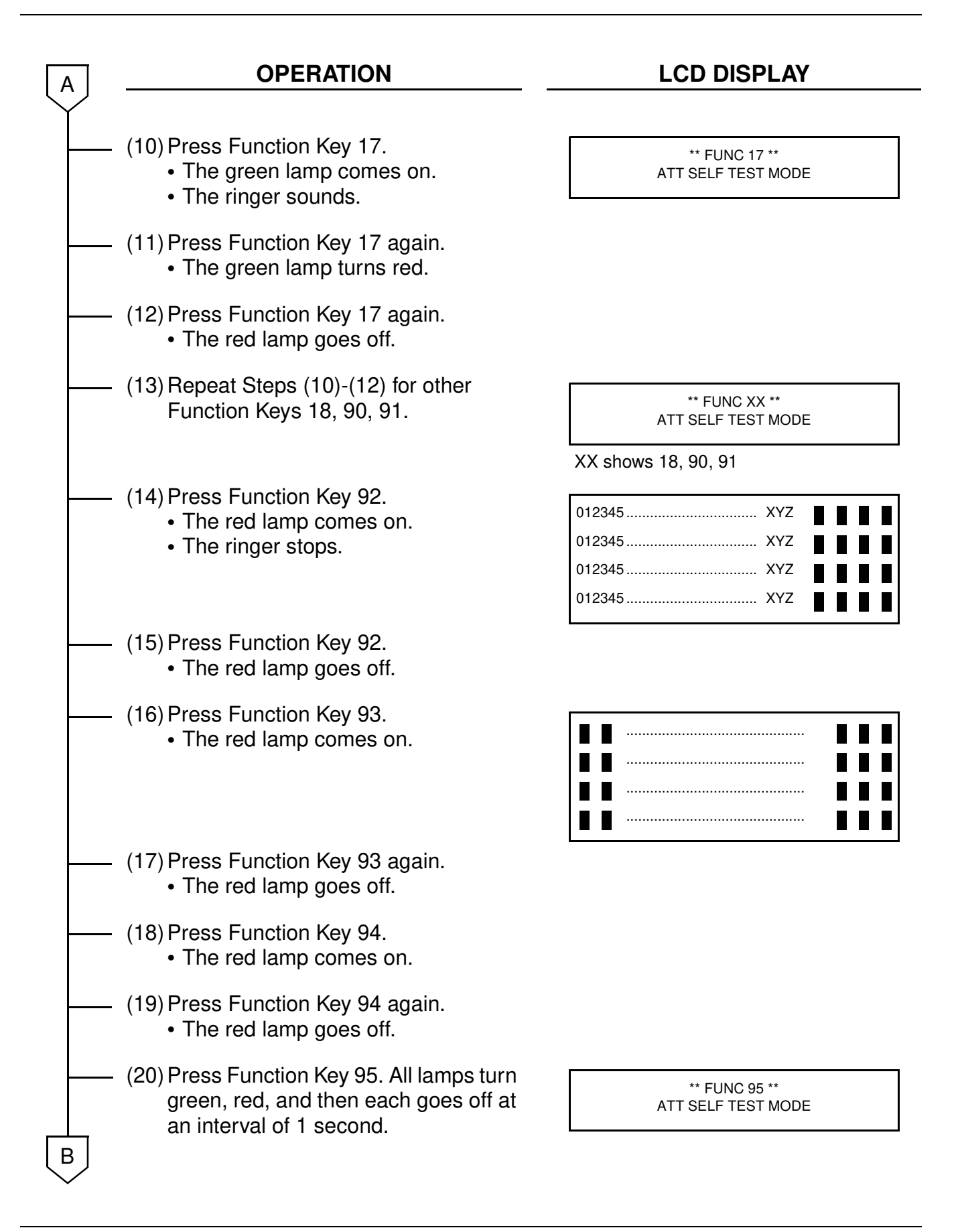

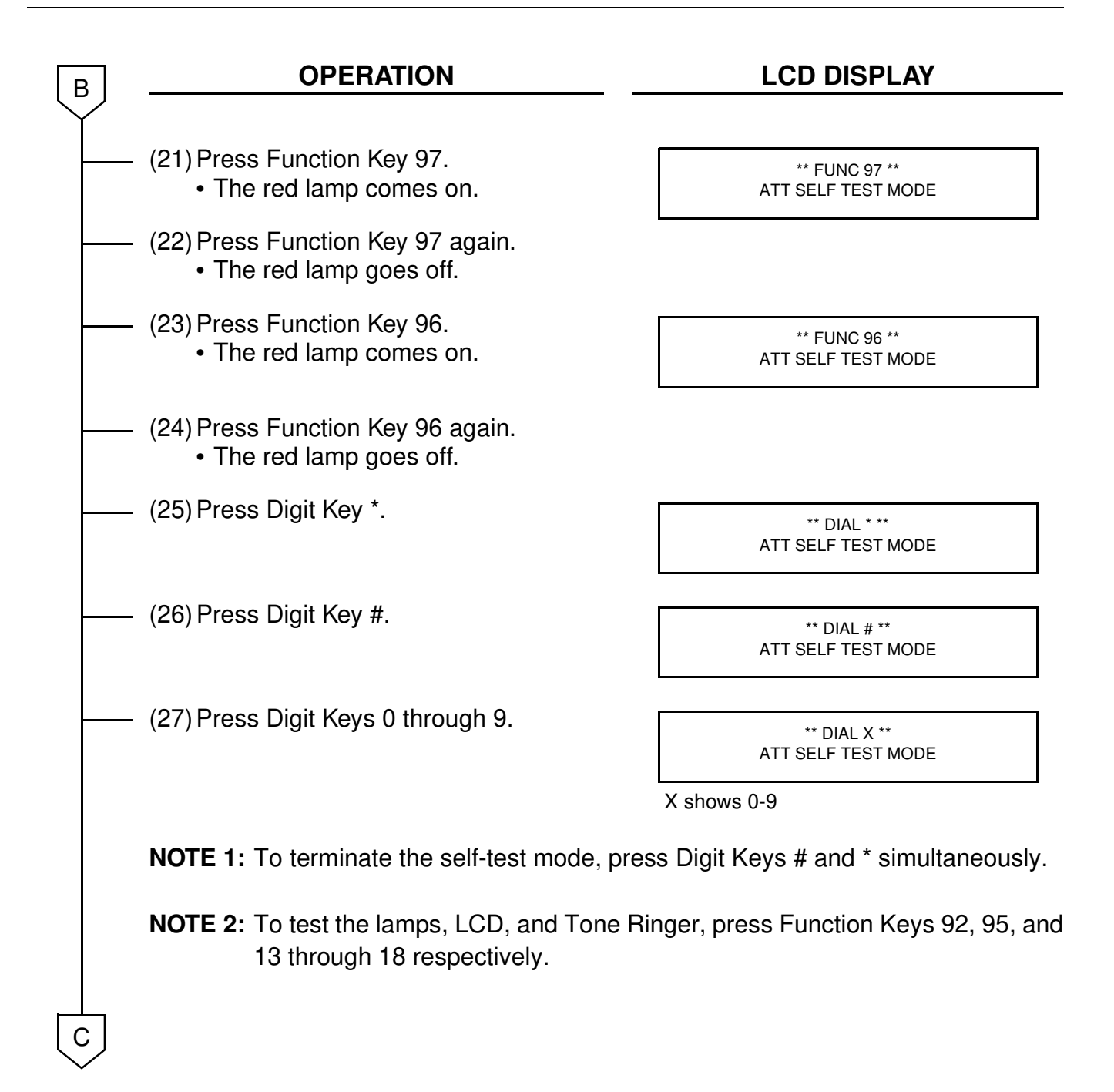

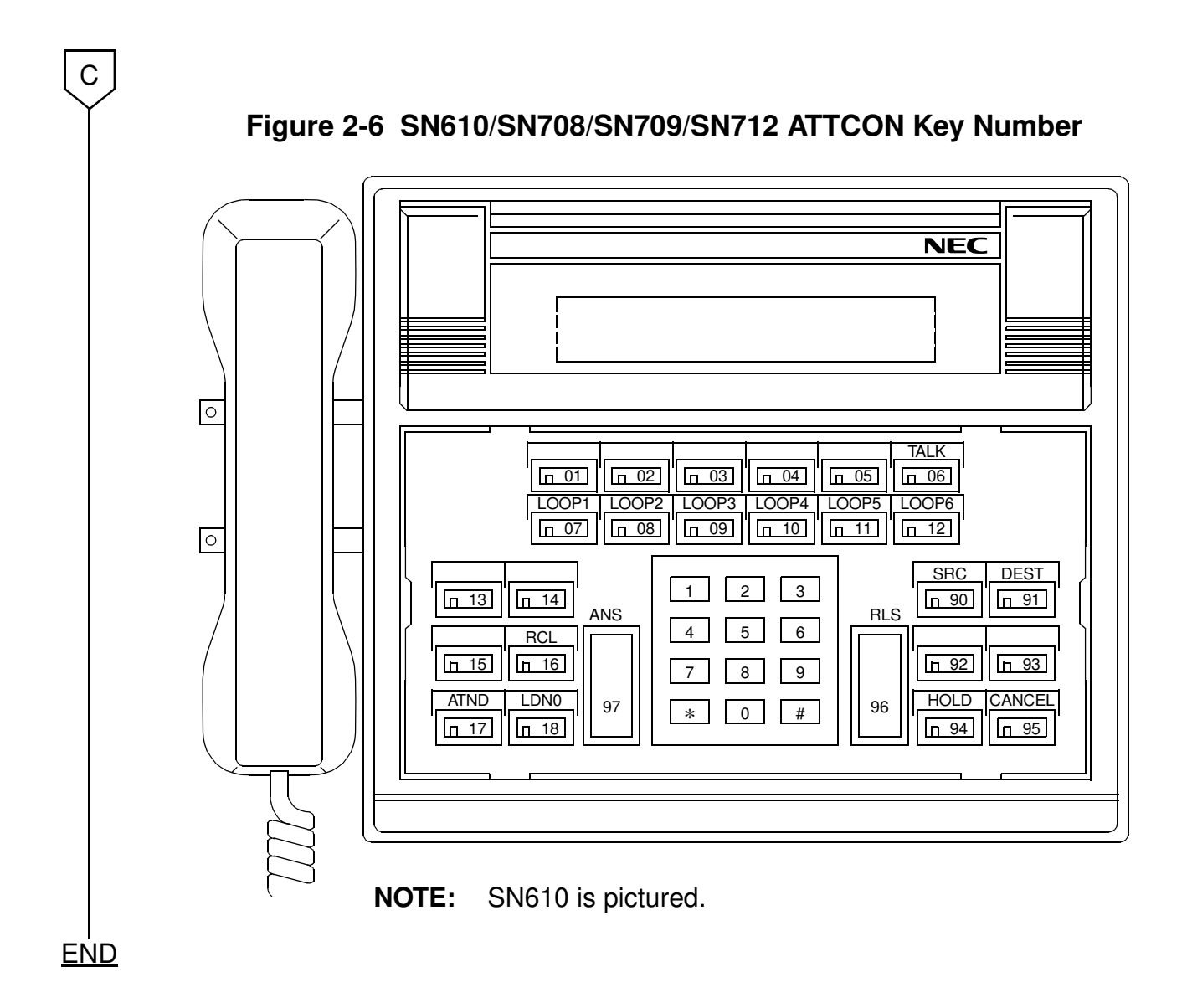

# **CHAPTER 3**

# **MAINTENANCE OPERATION**

This chapter explains how to save the office data and how to load and verify the office data.

# DATA SAVING

This section explains how to save the office data of the PBX. For hardware connection of the MAT and PBX and for installation of the MATWorX software, refer to the MATWorX Studio User's Guide.

- **NOTE:** The following procedure is an overview. Refer to the online Help in MATWorX Studio for the detailed procedure and explanation of the buttons, dialogs, and terminology used in MATWorX.
- STEP 1: In MATWorX, connect to the PBX you want to backup. Then, launch the Backups addin.
- STEP 2: Click the Save item in the listbar. The Save panel displays.
- STEP 3: Select the type of area you want to backup. This step includes selecting the MP or AP Package, area name, area number, and office name.
- STEP 4: Save the file to a location on your hard drive by selecting a drive and directory where you want to save the file and entering a file name.
- STEP 5: Click the Save button. If the file name already exists, you will be prompted to replace the file. Click Yes to keep the file name, or click No and repeat this step after entering a different file name.
- STEP 6: Click the Save/Load/Verify button. The PBX data is saved to the specified location on your PC.

# DATA LOADING

This section explains how to load and verify the office data of the PBX. For hardware connection of the MAT and PBX and for installation of the MATWorX software, refer to the MATWorX Studio User's Guide.

- **NOTE:** The following procedure is an overview. Refer to the online Help in MATWorX Studio for the detailed procedure and explanation of the buttons, dialogs, and terminology used in MATWorX.
- STEP 1: In MATWorX, connect to the PBX you want to backup. Then, launch the Backups addin.
- STEP 2: Click the Load item in the listbar. The Load panel displays.
- STEP 3: Locate the drive and directory where the file is stored. Then, select the backup file and click the Open button.
- STEP 4: Click the Save/Load/Verify button. The data is sent to the PBX.

# DATA VERIFICATION

This section explains how to load and verify the office data of the PBX. For hardware connection of the MAT and PBX and for installation of the MATWorX software, refer to the MATWorX Studio User's Guide.

- **NOTE:** The following procedure is an overview. Refer to the online Help in MATWorX Studio for the detailed procedure and explanation of the buttons, dialogs, and terminology used in MATWorX.
- STEP 1: In MATWorX, connect to the PBX you want to backup. Then, launch the Backups addin.
- STEP 2: Click the Verify item in the listbar. The Verify panel displays.
- STEP 3: Locate the drive and directory where the file is stored. Then, select the backup file and click the Open button.
- STEP 4: Click the Save/Load/Verify button. MATWorX compares the two files. A message box displays stating if the verify was successful or unsuccessful. A return message of unsuccessful indicates differences exist between the two files.